Périphériques et Fonctions MIDI

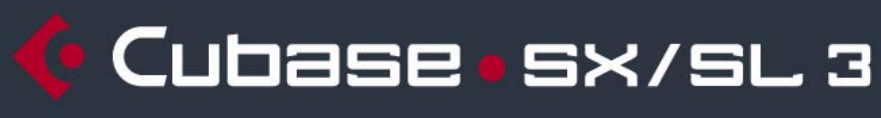

MUSIC CREATION AND PRODUCTION SYSTEM

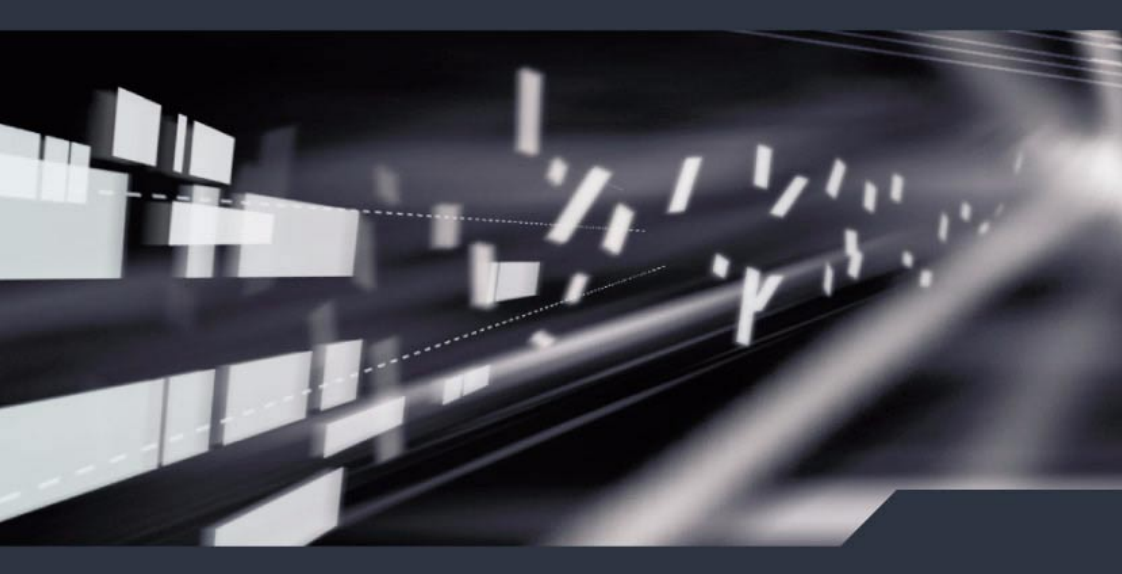

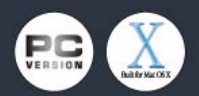

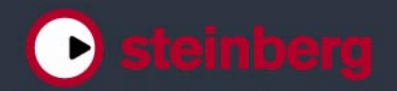

Mode d'emploi réalisé par Anders Nordmark Contrôle qualité : C. Bachmann, H. Bischoff, S. Pfeifer, C. Schomburg Traduction : C.I.N.C.

Les informations contenues dans ce document sont sujettes à modifications sans préavis et n'engagent aucunement la responsabilité de Steinberg Media Technologies GmbH. Le logiciel décrit dans ce document fait l'objet d'une Licence d'Agrément et ne peut être copié sur un autre support sauf si cela est autorisé spécifiquement par la Licence d'Agrément. Aucune partie de cette publication ne peut en aucun cas être copiée, reproduite ni même transmise ou enregistrée, sans la permission écrite préalable de Steinberg Media Technologies GmbH.

Tous les noms de produits et de sociétés sont des marques déposées <sup>™</sup> ou <sup>®</sup> de leurs propriétaires respectifs. Windows XP est une marque déposée de Microsoft Corporation. Le logo Mac est une marque commerciale utilisée sous licence. Macintosh et Power Macintosh sont des marques déposées.

© Steinberg Media Technologies GmbH, 2004. Tous droits réservés.

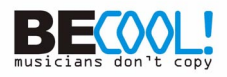

Table des Matières

# 5 Périphériques MIDI

- 6 Présentation
- 7 Appareils MIDI paramètres généraux et gestions des programmes
- 21 À propos des panneaux d'appareil (Cubase SX)
- 22 Présentation (Cubase SX seulement)
- 30 Les principales fenêtres d'édition (Cubase SX)
- 37 Opérations dans la fenêtre
   Édition de Panneau
   (Cubase SX)
- 43 Construire un panneau de contrôle – comment procéder (Cubase SX)
- 58 Exporter et importer des configurations d'appareils
- 59 Définir un appareil SysEx didacticiel (Cubase SX)
- 73 À propos de Studio Connections (Cubase SX)

# 77 Effets MIDI

- 78 Introduction
- 78 Arpache 5
- 81 Arpache SX (Cubase SX seulement)
- 84 Autopan
- 86 Chorder
- 90 Comprimer (Compress)
- 91 Context Gate (Cubase SX seulement)
- 93 Density
- 94 Micro Tuner
- 95 MIDIControl
- 96 MIDIEcho
- 99 Note to CC

- 100 Quantizer
- 101 Step Designer
- 106 Track Control
- 111 Track FX
- 112 Transformer

# 113 Travailler avec les messages de Système Exclusif

- 114 Introduction
- 114 Bulk Dumps (Envoi de données en bloc)
- 118 Enregistrer les changements de paramètres en Système Exclusif
- 119 Édition des messages de Système Exclusif

# 121 L'éditeur Logique, le Transformateur et le Transformateur d'Entrée

- 122 Introduction
- 124 Ouvrir l'Éditeur Logique
- 124 Présentation de la fenêtre
- 125 Sélectionner un préréglage
- 126 Configurer les conditions de filtre
- 140 Sélectionner une fonction
- 142 Spécifier les actions
- 147 Appliquer les actions définies
- 147 Travailler avec des préréglages
- 149 Le Transformateur d'Entrée
- 153 Index

CUBASE SX/SL

Table des Matières

1 Périphériques MIDI

# **Présentation**

Le Manageur des Appareils MIDI permet de spécifier et de configurer vos appareils MIDI, ce qui permet de les contrôler globalement et d'en sélectionner les sons facilement.

Mais le Manageur des Appareils MIDI offre également de puissantes fonctions d'édition, que vous pouvez utiliser pour créer des panneaux d'appareils MIDI (Cubase SX seulement). Il s'agit de représentations internes de vos appareils MIDI externes, complètes, avec des graphiques. L'éditeur de panneaux d'appareils MIDI offre tous les outils nécessaires pour créer des cartes d'appareils, dont chaque paramètre peut être contrôlé et automatisé depuis Cubase SX.

Reportez-vous à la page 21 pour tout ce qui concerne la création des cartes d'appareils et les puissantes fonctions d'édition de panneaux d'appareils.

# Appareils MIDI – paramètres généraux et gestions des programmes

Dans les pages suivantes, vous trouverez comment installer et configurer des appareils MIDI présélectionnés, et comment sélectionner les programmes (patches) par leur nom depuis Cubase SX/SL. Cette section décrit également comment créer un appareil MIDI à partir de zéro.

# Messages de changement de programme et de sélection de banque

Pour commander à un instrument MIDI de sélectionner un certain patch (son), il faut lui envoyer un message de changement de programme (Program Change). Ces messages peuvent être enregistrés ou entrés dans un conteneur MIDI comme d'autres événements, mais vous pouvez également entrer une valeur dans le champ de Programme (prg) dans l'Inspecteur d'une piste MIDI. Vous pouvez de la sorte régler chaque piste MIDI de façon à lui faire jouer un son différent.

Les messages de changement de programme permettent de sélectionner un son parmi 128 patches différents de votre appareil MIDI externe. Toutefois, de nombreux instruments MIDI actuels possèdent bien plus d'emplacements mémoire pour leurs sons. Pour pouvoir accéder à tous ces sons depuis Cubase SX/SL, il faut utiliser des messages de sélection de banque (Bank Select). Dans ce système, tous les programmes de son d'un instrument MIDI sont répartis dans des banques, chacune contenant 128 programmes. Si vos instruments sont compatibles avec les messages MIDI de Bank Select, vous pouvez utiliser le champ Bank (bnk) dans l'Inspecteur pour sélectionner une banque, puis le champ Program pour sélectionner le programme désiré dans cette banque.

| in: All MIDI Inputs        | -   |
|----------------------------|-----|
| out: Microsoft MIDI Mapper | r 🔻 |
| → 🛄 chn: 3                 | ·   |
| bnk:3 ‡prg:11              | Ŕ   |
| map: Aucune Drum Map       | -1  |
|                            |     |

Malheureusement, selon les constructeurs d'instruments, il existe des différences marquées dans la "construction" des messages de Bank Select, ce qui peut provoquer quelque confusion et compliquer la sélection du son désiré. En outre, sélectionner de la sorte des sons par l'intermédiaire de numéros peut sembler gratuitement fastidieux, à une époque où la plupart des instruments utilisent des noms pour désigner leurs sons.

C'est pourquoi Cubase SX/SL propose le Manageur des Appareils MIDI. Ce manageur permet de spécifier quels sont les instruments MIDI connectés, par simple sélection dans une vaste liste d'appareils existants ou en spécifiant vous-même les détails nécessaires. Une fois que vous avez spécifié les appareils MIDI que vous utilisez, vous pouvez sélectionner vers lequel chaque piste MIDI doit être assignée. Vous pouvez alors sélectionner les sons par leur nom depuis la liste des pistes ou l'Inspecteur.

# **Ouvrir le Manageur des Appareils MIDI**

Sélectionner le Manageur des Appareils MIDI depuis le menu Périphériques fait apparaître la fenêtre suivante :

SX:

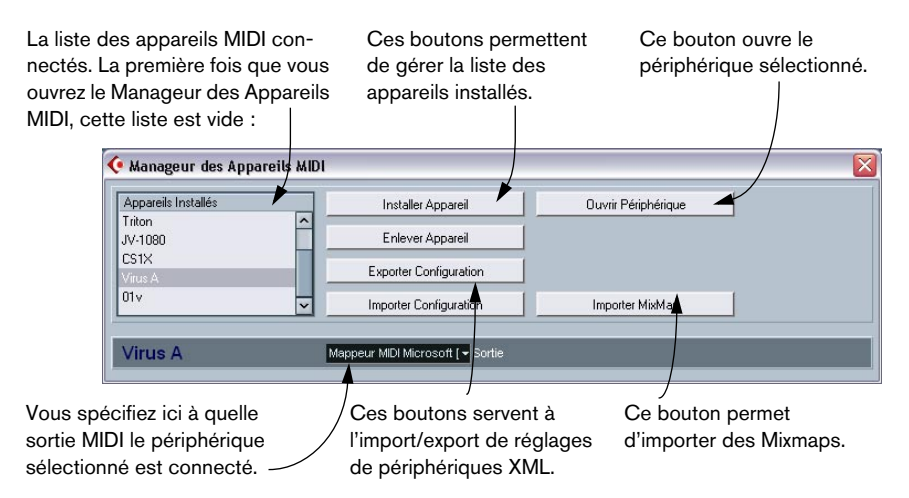

La liste des appareils MIDI connectés. La première fois que vous ouvrez le Manageur des Appareils MIDI, cette Ces boutons permettent de gérer la liste des appareils installés. Vous devez spécifier ici à quelle sortie MIDI l'appareil sélectionné est connecté.

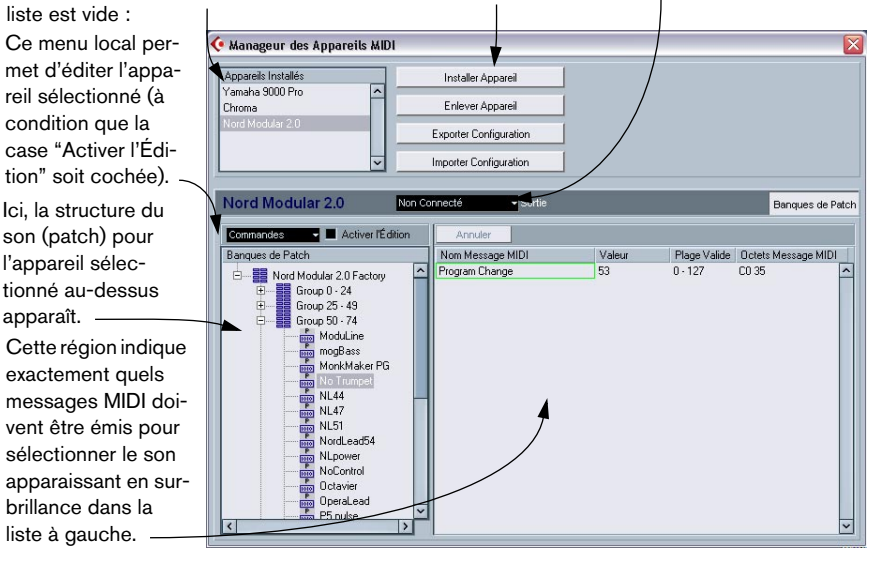

Lorsque vous ouvrez pour la première fois le Manageur des Appareils MIDI, il est vide (puisque vous n'avez encore installé d'appareil). Les pages suivantes décrivent comment ajouter à la liste un appareil MIDI pré-configuré, comment modifier les réglages et comment définir un appareil en partant de zéro.

# Installer un appareil MIDI

Il existe quelques différences importantes entre l'installation d'un appareil MIDI présélectionné et l'importation d'une configuration d'appareil MIDI :

- Les présélections (presets) disponibles dans le dialogue Installer Appareil n'incluent aucun mapping (assignation) de paramètres et de contrôles, et aucun panneau graphique.
   Il s'agit simplement de scripts de noms de programmes. Lorsque vous installez un appareil MIDI présélectionné, il vient s'ajouter à la liste des appareils installés.
- La configuration d'appareil peut inclure des assignations d'appareils, des panneaux et/ou des informations de programmes (patch).
   Les configurations d'appareils s'installent également à la liste des appareils installés lors de leur importation.

Pour installer un appareil MIDI présélectionné, procédez comme suit :

- Cliquez sur le bouton Installer Appareil. Un dialogue apparaît alors : il dresse la liste de tous les appareils MIDI pré-configurés. Pour l'instant, nous supposerons que votre appareil MIDI figure dans cette liste.
- 2. Repérez l'appareil dans la liste, sélectionnez-le puis cliquez sur OK.
- Si votre appareil MIDI n'apparaît pas dans la liste, mais qu'il est compatible avec les standards GM (General MIDI) ou XG, vous pouvez sélectionner les options génériques d'appareil GM ou XG, qui apparaissent au début de la liste.

Lorsque vous sélectionnez une de ces options, un dialogue de nom apparaîtra. Entrez alors un nom pour votre instrument, puis cliquez sur OK.

À présent, votre appareil apparaît dans la liste des Appareils Installés, à gauche.

- **3.** Assurez-vous que le nouvel appareil est sélectionné dans la liste, puis déroulez le menu local Sortie.
- 4. Sélectionnez la sortie MIDI connectée à votre appareil.
- 5. Si vous utilisez Cubase SX, cliquez sur le bouton Ouvrir Périphérique. Une nouvelle fenêtre s'ouvrira pour le périphérique sélectionné, affichant une structure de réseau à gauche. Le périphérique concerné figure en haut de cette structure et endessous figurent les canaux MIDI utilisés par ce périphérique.

6. Sélectionnez les banques de patch dans le menu local situé en haut de la fenêtre.

La liste des banques de Patch située dans la partie gauche de la fenêtre indique la structure des sons de l'appareil. Il peut s'agir d'une simple liste de sons, mais le plus souvent cette structure prend la forme d'une ou plusieurs séries de banques ou de groupes contenant les sons (un peu comme une structure de dossier sur un disque dur).

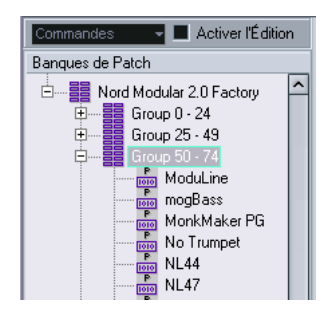

- Pour renommer un appareil dans la liste des appareils installés, il suffit de double-cliquer sur son nom puis d'entrer le nouveau nom. C'est pratique si vous disposez de plusieurs appareils d'un même modèle et que vous désirez les distinguer par le nom plutôt que par un numéro.
- Pour supprimer un appareil dans la liste des appareils installés, sélectionnez-le puis cliquez sur "Enlever Appareil".

# À propos des banques de sons

Selon l'appareil sélectionné, vous remarquerez que la liste des sons se divise en deux banques principales ou davantage. Elles peuvent porter le nom de Patches, Performances, Drums etc. Pourquoi prévoir plusieurs banques de sons ? Parce que selon les "types" de sons, la gestion des instruments est différente. Par exemple, alors que les "patches" sont typiquement des programmes "normaux" qu'on joue un à la fois, les "performances" peuvent consister en combinaisons de sons, qu'on peut séparer sur deux parties du clavier (split), superposer ou encore utiliser pour une lecture multitimbrale.

Dans le cas d'appareils possédant plusieurs banques, vous trouverez une option supplémentaire, repéré Assignat. Banque. La sélectionner ouvre un dialogue dans lequel vous pouvez spécifier, pour chaque canal MIDI, quelle banque il doit utiliser.

| Voie 1  | Patches 👻 |
|---------|-----------|
| Voie 2  | Patches 👻 |
| Voie 3  | Patches 👻 |
| Voie 4  | Patches 👻 |
| Voie 5  | Patches 👻 |
| Voie 6  | Patches 👻 |
| Voie 7  | Patches 👻 |
| Voie 8  | Patches 👻 |
| Voie 9  | Patches 👻 |
| Voie 10 | Patches 👻 |
| Voie 11 | Patches 👻 |
| Voie 12 | Patches 👻 |
| Voie 13 | Patches 👻 |
| Voie 14 | Patches 👻 |
| Voie 15 | Patches 👻 |

La sélection effectuée ici détermine quelle banque apparaît lorsque vous sélectionnez, pour cet appareil, des programmes par leur nom dans la liste de pistes ou dans l'Inspecteur (voir ci-après). Par exemple, de nombreux instruments utilisent le canal MIDI n°10 comme canal exclusif pour la batterie – dans ce cas, vous voudrez attribuer dans cette liste la banque nommée "Drums" (ou "Rhythm Set", "Percussion", etc.) au canal 10. Vous pourrez alors choisir parmi différents kits de batterie dans la liste des pistes ou l'Inspecteur.

# Sélectionner un son pour un appareil installé

Si, à ce point, vous retournez à la fenêtre Projet, vous remarquerez que l'appareil installé est venu s'ajouter dans les menus de sortie MIDI (dans la liste des pistes et dans l'Inspecteur). Vous pouvez à présent sélectionner les sons par leur nom, en procédant de la façon suivante :

- Déroulez le menu local de sortie (dans la liste des pistes ou dans l'Inspecteur) pour une piste dont vous désirez jouer les données par l'intermédiaire de l'appareil installé, et sélectionnez l'appareil. Les données de la piste sont alors dirigées vers la sortie MIDI spécifiée pour l'appareil dans le Manageur des Appareils MIDI. Les champs de banque et de programme dans la liste des pistes sont alors remplacés par un simple champ de programme qui affiche "Éteint".
- Cliquez sur le champ de programme : un menu local apparaît alors, faisant apparaître la liste hiérarchique de tous les sons présents dans l'appareil.

La liste est similaire à celle apparaissant dans le Manageur des Appareils MIDI. Vous pouvez, si nécessaire, la faire défiler vers le bas et/ou vers le haut, cliquer sur les symboles plus/moins pour montrer ou cacher des sous-groupes, etc.

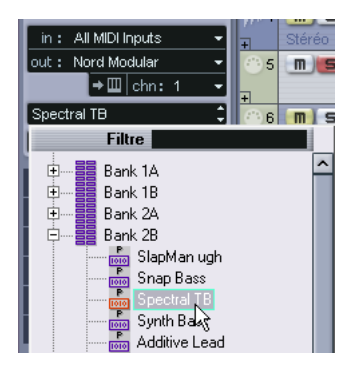

 Pour sélectionner un son dans la liste, cliquez dessus. Le message MIDI approprié est alors envoyé à l'appareil. Vous pouvez également faire défiler vers le haut ou vers le bas la sélection du son, comme pour n'importe quelle valeur.

### Renommer des sons dans un appareil

La liste des sons des appareils pré-configurés est basée sur celle des préréglages d'usine – autrement dit, les sons livrés avec l'appareil quand vous l'avez acheté. Si vous avez remplacé certains de ces préréglages d'usine par vos propres sons, il faut modifier la liste de façon à ce que les noms de sons y apparaissant correspondent à ceux effectivement présents dans votre appareil :

- 1. Dans le Manageur des Appareils MIDI, sélectionnez l'appareil dans la liste des appareils installés.
- 2. Si vous utilisez Cubase SX, cliquez sur le bouton Ouvrir Périphérique. Assurez vous que l'option "Banques de Patch" est sélectionnée dans le menu local en haut de la fenêtre.
- Cochez la case Activer l'Édition. Lorsque cette case n'est pas cochée (son état par défaut), il est impossible de modifier les appareils pré-configurés.
- 4. À l'aide de l'affichage des banques de sons, repérez et sélectionnez le son que vous désirez renommer. Sur de nombreux instruments, les sons modifiables par l'utilisateur sont groupés dans un groupe ou une banque distinct(e).
- 5. Pour modifier le nom du son, il suffit de cliquer sur le son sélectionné dans la liste des banques de sons.
- 6. Entrez le nouveau nom puis cliquez sur OK.
- Renommez ainsi les sons de votre choix, puis n'oubliez pas de désactiver la case Activer l'Édition (afin d'éviter toute modification accidentelle des noms de l'appareil).
- Rien ne vous empêche d'effectuer des modifications plus profondes à la structure des sons dans un appareil (ajout/suppression de sons, de groupes ou de banques).

Cette possibilité est très utile si par exemple vous désirez augmenter les possibilités de votre appareil MIDI en lui ajoutant des supports de stockage externes tels qu'une carte RAM par exemple. Les fonctions d'édition disponibles sont décrites dans le paragraphe suivant.

### Définir un nouvel appareil MIDI

Cette section décrit comment définir un nouvel appareil MIDI.

Si votre appareil MIDI ne figure pas dans la liste des appareils préconfigurés (et qu'il ne s'agit pas d'un appareil "générique" GM ou XG), il faut entrer sa définition à la main si vous désirez pouvoir sélectionner ses sons par leur nom. La marche à suivre est légèrement différente pour Cubase SX et Cubase SL :

Dans Cubase SX:

- 1. Dans le Manageur des Appareils MIDI, cliquez sur Installer Appareil. Le dialogue Ajouter Appareil MIDI apparaît alors.
- 2. Sélectionnez "Définir Nouveau…" puis cliquez sur OK. Le dialogue "Définir nouvel appareil MIDI" apparaît. Voir page 20 pour une description détaillée de toutes les options disponibles dans cette liste.
- Activez les canaux MIDI que vous désirez voir l'appareil utiliser dans la liste Voies Identiques". Autrement, l'appareil recevra les messages de Program Change depuis n'importe quel canal MIDI. Les modes des canaux, Identique et Séparé, sont décrits à la page 20.
- 4. Entrez le nom de l'appareil en haut du dialogue, cliquez sur [Entrée] puis sur OK.

L'appareil apparaît dans la liste des Appareils Installés.

- Sélectionnez l'appareil dans la liste puis cliquez sur le bouton Ouvrir Périphérique. La structure de nœud de l'appareil apparaît alors.
- 6. Sélectionnez Banques de Patch dans le menu local en haut de la fenêtre.

Comme vous pouvez le constater, la liste est actuellement vide.

7. Vérifiez que la case à cocher Activer l'Édition est activée. Vous pouvez à présent utiliser les fonctions du menu local Commandes, à gauche, pour organiser la structure du patch du nouvel appareil. Dans Cubase SL :

- 1. Dans le Manageur des Appareils MIDI, cliquez sur Installer Appareil. Le dialogue Ajouter Appareil MIDI apparaît alors.
- 2. Sélectionnez "Définir Nouveau…" puis cliquez sur OK. Un dialogue apparaît.
- Entrez le nom de l'appareil et les canaux MIDI que vous souhaitez voir utilisés par l'appareil puis cliquez sur OK. L'appareil apparaît alors dans la liste des Appareils Installés.
- 4. Sélectionnez l'appareil dans la liste. Comme vous pouvez le constater, elle ne contient qu'un seul élément, Banque Vide.
- 5. Vérifiez que la case Activer l'Édition est cochée. Vous pouvez à présent utiliser les fonctions se trouvant dans le menu local Commandes à gauche, afin d'organiser la structure des sons du nouvel appareil.

### Structure de son

Une structure de son se compose des éléments suivants :

- Les Banques constituent les principales catégories de sons typiquement des sons (patches), des performances ou des batteries, comme décrit ci dessus.
- Chaque banque peut contenir n'importe quel nombre de groupes, représentés dans la liste par des dossiers.
- Les sons, performances ou kits de batterie sont représentés par des préréglages dans la liste.

Le menu local Commandes propose les options suivantes :

### **Créer Banque**

Crée une nouvelle banque au niveau hiérarchique le plus haut de la liste des banques de sons. Pour la renommer, il suffit de cliquer dessus puis d'entrer un nouveau nom.

### **Nouveau Dossier**

Cette option crée un nouveau sous-dossier dans la banque ou le dossier sélectionné(e). Ce dossier peut correspondre à un groupe de sons dans l'appareil MIDI, ou tout simplement servir à organiser les sons selon votre convenance. Lorsque vous sélectionnez cet élément, un dialogue de type nom apparaît, afin de vous permettre d'attribuer un nom au dossier. Vous pouvez également le renommer après coup, en cliquant dessus dans la liste puis en entrant le nouveau nom.

### Nouveau préréglage

Ajoute un nouveau préréglage dans la banque ou le dossier choisi.

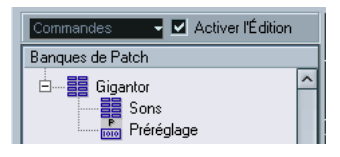

Pour renommer le préréglage, il suffit de cliquer dessus et d'entrer le nouveau nom.

Lorsque le préréglage est sélectionné, ses événements MIDI correspondants (changement de programme, sélection de banque, etc.) apparaissent dans l'affichage des événements, à droite. Le réglage par défaut pour un nouveau préréglage est Program Change 0 – pour modifier cette valeur, procédez comme suit :

Si vous désirez connaître plus de détails concernant l'utilisation d'événements MIDI pour sélectionner des sons dans l'appareil MIDI, reportezvous à sa documentation.

- Pour changer la valeur de Program Change associée à la sélection du son, modifiez le nombre apparaissant dans la colonne Valeur se rapportant à l'événement de Program Change.
- Pour ajouter un autre événement MIDI (par exemple, de sélection de banque), cliquez immédiatement sous le dernier événement apparaissant dans la liste, et sélectionnez un nouvel événement dans le menu local qui apparaît alors.

Après avoir ajouté ce nouvel événement, il faut entrer sa valeur dans la colonne Valeur, comme pour le changement de programme.

- Pour remplacer un événement, cliquez dessus puis sélectionnez un autre événement depuis le menu local.
   Par exemple, un appareil MIDI peut exiger qu'on lui envoie d'abord un message de sélection de banque, suivi par un message de changement de programme : dans ce cas, il faut remplacer le message de changement de programme par défaut par un message de sélection de banque, puis ajouter un nouveau changement de programme ensuite.
- Pour supprimer un événement, sélectionnez-le puis appuyez sur [Suppr] ou [Arrière].

Selon les appareils, les procédés de sélection de banque diffèrent. Lorsque vous insérez un événement de changement de banque, reportezvous à la documentation de l'appareil afin de déterminer s'il faut choisir le mode "CC: BankSelect MSB", "Bank Select 14 Bit", "Bank Select 14 Bit MSB-LSB Swapped" ou peut-être même une autre solution.

#### Ajouter plusieurs préréglages

Choisir cette option ouvre un dialogue permettant de déterminer une série de préréglages à ajouter à la banque ou au dossier sélectionné.

| Nom Message MIDI           | Octets Message MIDI | Plage Valide | Intervalle |   | OK    |
|----------------------------|---------------------|--------------|------------|---|-------|
| <sup>5</sup> rogram Change | C0 0                | 0 - 127      | 0-127      | ~ | Annul |
|                            |                     |              |            | ~ |       |

Procédez comme ceci :

1. Ajoutez les types d'événements nécessaires pour sélectionner un son dans l'appareil MIDI.

Pour cela, il suffit de procéder comme pour éditer les paramètres d'un événement isolé : cliquer dans l'affichage de l'événement fait apparaître un menu local, dans lequel vous pouvez sélectionner un type d'événement.

 Dans la colonne Intervalle, entrez soit une valeur fixe, soit une fourchette de valeurs pour chaque type d'événement dans la liste. Quelques explications sont ici nécessaires :

Si vous spécifiez une seule valeur dans la colonne Intervalle (par exemple 3, 15 ou 127), tous les préréglages ajoutés verront l'événement du type correspondant adopter la même valeur.

Si vous spécifiez, à la place, une fourchette de valeurs (valeur de début et valeur de fin, séparées par un tiret, par exemple 0-63), le premier préréglage ajouté aura l'événement réglé sur la première valeur, la valeur suivante sera incrémentée de un et ainsi de suite, jusqu'à la dernière valeur incluse.

### · Le nombre de préréglages ajoutés dépend du réglage de l'Intervalle.

|                    | 10610603            |              |            |
|--------------------|---------------------|--------------|------------|
| Nom Message MIDI   | Octets Message MIDI | Plage Valide | Intervalle |
| Program Change     | C0 0                | 0 - 127      | 0-7        |
| CC: RankSalaat MSR | 8000                | 0 - 127      | 2          |

Cet exemple générera huit préréglages, chacun avec un événement de sélection de banque réglé à 2, mais avec des événements de changement de programme différents (de 0 à 7).

- Spécifiez un nom par défaut sous l'affichage des événements. Les événements ajoutés porteront ce nom, suivi par un nombre. Vous pourrez renommer ultérieurement, à la main, les préréglages dans la liste des banques de sons.
- 4. Cliquez sur OK.

Un certain nombre de nouveaux préréglages sont alors ajoutés dans la banque ou le dossier sélectionné, en tenant compte de vos réglages.

### Autres fonctions d'édition

- Pour déplacer des préréglages entre banques et dossiers, il suffit de les faire glisser dans la liste des banques de sons.
- Pour supprimer une banque, un dossier ou un préréglage, il suffit de le sélectionner dans la liste des banques de sons puis d'appuyer sur la touche [Retour arrière].
- Si vous spécifiez plus qu'une banque, l'option d'Assignation aux Banques apparaîtra dans le menu local en haut de la fenêtre. Il sert à assigner les banques aux différents canaux MIDI (voir page 12).

### Le dialogue Créer Nouvel Appareil MIDI

Lorsque vous sélectionnez "Définir Nouveau…" dans le dialogue Ajouter Appareil MIDI, le dialogue Créer Nouvel Appareil MIDI s'ouvre.

- Si vous utilisez Cubase SL, c'est dans ce dialogue qu'il faut entrer un nom pour le nouvel appareil, et spécifier quels canaux MIDI vous désirez le voir utiliser.
- · Si vous utilisez Cubase SX, le dialogue offre les éléments suivants :

| 샺 Créer nouvel Appare                                                                                                    | il MIDI 🛛 🔀                                                       |  |  |
|----------------------------------------------------------------------------------------------------|-------------------------------------------------------------------|--|--|
| Nom                                                                                                    |                                                                   |  |  |
| Voies identiques                                                                                                    | Voies séparées<br>1 2 3 4<br>5 6 7 8<br>9 10 11 12<br>13 14 15 16 |  |  |
| Réglages de voie Paramètres de voie CC07 : Volume CC01 : Modulation CC04 : Sustain Aftertouch Pitchbend Type de Préréglage Préréglages Références Impr. Écran |                                                                   |  |  |
| Réglages Globaux  Paramètres SysEx  Type de Préréglage Impr. Écran                                                                                            |                                                                   |  |  |
|                                                                                                    | OK Annuler                                                        |  |  |

#### Élément

#### Description

| Voies identiques/<br>séparées | Sert à spécifier quels canaux MIDI vous désirez que votre appareil<br>MIDI utilise. Les canaux identiques utilisent les mêmes valeurs de<br>canal et de paramètres, tandis que les canaux séparés sont "exclu-<br>sifs". Prenons l'exemple d'un appareil GM/XG – dans ce cas, les<br>canaux sont tous identiques, à l'exception du canal 10, toujours<br>réservé à la batterie. |
|-------------------------------|----------------------------------------------------------------------------------------------------|
| Réglages de Voie              | Spécifient quels messages seront reconnus par l'appareil MIDI (pour chaque canal Identique).                                                                                                    |

| Élément                              | Description                                                                                                    |
|--------------------------------------|----------------------------------------------------------------------------------------------------|
| Type de préréglage                   | Les préréglages références contiennent le nom de patch et un<br>message MIDI correspondant (typiquement : changement de pro-<br>gramme/sélection de banque). Les snapshots contiennent éga-<br>lement un nom de patch, mais, en plus, les valeurs de tous les<br>paramètres, qui sont rétablies dès rappel d'un tel préréglage de<br>programme. |
| Réglages Globaux<br>Paramètres SysEx | Cochez cette case si vous souhaitez que l'appareil utilise des messages Système Exclusif.                                                                                                    |
| Réglages Globaux<br>Impression écran | Spécifie si l'appareil est compatible avec les snapshots globaux,<br>qui mémorisent tous les paramètres d'un appareil.                                                                                                    |

# À propos des panneaux d'appareil (Cubase SX)

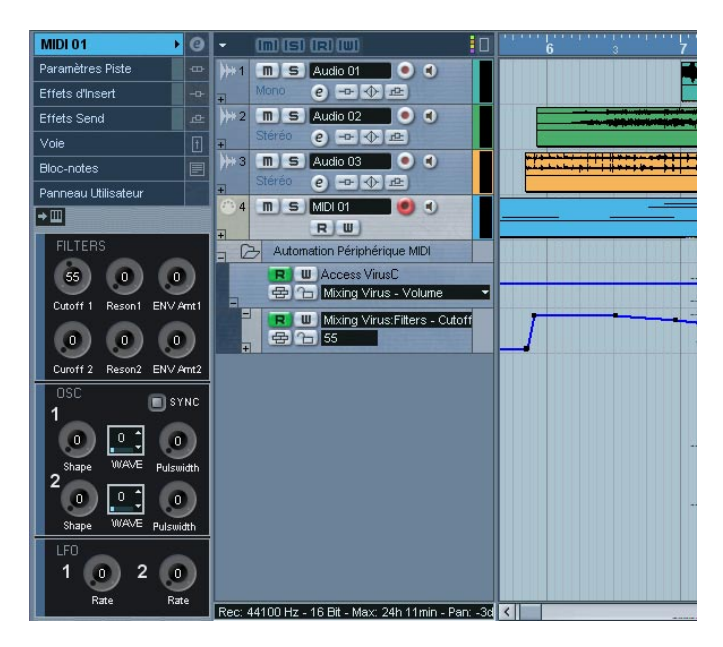

Les pages suivantes sont consacrées à la description de l'utilisation des panneaux d'appareils MIDI et aux puissantes fonctions d'édition de panneau d'appareil MIDI que met à votre disposition le Manageur d'Appareils MIDI.

# Concept de base

Les fonctions d'édition de panneau d'appareil du Manageur d'Appareils MIDI peuvent être considérées comme une application séparée, une entité distincte dans Cubase SX. Elles permettent de construire des cartes d'appareils complètes, comprenant tous les paramètres contrôlables depuis Cubase SX. Pour construire des cartes d'appareils plus complexes, il faut posséder une certaine familiarité avec la programmation de messages SysEx (voir page 59). Mais vous pouvez également créer des panneaux plus simples, en assignant des messages MIDI de type Control Change afin de contrôler des objets, ce qui ne nécessite aucun talent de programmateur.

Bien que ces puissantes fonctions d'édition soient à votre disposition si vous en avez besoin, il n'est pas obligatoire de les employer pour utiliser des appareils MIDI.

Les utilisateurs de longue date de Cubase se rappellent peut-être la Console MIDI, qui permettait de créer des configurations de contrôle similaires, appelées Mixer Maps. À l'époque, des développeurs de tierce partie avaient créé des Mixer Maps pour des centaines d'appareils MIDI alors répandus.

Mais dans Cubase SX, ce concept a été poussé plus loin, et offre une intégration plus poussée et plus intuitive des fonctions de contrôle du programme.

# **Présentation (Cubase SX seulement)**

### Panneaux d'appareils dans le programme

Dans cette section, nous allons examiner un panneau d'appareil MIDI préconfiguré, afin d'illustrer son utilisation dans Cubase SX. Le logiciel est livré avec quelques configurations d'appareils, complètes avec les panneaux.

- Sur PC, ceux-ci se trouvent dans le dossier "Device Maps" dans le dossier de l'application.
- Sur Mac, ils se trouvent à l'emplacement suivant : (Volume de démarrage) /Bibliothèque/Application Support/Steinberg/ Cubase SX 3/Device Maps.

### Ouverture d'une configuration d'appareil

Pour ouvrir une configuration d'appareil MIDI, procédez comme suit :

- 1. Ouvrez le Manageur d'appareil MIDI depuis le menu Périphériques.
- 2. Cliquez sur le bouton "Importer Configuration".

Un sélecteur de fichier s'ouvre dans lequel vous pouvez sélectionner des fichiers XML (format utilisé pour les configurations d'appareils) à importer en naviguant dans le dossier Device Maps (voir ci-dessus).

**3.** Lorsque vous sélectionnez un fichier XML de configuration d'appareil puis cliquez sur Ouvrir, le dialogue Importer Appareils MIDI apparaît. Il vous permet de sélectionner l'appareil à importer.

Un fichier de configuration d'appareil peut contenir un ou plusieurs appareils MIDI.

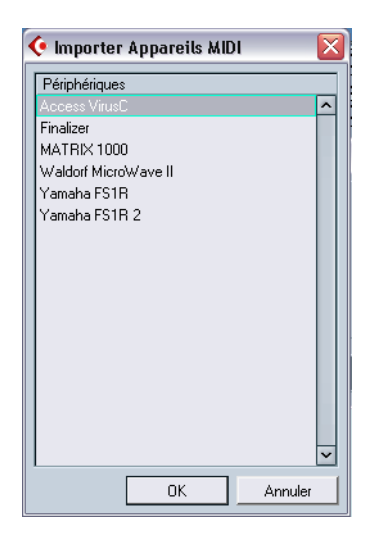

4. Lorsque vous sélectionnez un appareil puis cliquez sur OK, l'appareil vient s'ajouter à la liste des appareils installés dans le Manageur d'Appareils MIDI. Sélectionnez la sortie MIDI désirée depuis le menu local Sortie, sélectionnez l'appareil dans la liste puis cliquez sur "Ouvrir Périphérique".

Le panneau de contrôle de l'appareil s'ouvre dans une fenêtre séparée. Le bouton Edition ("e") en haut ouvre la fenêtre principale d'édition du panneau, voir page 33.

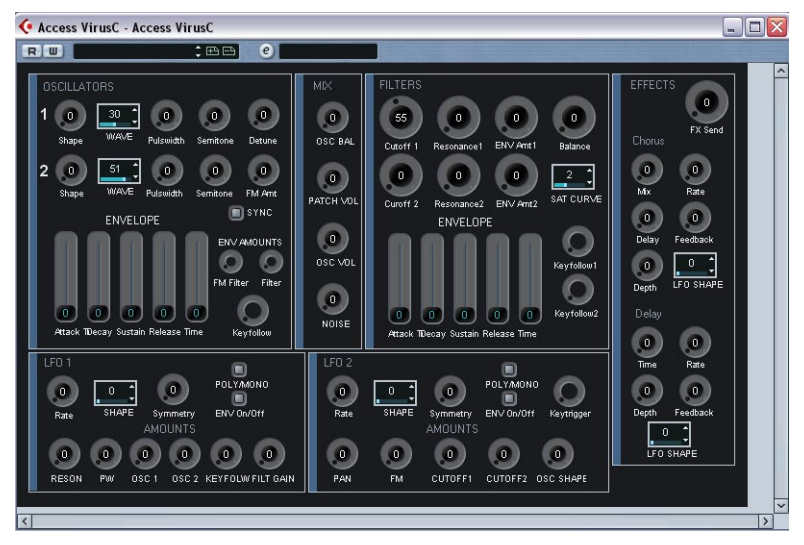

Ce panneau de contrôle d'appareil représente un synthétiseur Access Virus.

5. Fermez le panneau de l'appareil, puis revenez dans la fenêtre de Projet.

6. Sélectionnez l'appareil depuis le menu local "Sortie" d'une piste MIDI. Notez que pour certains appareils, vous devrez régler le canal MIDI sur "TOUS". À présent, vous pouvez ouvrir le panneau Appareil en cliquant sur le bouton Ouvrir Périphérique dans l'Inspecteur ou dans la voie de la piste correspondante dans la Console de Voies.

| ms                       | RW b                            |
|--------------------------|---------------------------------|
|                          | 1.200                           |
| -                        | Éteint                          |
| <b>M</b>                 | Éteint                          |
| 101                      | 0.00                            |
| in : All I<br>out : Viru | MDI Inputs →<br>us A →<br>→ III |
| map: Aud                 | cune Drum Map 👻                 |
| Paramètre                | s Piste 📃 🚥                     |

 Notez qu'un [Ctrl]/[Commande]-clic sur le bouton Ouvrir Périphérique permet d'ouvrir un sous-panneau via le menu local du navigateur de panneau.

### Montrer les panneaux dans l'Inspecteur

1. Dans l'Inspecteur, ouvrez l'onglet Panneau Utilisateur, puis cliquez sur l'icône Panneau Utilisateur.

Un dossier "Panels" apparaît, avec l'appareil sélectionné dans une structure de nœud en dessous. Si vous ouvrez tous les dossiers, vous pouvez sélectionner n'importe quel panneau séparé depuis l'appareil "entrant" dans l'espace du Panneau Utilisateur.

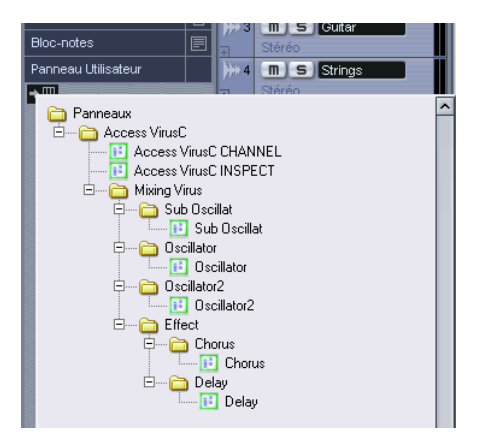

• Sélectionnez un panneau en double-cliquant dessus dans la liste. Le panneau s'ouvre dans l'Inspecteur.

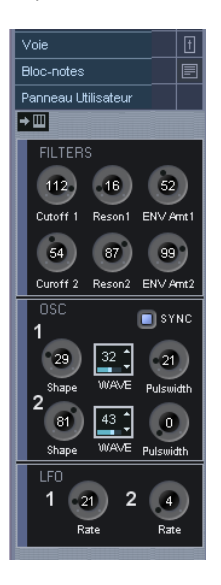

### Montrer les panneaux dans la Console

- 1. Ouvrez la Console, et vérifiez que la visualisation étendue est activée pour les voies.
- 2. Ouvrez le menu local Options de Visualisation pour le canal MIDI utilisé par l'appareil, puis sélectionnez "Panneau Utilisateur".

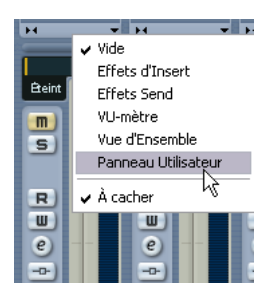

- **3.** Cliquez sur l'icône qui apparaît dans la section étendue de la voie. Le dossier Panneaux est visualisé comme dans l'Inspecteur, mais les panneaux disponibles sont différents. Comme dans l'Inspecteur, le panneau doit "rentrer" dans l'espace disponible pour pouvoir être sélectionné.
- Double-cliquez pour sélectionner un panneau. Le panneau apparaît à présent dans la section étendue de la voie.

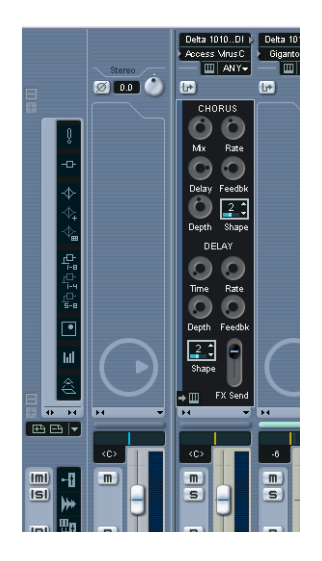

### Automatisation des paramètres de l'appareil

L'automatisation fonctionne exactement comme pour les pistes audio et MIDI normales.

1. Ouvrez le panneau de contrôle de l'appareil en cliquant sur le bouton "Ouvrir Périphérique" dans l'Inspecteur.

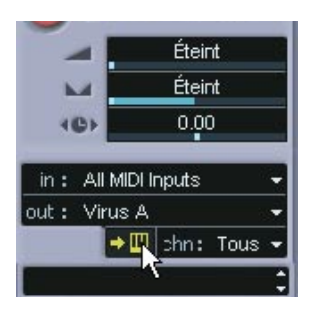

2. Activez l'écriture de l'automatisation (W) sur le panneau de l'appareil.

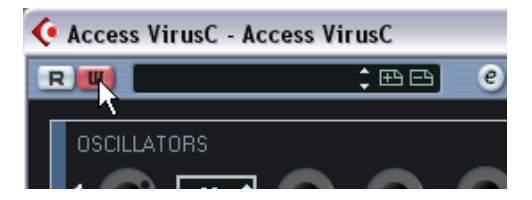

3. Si vous revenez à présent dans la fenêtre du Projet, vous trouverez une piste Automatisation d'Appareil MIDI dans la liste des pistes. Si vous cliquez dans le champ de nom, tous les paramètres de l'appareil sont visualisés, et peuvent être sélectionnés en automatisation. Pour entrer des données d'automatisation, vous pouvez soit agir sur les potentiomètres et les curseurs sur le panneau lui-même, soit dessiner des courbes dans la piste d'automatisation, pour un paramètre sélectionné.

| 🔿 5 🛄 🍯 M                                | DI 01 🥑 🜒                              |  |  |
|------------------------------------------|----------------------------------------|--|--|
| - E                                      | e E - m                                |  |  |
| Automation Périphérique MIDI             |                                        |  |  |
| R 🔟                                      | Access VirusC                          |  |  |
|                                          | Mixing Virus - Volume 🛛 🔽              |  |  |
|                                          | Mixing Virus - Parameter               |  |  |
|                                          | Mixing Virus:Sub Oscillat - Volume     |  |  |
| Mixing Virus;Sub Oscillat - Shape        |                                        |  |  |
| Mixing Virus:Sub Oscillat - Noise Volume |                                        |  |  |
| Mixing Virus:Oscillator - Balance        |                                        |  |  |
| Mixing Virus:Oscillator - Main Volume    |                                        |  |  |
| Mixing Virus:Oscillator1 - Shape         |                                        |  |  |
| Mixing Virus:Oscillator1 - Pulsewidth    |                                        |  |  |
|                                          | Mixing Virus:Oscillator1 - Wave Select |  |  |
|                                          | Mixing Virus:Oscillator1 - Semitone    |  |  |
|                                          | Mixing Virus:Oscillator1 - Keyfollow   |  |  |
| ∟ 0:00:00.0                              | Mixing Virus:Filters - Sat Curve       |  |  |
| 0:00:00.000                              | Mixing Virus:Filters - Balance         |  |  |
| R 0:00:44.1                              | Mixing Virus:Filters - Cutoff1         |  |  |
|                                          | Mixing Virus:Filters - Reson1          |  |  |
|                                          | Plus                                   |  |  |
| Epreg : 44100 Hz -                       | Supprimer Paramètres non-utilisés      |  |  |

# Les principales fenêtres d'édition (Cubase SX)

Pour éditer les panneaux d'appareils, il faut passer par deux fenêtres : Appareil et Edition de Panneau. Dans cette section, nous allons décrire les principales régions de travail de ces fenêtres d'édition, et à quoi elles servent.

### La fenêtre Appareil

 Sélectionnez un appareil dans la liste des Appareils Installés, dans le dialogue du Manageur des Appareils MIDI, puis cliquez sur Ouvrir Périphérique.

La fenêtre d'Appareil s'ouvre, avec une structure de nœuds dans la moitié gauche de la fenêtre. Dans cet exemple, le nœud du haut représente l'appareil, et les nœuds secondaires, les canaux MIDI utilisés par l'appareil.

2. Cliquez sur un nœud.

À présent, trois régions apparaissent dans la fenêtre principale : Nœud de Périphérique, Panneaux et Variables.

| € Groovebox_MC505                                                                                                    |   |                                                            | _ 🗆 🛛                                                                                 |
|----------------------------------------------------------------------------------------------------|---|------------------------------------------------------------|---------------------------------------------------------------------------------------|
| RW                                                                                                    |   | 🕑 Périphérique 🛛 👻                                         |                                                                                       |
| Groovebox, MC505      Groovebox, MC505      Voie 2     Voie 3     Voie 3     Voie 5     Voie 5     Voie 5     Voie 6     Voie 6     Voie 7     Voie 8     Voie 8 | ~ | Nœud de Périphérique<br>Nom Vole 1<br>Panneaux<br>Panneaux | Ajouter Panneau<br>Editer Panneau<br>Supprimer Panneau                                |
| Voie 10     Voie 11     Voie 12     Voie 13     Voie 14     Voie 15     Voie 16     Voie 16                                                                      | > | Variables<br>Nom Valeur<br>[(channel] 1                    | Ajouter Variable<br>Supprimer Variable<br>Ajouter paramètres<br>Ajouter noeud second. |

La fenêtre d'Appareil.

### Structure d'appareil

Sur la gauche se trouve une vue hiérarchique de la structure de l'appareil, qui peut consister en nœuds, nœuds secondaires et paramètres. Par défaut, la structure d'un appareil nouvellement créé (ou d'un appareil auquel vous n'avez pas encore ajouté de panneau) sera soit basée sur les canaux MIDI que vous avez activés dans le dialogue Créer Nouvel Appareil (voir page 20), ou, comme dans ce cas, un des appareils présélectionnés, qui possèdent tous la même structure (les 16 canaux MIDI y sont tous activés).

### Nœud de Périphérique

Indique le nom du nœud sélectionné. Vous pouvez renommer certains nœuds, voire tous : par exemple, si l'appareil est un synthétiseur compatible General MIDI, il est intéressant de renommer le canal 10, pour l'appeler Batterie ou Drums par exemple.

### Panneaux

Dans la zone Panneaux de la fenêtre, apparaît une liste de panneaux assignés au nœud sélectionné (pour l'instant, aucun panneau n'est assigné).

- Le bouton "Ajouter Panneau" ouvre le dialogue Ajouter Panneau, voir page 32.
- Si vous avez sélectionné un panneau existant dans la région Panneaux de la fenêtre, le bouton "Modifier Panneau" ouvre le panneau pour édition dans la fenêtre Édition de Panneau, voir page 33.

### Variables

Le bouton "Ajouter Variables" vous permet de définir des variables. Les variables sont utiles lorsque vous travaillez avec plusieurs instances d'un même panneau. Exemple typique : vous disposez d'un synthétiseur multitimbral 16 parties, dont chaque partie est identique en termes de fonctionnalités et de paramètres – ce qui les distingue est simplement le numéro de canal MIDI. Il suffit alors de créer plusieurs nœuds secondaires où la variable prend le nom de "part", avec un éventail de valeurs comprises entre 1 et 16. De la sorte, vous pouvez répéter les mêmes objets et paramètres sur toutes les parties.

- Le bouton "Ajouter Paramètres" ouvre le dialogue "Ajouter Paramètre", qui permet de définir les paramètres qui seront utilisés dans le panneau. Un paramètre définit comment modifier les réglages de l'appareil connecté, quelles sont les valeurs autorisées et quel est le statut en cours du paramètre. Les paramètres sont assignés à des objets (voir page 35), autrement dit des potentiomètres, des faders, des commutateurs ou des champs de valeur sur un panneau.
- Le bouton "Ajouter Nœuds secondaires" permet de créer des nœuds subsidiaires. Cette possibilité est utile si vous désirez créer plusieurs panneaux pour un même nœud. Lorsque vous construisez un panneau d'appareil, il peut être souhaitable de le diviser en plusieurs parties, ou "sous-panneaux" – par exemple un pour la section Enveloppe, un autre pour la section Filtre, etc. En créant toutes les sections du panneau sur des nœuds secondaires séparés, vous pouvez faire apparaître les différentes sections dans l'Inspecteur ou dans la voie. À partir de ces sous-panneaux, rien ne vous empêche de construire plus tard un grand panneau principal.

### Le dialogue Ajouter Panneau

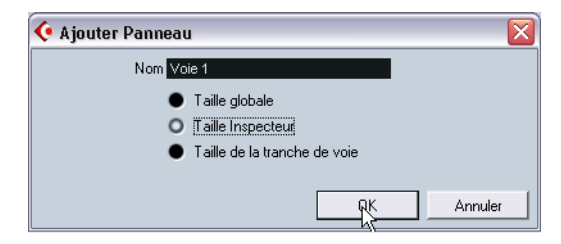

Cliquer sur le bouton "Ajouter Panneau" dans la fenêtre Appareil ouvre un dialogue permettant de sélectionner la taille du nouveau panneau et d'entrer son nom. Vous pouvez choisir parmi trois tailles par défaut :

- Taille Globale (352x352 pixels, par défaut). C'est la plus grande visualisation, à utiliser dans une fenêtre Panneau séparée. Ces dimensions sont personnalisables, car on a souvent besoin de plus de 352 sur 352 pixels pour faire tenir tous les contrôles d'un instrument sur un seul écran.
- Taille de l'Inspecteur (157x342 pixels).
   Dimensions standard pour pouvoir utiliser un Panneau dans l'Inspecteur.
- Taille de la Tranche de Voie (84x322 pixels).
   Dimensions standard pour pouvoir utiliser un Panneau dans une voie de console.

CUBASE SX/SL 1 – 32 Périphériques MIDI

# La fenêtre d'édition de panneau

Après avoir sélectionné un nom et les dimensions du panneau dans le dialogue Ajouter Panneau, cliquez sur OK pour ouvrir le dialogue Édition de Panneau. Lorsque vous avez ajouté un panneau, vous pouvez passer d'une fenêtre d'édition à une autre (Périphérique/Éditer Panneau/Banques de Patch) en utilisant le menu local situé en haut de la fenêtre, pour un appareil ouvert.

| 📀 Nord Modular 2.0                                                                                                    |                                                                                                    |                                    | _ 🗆 🛛           |
|----------------------------------------------------------------------------------------------------|----------------------------------------------------------------------------------------------------|------------------------------------|-----------------|
| RW                                                                                                    | e) Éditer Panneau 👻                                                                                                    |                                    |                 |
|                                                                                                    | Tester Focus                                                                                                    | Profondeur 🗌 Catage 🛛 — 🗧 🗯 Objets | s Arrière-plans |
| Not Modula 2.0           10 Function           10 Yole 3           10 Yole 3           10 Yole 5           10 Yole 6           10 Yole 6           10 Yole 7           10 Yole 7           10 Yole 7           10 Yole 7           10 Yole 7           10 Yole 7           10 Yole 10           10 Yole 11           10 Yole 12           10 Yole 13           10 Yole 14           10 Yole 15           10 Yole 16 | Amplifier  Action Decay  Filter  Filter  Filte |                                    |                 |
| Vues                                                                                                    | <                                                                                                    | >                                  |                 |
| Panneaux Ajouter Par                                                                                                    | eau                                                                                                    | Tous les modèles                   |                 |
| Ampliter A Éditer Pan                                                                                                    | eau                                                                                                    | Amplifier                          |                 |
| Supprimer Po                                                                                                    | Sélectionner noeud                                                                                                    |                                    |                 |
| <b>   </b>                                                                                                    | Sélectionner Param.                                                                                                    |                                    |                 |
| Variables                                                                                                    | Assigner Paramètre                                                                                                    |                                    |                 |
| Nom Valeur Ajouter Va                                                                                                    | ble                                                                                                    |                                    |                 |
| [[channel] ] 1 Supprimer V                                                                                                    | iable                                                                                                    |                                    |                 |
| Ajouter para                                                                                                    | ètres                                                                                                    |                                    |                 |
| Ajouter noeud                                                                                                    | econd                                                                                                    |                                    |                 |
|                                                                                                    |                                                                                                    |                                    |                 |

La fenêtre Édition de Panneau contient les sections suivantes :

### Structure de l'appareil (en haut à gauche)

Voici "l'arborescence" de l'appareil, qui permet de naviguer dans la structure, les nœuds, les nœuds secondaires et les paramètres. Elle est identique à celle apparaissant dans la fenêtre Appareils.

### Zone d'édition (au milieu, en haut)

C'est "l'étage" où vous construisez le panneau à partir de divers objets le composant. Au-dessus de la région d'édition se trouvent les paramètres du Panneau d'Édition, qui affectent les opérations que vous effectuez dans la région d'édition.

### Zone des objets (à droite)

Cette partie contient des objets prédéfinis que vous pouvez glisser/ déposer dans la région d'édition. En haut de cette région, se trouve un menu local permettant de sélectionner des catégories d'objets : arrièreplans, faders, potentiomètres, entrée des données, commutateurs et étiquettes, voir page 35.

### Propriétés des options de l'Appareil (en bas à gauche)

Cette zone contient toutes les données et options s'appliquant au nœud, sous-nœud ou paramètre en cours de sélection.

- Si vous avez sélectionné un nœud ou un sous-nœud dans la structure de l'appareil, vous pouvez le renommer et ajouter/supprimer des paramètres, des variables et des nœuds secondaires.
- Si vous avez sélectionné un paramètre dans la structure de l'appareil, vous pouvez modifier son nom, sa valeur et le type de transmission (messages de contrôleur ou de type SysEx).

En haut, vous pouvez visualiser et modifier le nom du nœud. Dans la région des vues, apparaît la liste des panneaux assignés au nœud en cours de sélection. En utilisant les boutons situés à droite de la liste, vous pouvez ajouter un nouveau panneau (vierge) à un nœud, et modifier ou supprimer un panneau existant. Pour atteindre un panneau ou sous-panneau en particulier, il faut sélectionner un nœud dans la région de la structure de l'appareil, puis sélectionner le panneau désiré dans la région de fenêtre Vues. Si vous cliquez sur le bouton Éditer Panneau, le panneau s'ouvrira dans la région d'édition.

 Il est également possible de faire glisser le panneau d'un sous-nœud depuis la zone des "Vues" vers le panneau d'un nœud parent.

### Assignation commande/paramètre (en bas au centre)

Cette section permet d'assigner une commande à un paramètre. Une fois que vous avez ajouté un objet de contrôle (potentiomètre, champ de valeur, fader ou commutateur), vous pouvez soit modifier directement ses options de paramètres, soit – si vous avez déjà défini les paramètres – assigner n'importe lequel de ces paramètres à votre nouvelle commande, en sélectionnant d'abord la télécommande, puis le paramètre désiré dans la région de la structure de l'Appareil, puis en cliquant sur le bouton Assigner Paramètre.

### Liste de tous les modèles (en bas à droite)

Au fur et à mesure de leur création, les panneaux viennent s'ajouter à la liste Tous les Modèles.

 Vous pouvez passer d'un modèle à un autre, copier les objets dont vous avez besoin, revenir au panneau que vous êtes en train d'éditer et coller les objets dans ce panneau.

### Les objets disponibles

Le menu local Objets, situé en haut à droite, permet de choisir entre différentes catégories d'objets. Les faders, les potentiomètres, les champs de valeur et les commutateurs sont des objets de contrôle : autrement dit, il convient de leur définir une assignation de paramètre lorsque vous les insérez dans la zone d'édition, tandis que les étiquettes et les arrière-plans ne sont que des éléments graphiques. Voici les différentes catégories d'objets :

| Catégorie d'objet | Description                                                                                                    |
|-------------------|----------------------------------------------------------------------------------------------------|
| Arrière-plans     | Vous pouvez sélectionner ici diverses couleurs pour les fonds et les bordures.                                                                                                    |
| Faders            | Il existe quatre types de faders/curseurs verticaux ou horizontaux,<br>chacun offrant trois options : de base, avec champ de titre et<br>avec champ de titre et valeurs minimales/maximales. |
| Potentiomètres    | Différents types de potentiomètres sont disponibles, avec et sans champs de titre et valeurs minimales/maximales.                                                                            |

### Catégorie d'objet Description

| Champs de Valeur | Différents types de champs de valeur sont disponibles. On distin-<br>gue ceux permettant de taper directement les valeurs désirées de<br>ceux utilisant des flèches vers le haut/vers le bas ou des curseurs<br>(voire les deux) pour déterminer les valeurs.                                                                                                    |
|------------------|----------------------------------------------------------------------------------------------------|
| Commutateurs     | Les commutateurs ne peuvent envoyer que deux valeurs. Il en<br>existe trois types de base : on/off, fugitif et impulsion. Les com-<br>mutateurs fugitifs ne changent d'état que tant que vous appuyez<br>sur la touche, et reviennent à l'état antérieur dès que vous les<br>relâchez. Les commutateurs de type impulsion activent une<br>commande – par exemple, rétablir une valeur par défaut. |
| Étiquettes       | Étiquettes de différentes dimensions et de styles variés.                                                                                                    |
# **Opérations dans la fenêtre Édition de Panneau (Cubase SX)**

Les pages suivantes décrivent les opérations de base dans la fenêtre Édition de Panneau. Pour une description plus "concrète" de la façon de créer des panneaux, reportez-vous à la page 43.

### Créer un panneau

- Commencez soit par créer un nouvel appareil MIDI (voir page 15), soit par sélectionner un appareil présélectionné, via le dialogue Ajouter Appareil MIDI – voir page 31.
- Dans le dialogue Manageur d'Appareils MIDI, sélectionnez l'appareil dans la liste des appareils installés, puis cliquez sur le bouton "Ouvrir Périphérique".

La fenêtre Appareils s'ouvre alors, la structure de l'appareil apparaissant à gauche.

- 3. Sélectionnez le nœud, sous-nœud ou paramètre auquel vous désirez ajouter un panneau.
- Cliquez sur le bouton Ajouter Panneau, et sélectionnez un nom et les dimensions pour le panneau, voir page 32. La fenêtre Édition de Panneau s'ouvre alors.

Une fois que vous aurez créé un nouveau panneau, vous verrez un rectangle bleu clair qui définit les dimensions du Panneau. Si vous cliquez sur ce rectangle, des poignées de changement de taille apparaissent. Vous pouvez alors personnaliser la taille du Panneau.

 Si vous créez un panneau spécifique pour l'Inspecteur ou une voie, mieux vaut ne pas modifier les dimensions d'origine du panneau.

### Ajouter des objets et assigner des paramètres

Pour construire un panneau, il faut faire glisser des objets depuis la région Objets, du côté droit de la fenêtre, dans le rectangle de la région d'édition.

Lorsque vous ajoutez des objets graphiques (arrière-plans et étiquettes), ceux-ci viennent simplement s'ajouter à la région d'édition ; en revanche, lorsque vous ajoutez des objets de contrôle (commutateurs, faders etc.), le dialogue d'Assignation de Paramètre de Contrôle apparaît :

| 🌾 Assignation des Paramètres d | le Contrôle 🛛 🛛 🛛                                                                                                 |
|--------------------------------|----------------------------------------------------------------------------------------------------|
| Assignation                    | Paramètre                                                                                                    |
| Paramètres Paramètre           | Paramètre Nom Parameter Valeur Min 0 3 Max 127 3 Défaut 0 3 Trapomission                                          |
|                                | CC: BankSelect LSB                                                                                                |
| Créer Supprimer                | B0 20 00       Valeur     Formule       Valeur     Formule       Valeur     0 - 15       Valeur de ox     0 - 127 |
|                                | OK Annuler                                                                                                    |

Ce dialogue permet de créer et de définir un nom pour le paramètre, de définir une étendue de valeurs et un message de transmission (voir ci-dessous). Une fois les paramètres configurés à votre convenance, cliquez sur OK pour refermer le dialogue.

#### Valeur du paramètre

Les champs "Min" et "Max" permettent de définir l'éventail des valeurs du paramètre. La valeur par défaut détermine la valeur en vigueur lors de l'ouverture de l'appareil.

#### Transmission

Voici comment définir l'assignation des paramètres. Cliquer dans le champ de valeur ouvre un menu local permettant de sélectionner soit "Channel Messages" – autrement dit, des messages de contrôleurs (Control Change) MIDI, soit des messages de type SysEx.

Si vous souhaitez créer des messages de type SysEx personnalisés, cliquez sur le bouton "Créer Sysex" pour ouvrir le dialogue correspondant.

Pour plus d'informations concernant les messages SysEx et leur édition, voir page 59 et le chapitre "Travailler avec les messages de Système Exclusif".

## Gestion des objets

#### Sélectionner des objets

Pour sélectionner un objet spécifique, il suffit de cliquer dessus.

- Pour sélectionner plusieurs objets, appuyez sur [Majuscule], puis cliquez successivement sur chaque objet.
- Vous pouvez également cliquer dans une région vide et dessiner un rectangle de sélection autour d'un ou plusieurs objets, afin de les sélectionner.

#### Déplacer des objets

Pour déplacer un objet, il suffit de cliquer dessus, de le faire glisser en maintenant enfoncé le bouton de la souris, puis de le déposer à l'emplacement désiré.

- Vous pouvez également utiliser les touches curseur afin de déplacer l'objet sélectionné d'un pixel, horizontalement ou verticalement.
- Si vous maintenez enfoncée la touche [Majuscule], les touches curseur déplaceront l'objet par sauts de 10 pixels.

### Utiliser les fonctions Copier/Couper/Coller

Pour couper, copier et coller les objets sélectionnés, il suffit d'utiliser les raccourcis clavier standard ([Ctrl]/[Commande]+[X], [Ctrl]/[Commande]+[C], [Ctrl]/[Commande]+[V]) ou les options de menu correspondantes du menu Édition.

#### Supprimer des objets

Sélectionnez l'objet (ou les objets) de votre choix, puis appuyez sur [Retour arrière] ou [Supprimer] ou sélectionnez "Supprimer" depuis le menu contextuel.

#### **Redimensionner des objets**

Cliquer sur n'importe quel objet fait apparaître ses poignées de changement de taille. Pour redimensionner un objet, il suffit de cliquer dessus puis de déplacer ses poignées.

#### Faire passer un objet du premier à l'arrière plan

Sélectionnez un objet puis faites un clic droit/[Ctrl]-clic pour faire apparaître le menu contextuel.

- Choisissez "Vers l'avant" pour faire apparaître l'objet sélectionné au-dessus de tous les autres.
- Choisissez "À l'arrière-plan" pour placer l'objet sélectionné derrière tous les autres objets.

#### Édition de texte

Double-cliquez sur n'importe quel texte (objet texte ou label d'un objet de contrôle), puis entrez le texte désiré.

#### Aligner des objets horizontalement/verticalement

Sélectionnez plusieurs objets, puis faites un clic droit/[Ctrl]-clic pour faire apparaître le menu contextuel.

- Pour l'alignement horizontal, vous pouvez choisir gauche, centre et droit.
- Pour l'alignement vertical, vous pouvez choisir haut, milieu et bas.

#### Espacer des objets de manière régulière

Sélectionnez plusieurs objets, puis ouvrez le menu contextuel. Sélectionnez "Espace réparti horizontalement" ou "Espace réparti verticalement" pour disposer les objets dans une rangée ou une colonne avec des distances identiques entre eux.

#### Attribuer une taille identique aux objets

Sélectionnez plusieurs objets, puis redimensionnez l'un d'entre eux. Tous les objets sélectionnés seront redimensionnés conformément à l'objet source.

#### **Importer Bitmap**

Vous pouvez également utiliser des fichiers d'image de type bitmap comme arrière-plan. Ouvrez le menu contextuel puis sélectionnez "Importer Bitmap...". Vous pouvez importer des fichiers graphiques aux formats suivants : PNG (Portable Network Graphics), PSD (Photoshop) ou BMP (Windows bitmap).

#### Éditer Paramètre d'Objet

Double-cliquez sur un objet de contrôle (potentiomètre, fader, champ de valeur, commutateur) pour ouvrir la fenêtre Assignation de Paramètre de Contrôle. Dans cette fenêtre, vous pouvez également assigner des paramètres définis précédemment à un objet, en en choisissant un depuis la liste des assignations, ou créer de nouveaux paramètres.

### Réglages du Panneau d'Édition

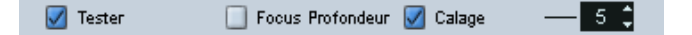

#### Tester

Place le panneau en cours d'édition en mode de test en direct. Tous les contrôles sont parfaitement fonctionnels, et transmettent des données MIDI à l'appareil. Activez ce mode lorsque vous désirez essayer le panneau, afin de vous assurer que tous les paramètres sont correctement configurés. Vous ne pouvez pas modifier les objets tant que vous vous trouvez en mode de test : n'oubliez pas, par conséquent, de penser à désactiver le mode Tester une fois que vous avez fini vos essais.

#### **Focus Profondeur**

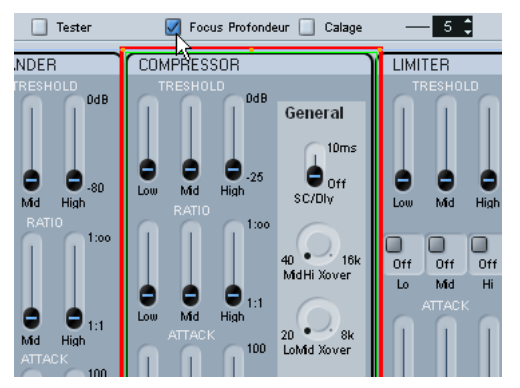

Cette fonction est très pratique pour éditer des panneaux relativement complexes, ou des panneaux utilisant des vues imbriquées (sous-panneaux). En activant Focus Profondeur, vous faites apparaître un rectangle rouge autour de la région dont le niveau se trouve en mode Edit Focus. Lorsque vous double-cliquez à l'intérieur d'un sous-panneau, ce rectangle rouge marque les limites du sous-panneau, et vous ne pouvez éditer que les objets situés dans la région de focus. Chaque double-clic permet de descendre d'un niveau. Pour remonter d'un niveau, appuyez sur [Retour].

#### Calage

Cette option active une grille invisible, sur laquelle les objets s'alignent lors d'un déplacement. La valeur (5 par défaut) indique la résolution de la grille. Si vous choisissez 20, par exemple, la grille sera composée de carrés de 20 pixels sur 20 pixels. La grille est ancrée dans le coin supérieur gauche du panneau lui-même (et non dans la zone d'édition).

# Construire un panneau de contrôle – comment procéder (Cubase SX)

Ce didacticiel indique comment créer un panneau de contrôle, assez simple, pour un appareil :

1. Ouvrez la fenêtre du Manageur d'Appareils MIDI, puis cliquez sur le bouton Installer Appareil.

Vous pouvez alors choisir votre appareil dans une liste de présélections, ou définir un appareil personnalisé. Pour notre exemple, nous allons utiliser un preset de Korg Triton.

| 📀 Ajouter Appareil MIDI | ×       |
|-------------------------|---------|
| Scripts                 |         |
| Studio 400 (DIGITECH)   | ^       |
| Studio Quad (DIGITECH)  |         |
| SY55 (YAMAHA)           |         |
| SY77 (YAMAHA)           |         |
| T-1 (KORG)              |         |
| TG500 (YAMAHA)          |         |
| TG77 (YAMAHA)           |         |
| Trinity (KORG)          |         |
| Trinity Plus (KORG)     |         |
| Triton (KORG)           |         |
| Triton (KORG)           |         |
| Triton (KORG)           |         |
| U-220 (ROLAND)          |         |
| UltraProteus (EMU)      |         |
| Virus A (ACCESS)        |         |
| Virus B/KB (ACCESS)     |         |
| Virus B/KB (ACCESS)     | ~       |
| ОКЪ                     | Annuler |

2. Une fois que vous avez installé l'appareil "Korg Triton", sélectionnez-le en cliquant sur son nom dans la liste des Appareils Installés, puis cliquez sur le bouton "Ouvrir Périphérique".

À présent, la structure de l'appareil apparaît dans la partie gauche de la fenêtre. Pour notre exemple, sélectionnons la Voie 1.

 Sélectionnez le nœud correspondant à la voie 1, puis cliquez sur le bouton Ajouter Panneau.

Vous pouvez alors définir la taille du panneau - pour les détails voir page 32.

 Ici sélectionnez "Taille de l'Inspecteur", puis cliquez sur OK. La fenêtre principale d'Édition de Panneau s'ouvre alors. Le rectangle bleu correspond à la région d'édition du panneau.

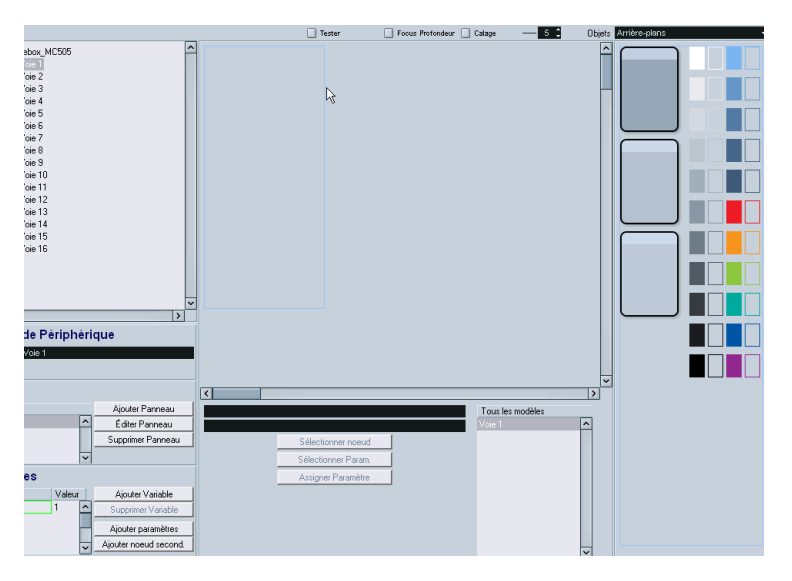

Vous pouvez à présent commencer à ajouter des objets au Panneau. Commençons par l'arrière-plan – qui se choisit dans la région située à droite de la région d'édition.

5. Faites glisser un objet d'arrière-plan dans le rectangle bleu (dans la région d'édition) puis relâchez le bouton de la souris.

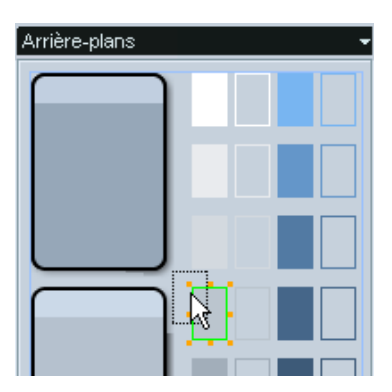

Une fois qu'un objet est sélectionné, vous pouvez modifier sa taille à votre guise, au moyen de ses poignées de changement de taille.

6. Étirez cet arrière-plan de façon à lui faire couvrir toute la superficie du panneau.

| •  |   |
|----|---|
| -  | - |
| -  | - |
|    |   |
|    |   |
|    |   |
| 45 |   |

Tous les objets, arrière-plans et autres, peuvent se recouvrir. En faisant un clic droit/[Ctrl]-clic sur l'objet, vous faites apparaître un menu contextuel contenant les éléments "Vers l'avant" et "À l'arrière-plan". Si vous sélectionnez un objet, puis "Vers l'avant", il passe à l'avantplan ; "À l'arrière-plan" donne le résultat contraire. Cette fonction est pratique lorsque vous désirez gérer des arrière-plans, étiquettes et contrôles se partageant un même espace disponible sur le panneau.

À présent que notre panneau dispose d'un arrière-plan, nous pouvons passer aux objets de contrôle.

7. Sélectionnez "Potentiomètres" dans le menu local Objets. Vous faites alors apparaître tout un assortiment de potentiomètres rotatifs.

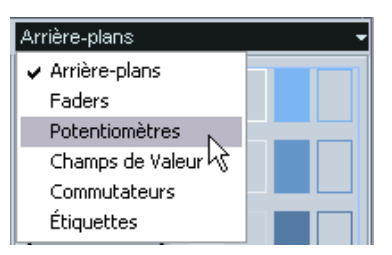

8. Sélectionnez-en un, puis faites-le glisser dans le panneau.

Une fois que vous avez déposé un contrôle dans la région d'édition, le dialogue Assignation de Paramètre de Contrôle s'ouvre. Cette fenêtre permet de définir les paramètres et les autres données relatives à ce contrôle.

- 9. Cliquez sur le bouton Créer, situé dans le coin inférieur gauche.
- 10.Entrez un nom.

Attention : il ne s'agit pas du nom de l'objet de contrôle lui-même, mais du nom du paramètre – autrement dit, un élément qui existe indépendamment des objets. Adoptez une convention de noms logique et intuitive, vous ne vous en porterez que mieux !

À présent, il est temps de sélectionner le numéro de Control Change dans le champ Transmission. À ce point, il peut être nécessaire de consulter la charte d'implantation MIDI de l'appareil pour lequel vous créez le panneau.

Dans le cas du Korg Triton, nous savons que le paramètre LPF Cutoff, fréquence de coupure du filtre passe-bas, correspond au contrôleur (Control Change) numéro 74, "Brightness".

11.Sélectionnez Brightness depuis le menu local Transmission.

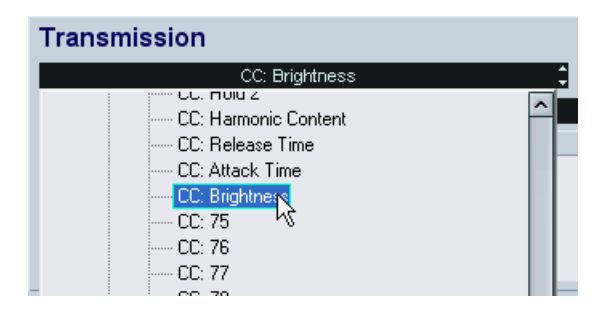

- **12.**À ce stade, nous en avons terminé avec la fenêtre des paramètres. Cliquez donc sur OK.
- 13.Si le type de potentiomètre que vous avez choisi dispose d'un label de texte, vous pouvez l'éditer en double-cliquant directement sur le label situé sous le potentiomètre. Entrez un titre approprié dans la fenêtre qui apparaît.

| Salsir Texte |               |         |
|--------------|---------------|---------|
| LPF Cutoff   | Nouveau Texte |         |
|              | . 0K          | Annuler |

Nous en avons terminé avec le potentiomètre – nous pouvons l'utiliser comme point de départ pour d'autres potentiomètres.

- 14. Sélectionnez le potentiomètre, puis choisissez Copier dans le menu Édition.
- **15.**Sélectionnez Coller depuis le menu Édition pour coller une autre instance du potentiomètre.

Tout objet collé sera placé aux mêmes coordonnées que l'objet original. Pour déplacer le nouveau potentiomètre en un emplacement libre, utilisez les touches curseur ou la souris.

Comme ce nouveau potentiomètre nécessite de lui assigner un nom et un paramètre différents, nous allons procéder à quelques manipulations d'édition : 16. Double-cliquez sur le potentiomètre copié pour ouvrir la fenêtre Paramètre.

Vous verrez alors que le paramètre assigné est LPF Cutoff (le seul que nous ayons créé jusqu'ici).

- **17.**Cliquez de nouveau sur le bouton Créer afin de définir un nouveau paramètre, "Resonance".
- **18.**Entrez ce terme dans le champ de nom de paramètre.

Selon la charte d'implantation MIDI du Korg Triton, le paramètre Resonance correspond au contrôleur numéro 71 (CC : Harmonic Content).

- **19.**Sélectionnez le contrôleur numéro 71 (CC : Harmonic Content) dans le menu local Transmission, puis cliquez sur OK.
- 20. Double-cliquez sur le nom du label pour en modifier le texte.
- **21.**Entrez "Resonance" puis cliquez sur OK. Et voilà ! vous disposez à présent de deux potentiomètres, auxquels sont assignés des paramètres différents.

Vous vous apercevrez peut-être que les potentiomètres ne sont pas correctement alignés, horizontalement et/ou verticalement. Pour pallier ce problème, il faut passer par l'Éditeur de panneau.

**22.**Maintenez enfoncée la touche [Majuscule], puis cliquez sur les deux potentiomètres afin de les sélectionner.

23. Faites un clic droit/[Ctrl]-clic pour ouvrir le menu contextuel, et vous verrez apparaître une série de commande d'alignement et d'espacement.

Dans notre cas, c'est l'alignement vertical qui nous intéresse : nous allons donc choisir Aligner par le bas.

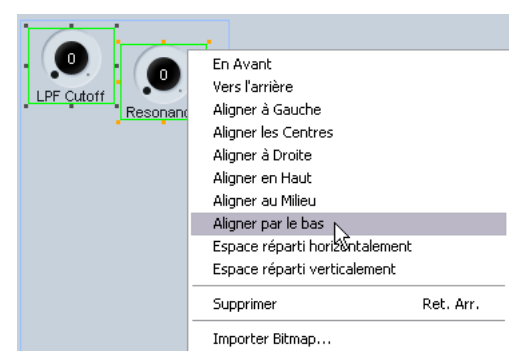

À présent, les bords inférieurs des deux objets sont alignés dans le sens vertical.

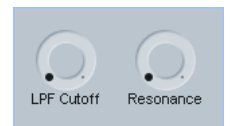

Nous allons créer deux potentiomètres de contrôle de plus, mais en commençant cette fois par définir les paramètres. Comme déjà mentionné, les paramètres existent indépendamment des objets, ce qui permet de les créer en un processus séparé – ce qui est utile si vous avez déjà la charte d'implantation MIDI en face de vous.

Dans la fenêtre principale de l'Éditeur, sous "l'arbre" de l'appareil (sa structure), apparaît une région appelée Variables. Elle contient le bouton Ajouter Paramètres.

24. Cliquez sur ce bouton afin d'ouvrir la fenêtre Paramètres, et créez-y deux nouveaux paramètres, "EG Intensity" (CC 79) et "EG Release" (CC 72). **25.**Une fois que vous avez terminé, dupliquez les deux potentiomètres existants, et placez les copies en un endroit vide.

En sélectionnant plusieurs potentiomètres, puis en utilisant les commandes d'espacement et d'alignement, vous pouvez rassembler tous les contrôles en rangées/colonnes nettes et bien disposées.

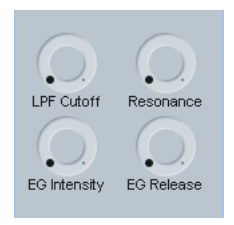

Ces quatre potentiomètres portent le nom de "Realtime Controls A" sur le Korg Triton. Il est conseillé d'ajouter un objet titre à ce groupe, pour en faciliter l'identification.

**26.**Passez à Étiquettes dans le menu Objets, prenez un objet titre et faites-le glisser dans la région d'édition.

| Titre |
|-------|
| Fitre |
| Titre |
| Titre |
|       |
|       |

**27.**Double-cliquez dessus, entrez la mention "Realtime Controls A" dans le dialogue Texte puis cliquez sur OK.

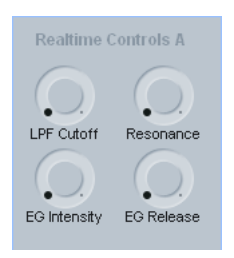

Notre panneau commence à avoir fière allure, mais il est peut-être souhaitable d'ajouter une sorte de cadre autour de ce groupe de contrôles, afin de les distinguer des autres.

**28.**Revenez sur les arrière-plans dans le menu Objets, puis faites glisser l'un des arrière-plans dans la région d'édition.

Comme l'objet ajouté le plus récemment se retrouve automatiquement au-dessus de tous les autres, il nous faut réarranger cet ordre.

| Realtime (   | ontrols A  |
|--------------|------------|
|              | $\bigcirc$ |
| 1            | Resonance  |
|              |            |
| EG Intensity | EG Release |

- **29.**Sélectionnez l'objet que vous venez d'ajouter, puis faites un clic droit/ [Ctrl]-clic pour ouvrir le menu contextuel.
- 30. Choisissez "À l'arrière-plan" ce qui enverra l'objet à l'arrière-plan.

À ce stade, l'objet n'est plus visible, tout simplement parce qu'il s'est retrouvé derrière le grand arrière-plan gris que nous avons ajouté au début de ce didacticiel.

**31.**Pour résoudre ce problème, cliquez sur l'arrière-plan gris afin de le sélectionner, puis ouvrez de nouveau le menu contextuel, et sélectionnez une fois encore "À l'arrière-plan".

À présent, les objets se trouvent dans le bon ordre, et vous pouvez continuer à redimensionner l'arrière-plan supplémentaire, de façon à ce qu'il englobe le titre et les potentiomètres.

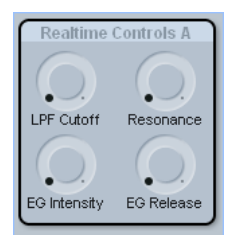

Créons à présent un second groupe de contrôles.

**32.** Faites glisser un autre arrière-plan, comme celui que nous venons d'ajouter, et déposez-le dans l'espace vide situé sous le groupe existant.

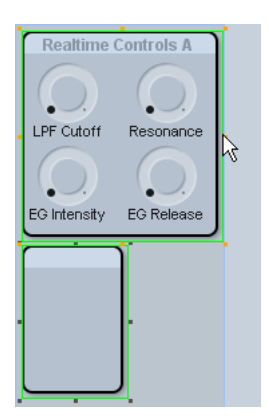

**33.**Pour donner au nouvel arrière-plan les mêmes dimensions que le premier, appuyez sur [Majuscule], sélectionnez les deux objets, puis utilisez les poignées de changement de taille de l'objet original. Le second objet prendra alors la même hauteur et la même largeur que le premier.

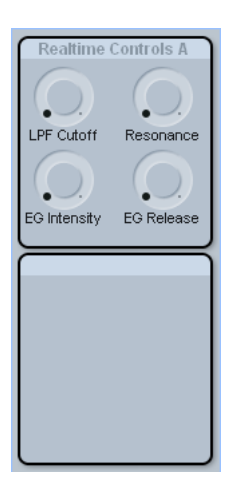

À présent, il nous faut évidemment créer le second groupe "Realtime Controls B", mais comme nous avons déjà traité les potentiomètres rotatifs, intéressons-nous à d'autres contrôles du Korg Triton. Le Triton possède un curseur appelé "Value" (désigné le plus souvent sous le nom de curseur de valeur), doublé de deux touches d'incrémentation et de décrémentation. Pour recréer ces contrôles, il nous faut un objet Fader et un objet Champ de Valeur.

- 34. Passez dans Faders sur le menu Objets, puis glissez/déposez un fader vertical dans la région d'édition. La fenêtre Paramètre apparaît.
- **35.**Créez un nouveau paramètre appelé "Value" (CC 18, General Purpose 3).

Pour modifier les étiquettes "min" et "max" sur le fader, double-cliquez sur chacune des étiquettes et entrez, respectivement, les valeurs "0" et "127".

| LPF Cutoff          | Resonance  |
|---------------------|------------|
| EG Intensity        | EG Release |
| 127<br>127<br>Value |            |

- 36. Sélectionnez Champs de Valeur dans le menu Objets.
- **37.**Sélectionnez l'un des objets comportant des flèches vers le haut/vers le bas, puis faites-le glisser dans votre panneau.

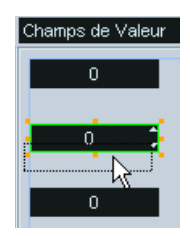

Dans la fenêtre Paramètre qui apparaît alors, ne créez pas de nouveau paramètre.

**38.**À la place, cliquez dans la liste sur le paramètre défini précédemment, "Value", puis cliquez sur OK.

| 🤄 Assignation des Paramètres                                              | de Contrôle                                                                                                    |             |
|---------------------------------------------------------------------------|----------------------------------------------------------------------------------------------------|-------------|
| Assignation Paramètres LPE Outoff                                         | Paramètre<br>Paramètre                                                                                                    |             |
| Resonance<br>Valeur<br>EG Intensity<br>EG Release<br>Valeur 2<br>Valeur 3 | Nom Valeur<br>Valeur<br>Min 0 C Max 127                                                                                                    | Défaut 0 C  |
| SW1                                                                       | Transmission           CC: BankSelect LSB           E0 20 00         Valeur           Valeur         Formule         Plage Valide         Résultat           Voie         channel         0 · 15         0           Valeur de cr x         0 · 127         0 | Créer SysEx |
| Créer Supprimer                                                           |                                                                                                    | OK Annuler  |

Lorsqu'un même paramètre est assigné à deux contrôles ou plus, ces contrôles se retrouvent couplés : autrement dit, dès que vous bougez l'un d'eux, tous les autres le suivent.

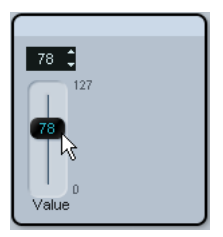

Nous avons presque terminé. Ajoutons à présent quelques touches/ commutateurs.

**39.**Sélectionnez Commutateurs depuis le menu Objets, puis faites glisser une touche / un commutateur depuis la sous-catégorie Boutons Marche/Arrêt vers la région d'édition. À l'inverse des objets faders, potentiomètres et champs de valeur, les touches/commutateurs ne peuvent envoyer que deux valeurs. Normalement, les contrôles hardware fonctionnant en tant que commutateurs n'envoient que les valeurs 0 et 127, ou 0 et 64. Les valeurs Min et Max dans la fenêtre des paramètres correspondent aux deux statuts alternatifs (Marche/Arrêt) du commutateur.

Les contrôles en temps réel SW1 et SW2 du Korg Triton correspondent respectivement aux contrôleurs CC 80 (General Purpose 5) et CC 81 (General Purpose 6).

**40.**Définissez les deux paramètres, puis assignez-les aux deux commutateurs SW1 et SW2.

Nous avons presque terminé, mais vérifions avant tout que tout se passe correctement.

**41.**Activez le mode test en cochant l'option "Tester" en haut de la région d'édition.

Vous activez ainsi le panneau, ce qui permet de transmettre des données MIDI sur le port de sortie lorsque vous agissez sur les contrôles.

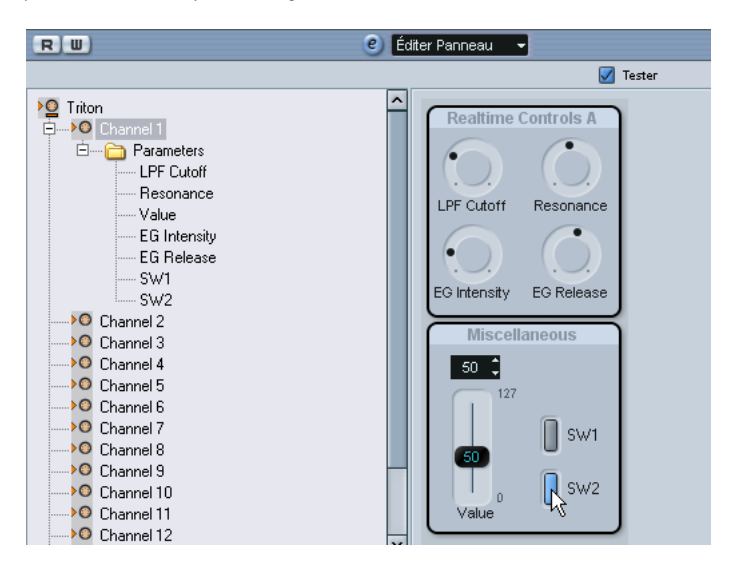

Si tout semble fonctionner correctement, nous pouvons considérer notre panneau comme terminé. Il est temps de l'utiliser !

**42.**Cliquez sur le bouton Quitter de la fenêtre d'édition de panneau, puis cliquez sur Enregistrer dans le dialogue qui apparaît.

Pour utiliser le nouveau panneau dans l'Inspecteur, revenez dans la fenêtre principale du projet, créez une piste MIDI, puis assignez sa sortie à l'appareil pour lequel vous avez créé le panneau – autrement dit, le Triton.

**43.** Cliquez sur l'onglet Panneau Utilisateur, situé en bas de l'Inspecteur. Cliquez sur le bouton afin d'ouvrir la structure de l'Appareil, puis choisissez le panneau approprié.

| Triton 01                                     | 0    | -             | m     |
|-----------------------------------------------|------|---------------|-------|
| Paramètres Piste                              | -00- | <b>)</b> ++ 1 | m     |
| Effets d'Insert                               | -0-  | <u>+</u>      | Stéré |
| Effets Send                                   | 뇬    | <b>}</b> ₩2   | m     |
| Voie                                          | Ħ    | +             | m     |
| Bloc-notes                                    |      | +             | Stéré |
| Panneau Utilisateur                           |      | <b>}</b> *4   | m     |
| Panneaux<br>Channel 1<br>Democratic Channel 1 | à    |               | Stéré |

L'opération est terminée ! À présent, le panneau de l'appareil est visible dans l'Inspecteur, prêt à l'enregistrement des données d'automatisation.

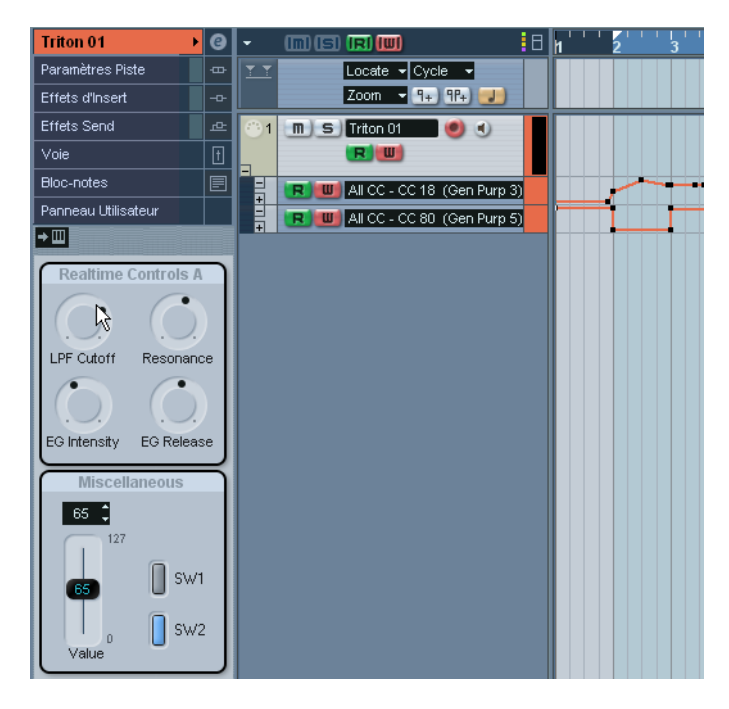

# Exporter et importer des configurations d'appareils

Cliquer sur le bouton Exporter Configuration permet d'exporter votre configuration d'appareil MIDI complète, sous forme de fichier XML séparé. Ce fichier peut ensuite être importé via le bouton Importer Configuration. Cette fonction est très utile si vous devez utiliser un autre studio, installer le programme sur un autre ordinateur, etc.

- Lorsque vous importez une configuration enregistrée via la fonction Importer Configuration, un dialogue apparaît, dressant la liste de tous les appareils inclus dans la configuration enregistrée.
   Sélectionnez le (ou les) appareil(s) que vous désirez importer, puis cliquez sur OK.
- Cette importation n'efface aucune donnée se rapportant aux appareils déjà installés.

Si la liste actuelle contient déjà un appareil portant le même nom que l'appareil que vous désirez importer, un numéro sera ajouté à la fin de l'appareil importé.

# Définir un appareil SysEx – didacticiel (Cubase SX)

Dans les pages qui suivent, nous décrivons les principes de base concernant les appareils MIDI, de façon à pouvoir créer les vôtres par la suite.

Si vous voulez définir un appareil SysEx, il est absolument vital de disposer du mode d'emploi de l'appareil hardware, qui décrit toutes ses particularités MIDI. Généralement, ces particularités sont décrites à la fin du manuel : attendez-vous à des textes écrits en petits caractères et à de nombreux tableaux croisés... Si les définitions MIDI ne se trouvent pas dans le mode d'emploi de votre appareil, vérifiez si la documentation nécessaire se trouve sur le site Web du constructeur.

Il est souvent nécessaire de convertir des valeurs exprimées en hexadécimal (base 16) en valeurs "ordinaires" (base 10), et inversement : mieux vaut donc disposer d'une table de correspondance ou d'une calculatrice scientifique capable de réaliser ces conversions. Sous Windows, vous pouvez utiliser la calculatrice (Démarrer/Programmes/ Accessoires), réglée en mode Scientifique via le menu Édition.

Dans l'exemple suivant, nous allons définir un appareil MIDI permettant d'accéder aux paramètres d'un expandeur Roland JV-1080.

- 1. Pour créer un nouvel appareil MIDI, déroulez le menu Appareil, ouvrez le Manageur d'Appareil MIDI puis cliquez sur "Installer Appareil".
- 2. Dans le dialogue qui apparaît, sélectionnez "Définir Nouveau…" puis cliquez sur OK.

**3.** Le dialogue Créer Nouvel Appareil MIDI apparaît. Configurez-le comme dans la copie d'écran ci-après :

| 🔆 Créer nouvel Appareil MIDI 🛛 🛛 🔀                                                                |                                                                                                    |  |  |
|---------------------------------------------------------------------------------------------------|----------------------------------------------------------------------------------------------------|--|--|
| Nom                                                                                               | Roland JV-1080                                                                                                    |  |  |
| Voies identiques                                                                                  | Voies séparées           1         2         3         4           5         6         7         8           9         10         11         12           13         14         15         16 |  |  |
| Réglages de voie Paramètres de voie CC07 : Volume CC01 : Modulation Aftertouch Type de Préréglage | CC10 : Pan<br>CC64 : Sustain<br>Pitchbend                                                                                                    |  |  |
| Préréglages Globaux  Paramètres SysEx  Type de Préréglage Impr. Écran                             |                                                                                                    |  |  |
|                                                                                                   | OK Annuler                                                                                                    |  |  |

#### 4. Cliquez sur OK.

Désormais, l'éditeur d'appareil s'ouvrira avec un appareil Roland JV-1080 vide apparaissant à gauche.

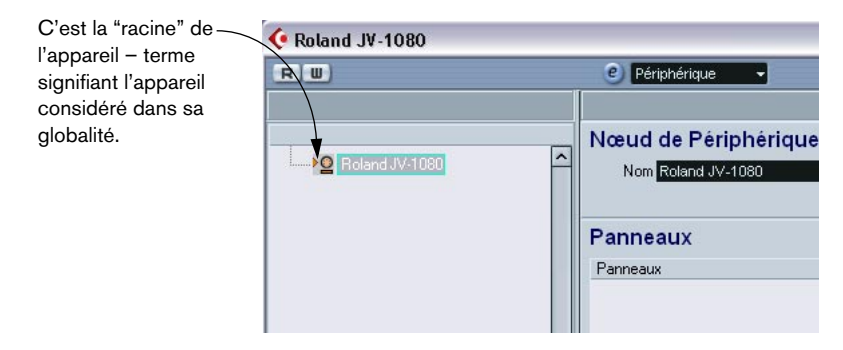

5. Il faut à présent créer des sous-sections (nœuds d'appareil) pour l'appareil. Cliquez sur le bouton "Ajouter Nœuds Secondaires" puis, dans le dialogue qui apparaît, entrez "System" dans le champ de nom.

| 📀 Ajouter noeud second.     |    | X       |
|-----------------------------|----|---------|
| Nom System                  |    |         |
| Variable                    |    |         |
| Créer plusieurs             |    |         |
| Nom de la Variable channel  |    |         |
| /aleurs de la Variable 1-16 |    |         |
|                             | OK | Annuler |

- "System" se trouve sous forme de tableau séparé dans la partie de définition MIDI du mode d'emploi du JV-1080. Il est presque toujours conseillé de créer un Nœud de Périphérique séparé pour chaque tableau dans la définition MIDI d'un appareil.
- 6. Lorsque vous cliquez sur OK, le nouveau sous-nœud vient d'ajouter dans l'éditeur d'appareil.

| 🔶 Roland JV-1080 |   |
|------------------|---|
| RW               |   |
|                  |   |
| Roland JV-1080   | ^ |

 Répétez les deux points ci-dessus pour créer le sous-nœud "System Common", qui correspond également à un tableau séparé dans la section de définition MIDI du mode d'emploi du JV-1080, référencé sous le nom "System".

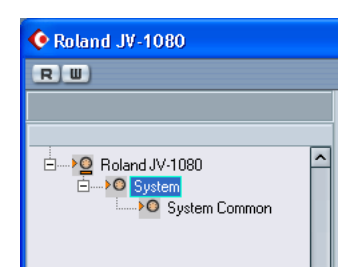

Le tableau "System" contient 17 références à un autre tableau, appelé "Scale Tune". Il nous faut donc ajouter 17 nœuds secondaires supplémentaires, mais cette fois, nous allons procéder différemment : nous allons créer 17 nœuds secondaires similaires d'un seul coup.

8. Cliquez de nouveau sur le bouton "Ajouter Nœuds Secondaires". Dans le dialogue qui apparaît, entrez le nom Scale Tune, cochez la case Créer Plusieurs, entrez "Part" comme nom de Variable puis réglez l'éventail Variable sur 1-17. Lorsque vous cliquez sur OK, 17 nouveaux nœuds secondaires sont créés :

| Boland J             | ⊟>O Roland JV-1080 |  |  |  |  |  |  |
|----------------------|--------------------|--|--|--|--|--|--|
|                      | em                 |  |  |  |  |  |  |
|                      | System Common      |  |  |  |  |  |  |
|                      | Scale Tune 1       |  |  |  |  |  |  |
| ····· > ()           | Scale Tune 2       |  |  |  |  |  |  |
|                      | Scale Tune 3       |  |  |  |  |  |  |
| >0                   | Scale Tune 4       |  |  |  |  |  |  |
|                      | Scale Tune 5       |  |  |  |  |  |  |
| >0                   | Scale Tune 6       |  |  |  |  |  |  |
| >0                   | Scale Tune 7       |  |  |  |  |  |  |
| ····· <b>&gt;</b> () | Scale Tune 8       |  |  |  |  |  |  |
|                      | Scale Tune 9       |  |  |  |  |  |  |
| ····· > O            | Scale Tune 10      |  |  |  |  |  |  |
| <b>&gt;</b> ()       | Scale Tune 11      |  |  |  |  |  |  |
| ····· > ()           | Scale Tune 12      |  |  |  |  |  |  |
|                      | Scale Tune 13      |  |  |  |  |  |  |
| <b>&gt;</b> O        | Scale Tune 14      |  |  |  |  |  |  |
|                      | Scale Tune 15      |  |  |  |  |  |  |
| >O                   | Scale Tune 16      |  |  |  |  |  |  |
| <b>&gt;</b> O        | Scale Tune 17      |  |  |  |  |  |  |
|                      |                    |  |  |  |  |  |  |

Les nœuds secondaires ainsi ajoutés possèdent tous une Variable appelée "Part", réglée sur différentes "Values".

- 9. Renommez le sous-nœud Scale Tune 17 en "Scale Tune Patch Mode" (conformément au tableau System), en sélectionnant le nœud puis en entrant le nouveau nom dans le champ Nom. Tous ces nœuds "Scale Tune" se comportent comme des alias dans de nombreux cas (tout ceci sera décrit ultérieurement).
- Créons à présent les paramètres pour les nœuds "Scale Tune". Cliquez sur le bouton "Ajouter Paramètres". Le dialogue "Ajouter Paramètres" apparaît alors.
- 11. Conformément à la définition MIDI, le tableau "Scale Tune" contient 12 paramètres. Tous s'appellent "Scale Tune for XX", où XX correspond aux différentes notes contenues dans une octave. L'éventail de valeurs de paramètres va de 0 à 127, et tous sont réglés sur la valeur par défaut de 64. Renseignez de façon appropriée les champs Nom, Min, Max et Défaut. Cochez ensuite la case "Créer plusieurs", puis réglez les Valeurs de la Variable sur "0-11", ce qui correspond aux valeurs d'adressage des 12 paramètres.

| 🔶 Ajouter   | r paramèt     | res               |          |         |             |
|-------------|---------------|-------------------|----------|---------|-------------|
| Paramè      | tre           |                   |          |         |             |
| NomS        | cale Tune fo  | or                |          |         |             |
| Valeur      |               |                   |          |         |             |
| Min         | 0             | 🗘 Max             | 127      | 🗘 Défau | t 0 🗘       |
|             |               |                   |          |         |             |
| Transm      | ission        |                   |          |         |             |
|             |               | CC: BankSelect LS | SB       | ţ       | Créer SysEx |
| B0 20 00    |               |                   |          |         |             |
| Valeur      | Formule       | Plage Valide      | Résultat |         |             |
| Voie        | channel       | 0-15              | error    |         | ^           |
| Valeur de c | · X           | 0-127             | U        |         |             |
|             |               |                   |          |         |             |
|             |               |                   |          |         | ~           |
| Variable    | •             |                   |          |         |             |
|             |               | 🔽 Créer plu       | usieurs  |         |             |
| N           | om de la Var  | iable index       |          |         |             |
| /ale        | urs de la Var | iable 0-11        |          |         |             |
|             |               |                   |          |         |             |
|             |               |                   |          |         |             |
|             |               |                   |          | OK      | Annuler     |

 Certains appareils peuvent être édités via des messages MIDI de type Canal, comme les contrôleurs continus (Control Change), les messages de paramètres référencés (RPN) ou non référencés (NRPN). Dans ce cas, il suffit de sélectionner le message désiré en cliquant dans le champ de message MIDI situé près du bouton Créer Sysex, puis de naviguer jusqu'à lui.

Ce n'est pas le cas du JV-1080 : il est par conséquent indispensable de définir le message MIDI de type SysEx nécessaire pour accéder à ces paramètres. Procédez comme suit :

#### 12. Cliquez sur le bouton Créer Sysex ...

|                                                                           | Nom      |                     |                                                                    |                        |              |        |                                                      |                                                                |          |   |
|---------------------------------------------------------------------------|----------|---------------------|--------------------------------------------------------------------|------------------------|--------------|--------|------------------------------------------------------|----------------------------------------------------------------|----------|---|
| Longueur                                                                  | 9        | ê                   |                                                                    |                        |              | Checks | um Pas de 🤇                                          | Checksum                                                       |          |   |
|                                                                           | 0        | 1                   | 2                                                                  | 3                      | 4            | 5      | 6                                                    | 7                                                              | 8        |   |
| Hex                                                                       | FO       | 00                  | 00                                                                 | 00                     | 00           | 00     | 00                                                   | 00                                                             | F7       |   |
| Decimal                                                                   | 240      | 0                   | 0                                                                  | 0                      | 0            | 0      | 0                                                    | 0                                                              | 247      |   |
| Binary                                                                    | 11110000 | 0*****              | 0*****                                                             | 0*****                 | 0*****       | 0***** | 0*****                                               | 0*****                                                         | 11110111 |   |
| Value 1                                                                   |          | 0/7                 |                                                                    |                        |              |        |                                                      |                                                                |          |   |
| Value 2                                                                   |          | -                   | 0/7                                                                | Ĩ.                     |              | Ť.     |                                                      | 1                                                              |          |   |
|                                                                           |          |                     |                                                                    |                        |              |        |                                                      |                                                                |          |   |
|                                                                           |          |                     |                                                                    |                        |              |        |                                                      |                                                                |          | _ |
| <                                                                         |          |                     |                                                                    |                        |              |        |                                                      |                                                                |          |   |
| <<br>Valeurs                                                              |          |                     |                                                                    |                        |              |        |                                                      |                                                                |          |   |
| Valeurs<br>Value 1                                                        | ^        | Aiou                | ter Valeur                                                         | 1 Support              | rimer Valeur | 1 1    | una da vala                                          | ur Normal                                                      |          |   |
| Valeurs<br>Value 1<br>Value 2                                             | ^        | Ajou                | ter Valeur                                                         | Suppi                  | rimer Valeur | ] 1    | ype de vale                                          | ur Normal                                                      |          |   |
| Valeurs<br>Value 1<br>Value 2<br>Value 3                                  | ^        | Ajou                | iter Valeur<br>Jr norma                                            | Suppi                  | rimer Valeur | ] 1    | ype de vale<br>Position (                            | ur Normal<br>Octet 0 (LSB)                                     | 1        |   |
| Valeurs<br>Value 1<br>Value 2<br>Value 3<br>Value 4                       | ^        | Ajou<br>Valeu<br>No | iter Valeur<br><b>Jr norm</b> a<br>imbre de bits                   | Suppi                  | rimer Valeur | ı      | Type de vale<br>Position (<br>Po                     | ur Normal<br>Octet 0 (LSB)<br>sition Octet 1                   | 1<br>1   |   |
| Valeurs<br>Value 1<br>Value 2<br>Value 3<br>Value 4<br>Value 5            | ^        | Ajou<br>Valet<br>No | iter Valeur<br>u <b>r norm</b> a<br>mbre de bits<br>3its par octet | Suppi                  | rimer Valeur | ] 1    | <sup>r</sup> ype de vale<br>Position (<br>Po<br>Po   | ur Normal<br>Octet 0 (LSB)<br>sition Octet 1                   | 1        |   |
| Valeurs<br>Value 1<br>Value 2<br>Value 3<br>Value 4<br>Value 5<br>Value 6 | ^        | Ajou<br>Valet<br>No | iter Valeur<br>U <b>r Norma</b><br>mbre de bits<br>3its par octet  | Suppi<br>ale<br>7<br>7 | rimer Valeur | ] 1    | Type de vale<br>Position (<br>Po<br>Po<br>Position ( | ur Normal<br>Octet 0 (LSB)<br>sition Octet 1<br>sition Octet 2 | 1        |   |

... et préparez-vous à plonger dans les eaux profondes de la mythologie MIDI à l'ancienne. Respirez un bon coup avant, pendant que ...

... le dialogue "Créer Sysex" apparaît.

 Dans la partie de définition MIDI du mode d'emploi de l'appareil MIDI, il doit être possible de trouver les définitions des messages MIDI de type SysEx. Recherchez les messages vous permettant de régler les valeurs des paramètres séparés selon les tableaux mentionnés cidessus. Dans le cas du JV-1080, vous trouverez cette définition 1 ou 2 pages avant les tableaux. Le message s'appelle "Data Set1 (DT1)" : il s'agit d'un message utilisé par de nombreux appareils Roland MIDI (si ce n'est tous). L'étape suivante consiste à traduire cette définition dans le dialogue Créer Sysex. **13.**Entrez "Roland JV-1080 DataSet1 7Bit" dans le champ Nom, puis sélectionnez la somme de contrôle dans le menu local Checksum.

Il faut à présent évaluer le nombre d'octets nécessaires pour ce message. En regardant le tableau ci-avant, ne vous laissez pas tromper par l'entrée "...". Elle signifie qu'il est possible de transférer plus d'un octet MIDI (7 bits) d'un coup dans le message, en envoyant plusieurs octets de données. Pour l'instant, ce n'est pas nécessaire, puisque 99% des paramètres de l'appareil ont leurs valeurs comprises entre 0 et 127, ce qui se transmet sur un seul octet. Par conséquent, si vous comptez les octets, vous obtenez un total de 12 en utilisant uniquement un octet de données.

14. Entrez "12" dans le champ de valeur Longueur.

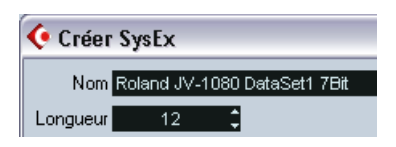

 Il est important de régler dès le début les champs "Longueur" et "Checksum", sous peine de devoir effectuer des manipulations supplémentaires par la suite.

Si vous jetez un coup d'œil au tableau de définition des SysEx ci-avant, vous vous apercevrez de la présence de lettres majuscules et minuscules dans la colonne "Statut". Les lettres majuscules correspondent aux nombres hexadécimaux statiques (indiqués par le suffixe "H"). Les lettres en minuscule correspondent à des nombres variables selon le contexte. Dans le dialogue "Créer SysEx", on utilise des "Values" pour ces nombres variables. Pour les statiques, passer par des "values" n'est pas nécessaire, vous pouvez vous contenter d'entrer le chiffre respectif.

Tous les messages MIDI de type Système Exclusif commencent par F0H et se terminent par F7H, avec un nombre arbitraire d'octets entre ces deux délimiteurs. Il est impossible de modifier cette structure.

15.Dans notre exemple, le premier octet est "41H" – il est statique. Par conséquent, supprimez "Value 1" en sélectionnant cette mention puis en cliquant sur "Supprimer Valeur", et cliquez sur le champ en position 1 dans la rangée "Hex".

#### 16.Entrez "41".

Vous vous apercevrez que cette valeur (hexadécimale) est automatiquement convertie aux formats décimal et binaire. Vous pouvez également entrer des nombres en binaire ou en décimal, en cliquant auparavant sur la rangée appropriée.

|         | 0        | 1        | 2       | 3       |
|---------|----------|----------|---------|---------|
| Hex     | FO       | 41       | 00      | 00      |
| Decimal | 240      | 65       | 0       | 0       |
| Binary  | 11110000 | 01000001 | 0****** | 0****** |
| Value 2 |          |          | 0/7     |         |
| Value 3 |          |          |         | 0/7     |

- 17. Vient ensuite l'identificateur de l'appareil ("device ID"), qui est une valeur dynamique (puisque dépendant de ce qui est défini comme "device ID" dans le JV-1080 récepteur). Double-cliquez sur "Value 2" dans la liste Values, et renommez-la "DevID".
- 18. Réduisez le nombre de bits à "4", puis entrez "10" dans la rangée Hex, en position 2, puisque l'identification d'appareil s'échelonne de 10H à 1FH.

|         | 0        | 1        | 2            | 3         | 4            | 5       |
|---------|----------|----------|--------------|-----------|--------------|---------|
| Hex     | FO       | 41       | 10           | 00        | 00           | 00      |
| Decimal | 240      | 65       | 16           | 0         | 0            | 0       |
| Binary  | 11110000 | 01000001 | 0001****     | 0*****    | 0*****       | 0****** |
| DevID   |          |          | 0/7          |           |              |         |
| Value 3 |          |          |              | 0/7       |              |         |
|         |          |          |              |           |              |         |
| <       |          |          |              |           |              |         |
| Valeurs |          |          |              |           |              |         |
|         | ^        | Aleute   | • 1 ( alau a | Currentin | ar) (alaur 1 |         |
| Value 3 |          | Ajoute   | i valeui     | Supplin   |              |         |
| Value 4 |          | Valeu    | r normal     | е         |              |         |
| Value 5 |          | Nom      | nbre de bits | 4         | 1            |         |
| Value 6 |          | Bit      | s par octet  | 7         | -            |         |
| Value 7 |          | D.       |              |           | ·            |         |
| Value 8 | ~        |          |              |           |              |         |

**19.**Supprimez ensuite les Value 3 et Value 4, et entrez les Values appropriées (6A et 12) dans la rangée Hex.

# **20.**Enfin, renommez les Values 5 à 9 conformément au tableau de définition des Sysex.

|                                                                                                 | toland 3v-ru                                                                  | Do Datase |           |          |           |         |            | 80. 9   |          |         |          |         |
|-------------------------------------------------------------------------------------------------|-------------------------------------------------------------------------------|-----------|-----------|----------|-----------|---------|------------|---------|----------|---------|----------|---------|
| Longueur                                                                                        | 12                                                                            |           |           |          |           |         | Che        | ecksum  | Pas de ' | Checksu | m        |         |
|                                                                                                 | 0                                                                             | 1         | 2         | 3        | 4         | 5       | 6          | 7       | 8        | 9       | 10       | 11      |
| Hex                                                                                             | FO                                                                            | 41        | 00        | 6A       | 12        | 00      | 00         | 00      | 00       | 00      | 00       | F7      |
| Decimal                                                                                         | 240                                                                           | 65        | 0         | 106      | 18        | 0       | 0          | 0       | 0        | 0       | 0        | 247     |
| Binary                                                                                          | 11110000                                                                      | 01000001  | 0******   | 01101010 | 00010010  | 0****** | 0******    | 0****** | 0******  | 0****** | 00000000 | 1111011 |
| Address4LS                                                                                      | 56<br>1                                                                       |           | i i       | ( )      |           |         | i i        | i i     | 0/7      |         |          |         |
| Data                                                                                            |                                                                               |           | 1         |          |           |         | 1          | 0       |          | 0/7     |          |         |
| Valeurs<br>DevID<br>Address1M                                                                   | ISB                                                                           | Ajo       | uter Vale | eur      | Supprimer | Valeur  |            | Туре    | de vale  | ur Norm | nal      |         |
| Address2 Valeur normale Position Octet 0 (LSB) 9 Address3 Nombre de bits 7 9 Position Octet 1 1 |                                                                               |           |           |          |           |         | 9 :<br>1 : |         |          |         |          |         |
| Address3                                                                                        | Address4LSB Bits par octet 7 Position Octet 2 1 Data Position Octet 3 (MSB) 1 |           |           |          |           |         |            |         |          |         |          |         |

Le dialogue devrait alors ressembler à la copie d'écran suivante :

- 21. Cliquez sur OK. Vous pouvez retourner dans le monde des vivants...
- Toutes les valeurs que vous avez définies apparaissent à présent dans le dialogue Ajouter Paramètres, et peuvent être assignées à une "Formule".
- **22.**Cliquez dans la colonne Formule pour DevID et entrez "DevID", afin de régler cette valeur sur une Variable appelée "DevID".

| Transmission |               |                   |          |    |             |  |  |  |
|--------------|---------------|-------------------|----------|----|-------------|--|--|--|
|              | Roland        | d JV-1080 DataSet | 178it    | ţ, | Créer SysEx |  |  |  |
| F0 41 00 6/  | A 12 00 00 00 | 0 00 00 00 F7     |          |    |             |  |  |  |
| Valeur       | Formule       | Plage Valide      | Résultat |    |             |  |  |  |
| DevID        | DevID         | 0 - 127           | error    |    | ^           |  |  |  |
| Address1M    | 90            | 0 - 127           | 0        |    |             |  |  |  |
| Address2     | 0             | 0 - 127           | 0        |    |             |  |  |  |
| Address3     | 0             | 0 - 127           | 0        |    |             |  |  |  |
| AddressAL    | 2.0           | 0.127             | Π        |    | ~           |  |  |  |

Comme nous n'avons pas encore défini de variable "DevID", vous obtiendrez un message "error". Vous pouvez l'ignorer pour l'instant. Nous définirons cette variable "DevID" ultérieurement.

23.ll faut à présent régler l'adresse appropriée. Dans le tableau Scale Tune du mode d'emploi, "Address1MSB" et "Address2" sont réglées à 0 pour tous les paramètres des nœuds "Scale Tune". Par conséquent, laissez-les tels, puisqu'ils sont déjà réglés sur 0.

"Address3" indique la partie affectée par chaque Scale Tune : les valeurs s'échelonnent de 10H à 20H. Rappel : vous avez créé les 17 nœuds Scale Tune en utilisant une variable appelée "Part" dont les valeurs allaient de 1 à 17 ; il suffit d'ajouter 15 à cette variable "Part" pour obtenir l'éventail de valeurs désiré, de 10H-20H, ce qui correspond aux valeurs 16 à 32 en base 10. Pour cela, il suffit d'entrer "Part+15" dans la colonne "Formule" pour "Address3". Vous pouvez aussi utiliser d'autres opérations dans la colonne "Formule" : "-" (soustraction), "\*" (multiplication) et "()" (parenthèses) pour de petits calculs.

24. Pour finir, entrez "index" dans la colonne Formule pour "Address4LSB", puisque cette variable servira à créer plusieurs (12) paramètres d'un coup, comme défini dans la section "Variable" du dialogue "Ajouter Paramètres". Là encore, la mention "error" apparaît dans le champ Result, puisqu'il n'existe pas encore de variable définie portant ce nom. En fait, "index" n'est pas une vraie variable, puisqu'elle sera simplement remplacée par chacune des valeurs se trouvant dans l'éventail défini une fois le dialogue complété.

| Transmission  |              |                   |          |    |             |  |  |  |
|---------------|--------------|-------------------|----------|----|-------------|--|--|--|
|               | Roland J     | V-1080 DataSet1 7 | 'Bit     | \$ | Créer SysEx |  |  |  |
| F0 41 00 6A 1 | 2 00 00 00 0 | 0 00 00 F7        |          |    |             |  |  |  |
| Valeur        | Formule      | Plage Valide      | Résultat |    |             |  |  |  |
| AddressTMSB   | 0            | 0 - 127           | 0        |    | ~           |  |  |  |
| Address2      | 0            | 0 - 127           | 0        |    |             |  |  |  |
| Address3      | Part+15      | 0 - 127           | 16       |    |             |  |  |  |
| Address4LSB   | index        | 0 - 127           | error    |    |             |  |  |  |
| Data          | ×            | 0 - 127           | 0        |    | ~           |  |  |  |

Le dialogue devrait à présent être configuré comme suit :

Comme vous l'avez peut-être remarqué, la variable "x" est automatiquement assignée à la valeur "Data". "x" symbolise la valeur représentée par ce paramètre, et elle est toujours définie individuellement par chaque paramètre. Si, par la suite, vous assignez un contrôle (fader par exemple) à ce paramètre, ce fader contrôlera et modifiera "x". "x" est automatiquement assignée à la dernière valeur du message, mais peut se voir librement assignée à toute autre valeur. 25. Cliquez sur OK pour refermer le dialogue.

Dans l'éditeur d'appareil, de petits symboles "plus" apparaissent désormais près des nœuds Scale Tune, ce qui indique un contenu supplémentaire.

Avant de se pencher de plus près sur ces nœuds, il est conseillé d'ajouter la variable manquante "DevID" à la racine de l'appareil, puisque cette valeur globale affecte l'appareil dans son ensemble.

- 26. Sélectionnez le nœud "Roland JV-1080", cliquez sur le bouton "Ajouter Variable" et renommez-le "DevID". Normalement, vous pouvez conserver la valeur par défaut de "0", sauf si votre appareil hardware est réglé sur une autre valeur.
- 27.Examinons à présent de plus près le nœud Scale Tune 1, en cliquant sur son symbole "plus".

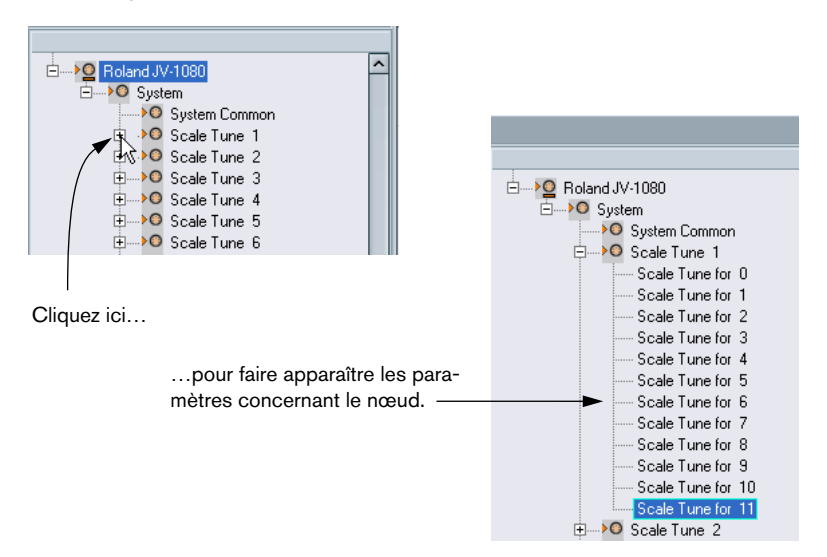

Vous pouvez naviguer parmi les différents paramètres, afin de vérifier que les messages MIDI corrects sont transmis. Vous pouvez bien évidemment procéder de même pour n'importe lequel des autres nœuds. 28.L'étape suivante consiste à renommer les paramètres conformément au contenu du tableau "Scale Tune" du mode d'emploi de l'appareil, en sélectionnant chacun des 12 paramètres puis en entrant leur nom correct dans le champ "Nom".

À présent, les paramètres devraient apparaître comme ceci :

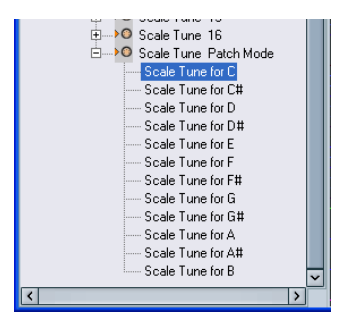

- Si vous ouvrez à présent n'importe lequel des autres nœuds Scale Tune, vous vous apercevrez que les noms des paramètres ont eux aussi changé. C'est ce que signifiait, au début, le terme "copies alias" que nous avons utilisé. De plus, vous remarquerez que si vous ajoutez un panneau à l'un des nœuds Scale Tune (voir page 21), il s'ajoute à tous, ce qui facilite la création de panneaux dont les sections se répètent.
- 29.À présent, il faut ajouter des paramètres à un autre nœud, "System Common". Dans la liste à gauche, sélectionnez "System Common".
- **30.** Cliquez sur le bouton Ajouter Paramètres, puis sélectionnez le message SysEx "Roland JV-1080 DataSet1 7 Bit" que vous venez de créer.

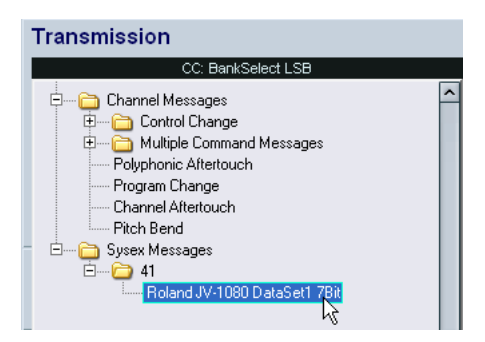

**31.**Configurez à présent le DevID comme décrit précédemment. Voir page 67. 32. Cochez la case Créer Plusieurs puis entrez une étendue de valeurs de 0 à 81, puisque le tableau System Common du mode d'emploi du JV-1080 contient 82 paramètres, dont l'index commence par "0". Address1MSB, Address2 et Address 3 sont tous à 0 pour tous les paramètres System Common, laissez-les donc tels qu'ils sont. Entrez "index" dans la colonne Formule pour Address4LSB, de façon à pouvoir adresser séparément chacun des 82 paramètres. Le dialogue devrait à présent ressembler à celui-ci :

| Paramètre         Nom       Parameter         Valeur       Min       0       Client       0       Client         Transmission       Roland JV-1090 DataSet1 7Bit       Créer SysEx         F041 00 6A 12 00 00 00 00 00 00 F7       Valeur       Formule       Plage Valide       Résultat         Address1 0       0 - 127       0       Address3 0       0 - 127       0         Address3 0       0 - 127       0       Address4LS       index       0 - 127       0         Variable       Créer plusieurs       Nom de la Variable       Créer plusieurs       Nom de la Variable       Index                                                                                                    | 샺 Ajouter   | paramèt        | res            |            |          | ×           |
|----------------------------------------------------------------------------------------------------|-------------|----------------|----------------|------------|----------|-------------|
| Nom Parameter           Valeur           Min         0         3         Max         127         Défaut         0         3           Transmission         Créer SysEx           F0 41 00 6A 12 00 00 00 00 00 00 F7         Créer SysEx           Valeur         Formule         Plage Valide         Résultat         Address1MK U         U         127         U           Address1MK U         U         127         0         Address3         0         0         127         0           Address3 0         0         127         0         Address4LS         index         0         127         0           Variable         Image Créer plusieurs         Image Créer plusieurs         Nom de la Variable         Image Créer plusieurs         Nom de la Variable         Image Créer plusieurs                                                                                                    | Paramè      | tre            |                |            |          |             |
| Valeur         Min         0         Max         127         Défaut         0         I           Transmission         Roland JV-1080 DataSet1 7Bit         Créer SysEx         Créer SysEx | Nom P       | arameter       |                |            |          |             |
| Min       0       Max       127       Défaut       0       3         Transmission         Transmission         Rotand JV-1080 DataSet1 7Bit       Créer SysEx         F0 41 00 6A 12 00 00 00 00 00 00 00 00 00 00 00 00 00                                                                                                    | Valeur      |                |                |            |          |             |
| Transmission           Roland JV-1080 DataSet1 7Bit         Créer SysEx           F0 41 00 6A 12 00 00 00 00 00 00 F7           Valeur         Formule         Plage Valide         Résultat         Address1 MS         Créer SysEx           Address1 MS U         U - 127         U         Z         Address3 0         0 - 127         U         Z           Address3 0         0 - 127         0         Z         Z         Address4LS         index         Z         Créer plusieurs           Variable           Créer plusieurs           Nom de la Variable                                                                                                    | Min         | 0              | 🗘 Max          | 127        | 🗘 Défaut | 0 🛟         |
| Transmission           Roland JV-1080 DataSet1 7Bit         Créer SysEx           F0 41 00 6A 12 00 00 00 00 00 F7           Valeur         Formule         Plage Valide         Résultat           Address1MS         U         U-127         U           Address2         0         0-127         0           Address3         0         0-127         0           Address4LS         index         0         0-127         0           Variable         ✓         Créer plusieurs         Vom de la Variable         ✓                                                                                                    |             |                |                |            |          |             |
| Roland JV-1080 DataSet1 7Bit         Créer SysEx           F0 41 00 6A 12 00 00 00 00 00 00 00         Créer SysEx           Valeur         Formule         Plage Valide         Résultat           Address1M U         U         127         U         Z           Address3         0         0         127         0         Z           Address4LS         index         0         127         error         Z           Data         0         0         127         0         Z           Variable           Variable           Nom de la Variable index                                                                                                    | Tranemi     | ission         |                |            |          |             |
| F0 41 00 6A 12 00 00 00 00 00 00 00 F7         Citcle dysex           Valeur         Formule         Plage Valide         Résultat           Address1 Mt U         U - 12/         U         Citcle dysex           Address3 0         0 - 127         0         Citcle dysex           Address4LS         index         0 - 127         0           Address4LS         index         0 - 127         0           Variable         Créer plusieurs         Variable                                                                                                    | Tansin      | Rolen          | d JV-1080 Date | Sett 78#   | •        | Créer SueEv |
| Valeur     Formule     Plage Valide     Résultat       Address1M:     U     U-127     U       Address2     0     0-127     0       Address3     0     0-127     0       Address4LS     index     0-127     0       Valeur     0     0     0       Data     0     0-127     0       Variable     Image: Créer plusieurs     Image: Créer plusieurs       Nom de la Variable     Image: Créer plusieurs                                                                                                    | E0 41 00 64 |                | 0 00 00 00 F7  | Sell 7 Dil | <b>`</b> | CIECI JYSEX |
| Address1M: 0       0 - 127       0         Address2       0       0 - 127       0         Address3       0       0 - 127       0         Address4LS       index       0 - 127       0         Data       0       0 - 127       0         Variable         Créer plusieurs         Nom de la Variable       Index                                                                                                    | Valeur      | Formule        | Plage Valide   | Résultat   |          |             |
| Address2       0       0 - 127       0         Address3       0       0 - 127       0         Address4LS       index       0 - 127       error         Data       0       0 - 127       0         Variable         Variable         Nom de la Variable index                                                                                                    | Address1M:  | U              | 0-127          | U          |          | ~           |
| Address3 0 0-127 0<br>Address4LS index 0-127 error<br>Data 0 0-127 0<br>Variable<br>Créer plusieurs<br>Nom de la Variable index                                                                                                    | Address2    | 0              | 0 - 127        | 0          |          |             |
| Address4LS index 0 - 127 error<br>Data 0 0 - 127 0<br>Variable<br>Créer plusieurs<br>Nom de la Variable index                                                                                                    | Address3    | 0              | 0 - 127        | 0          |          |             |
| Data 0 0-127 0<br>Variable<br>☑ Créer plusieurs<br>Nom de la Variable Index                                                                                                    | Address4LS  | index          | 0 - 127        | error      |          |             |
| Variable Créer plusieurs Nom de la Variable index                                                                                                    | Data        | 0              | 0 - 127        | 0          |          | ~           |
| Créer plusieurs<br>Nom de la Variable index                                                                                                    | Variable    | )              |                |            |          |             |
| Nom de la Variable index                                                                                                    |             |                | 🔽 Créer p      | lusieurs   |          |             |
|                                                                                                    | No          | om de la Vari  | iable index    |            |          |             |
| /aleurs de la Variable 0-127                                                                                                    | /aleu       | urs de la Vari | iable 0-127    |            |          |             |
|                                                                                                    |             |                |                |            |          |             |
|                                                                                                    |             |                |                |            |          |             |
| OK Annuler                                                                                                    |             |                |                |            | ОК       | Annuler     |

Lorsque vous cliquez sur OK, vous remarquerez que 82 nouveaux paramètres ont été ajoutés au nœud System Common.

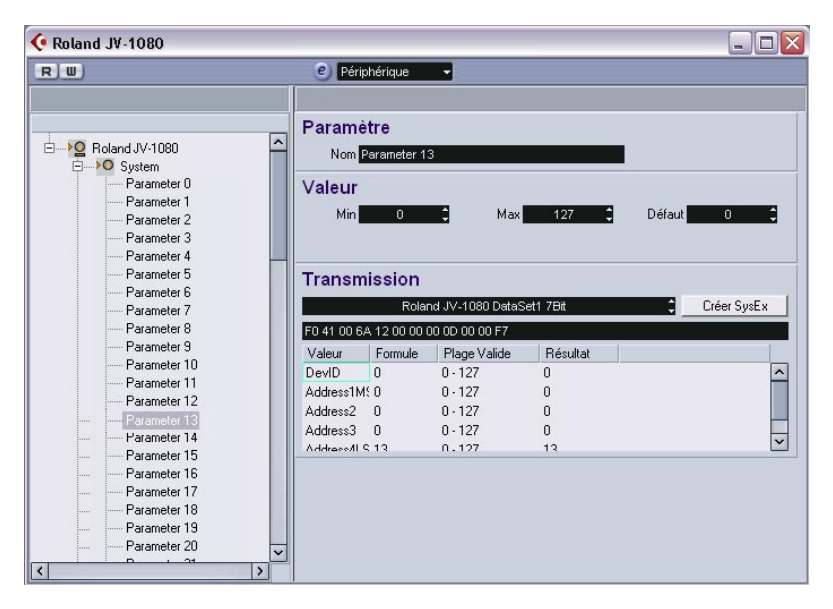

Vous pouvez à présent entrer les noms ainsi que les valeurs minimale, maximale et par défaut pour chacun des paramètres, en conformité avec les caractéristiques se trouvant dans le tableau System Common, comme décrit précédemment.

Vous devriez à présent être suffisamment familiarisé avec les procédures de base pour continuer avec les autres réglages et ajustements de paramètres, ce qui vous permet, au final, de créer vos propres appareils spécifiques.
# À propos de Studio Connections (Cubase SX)

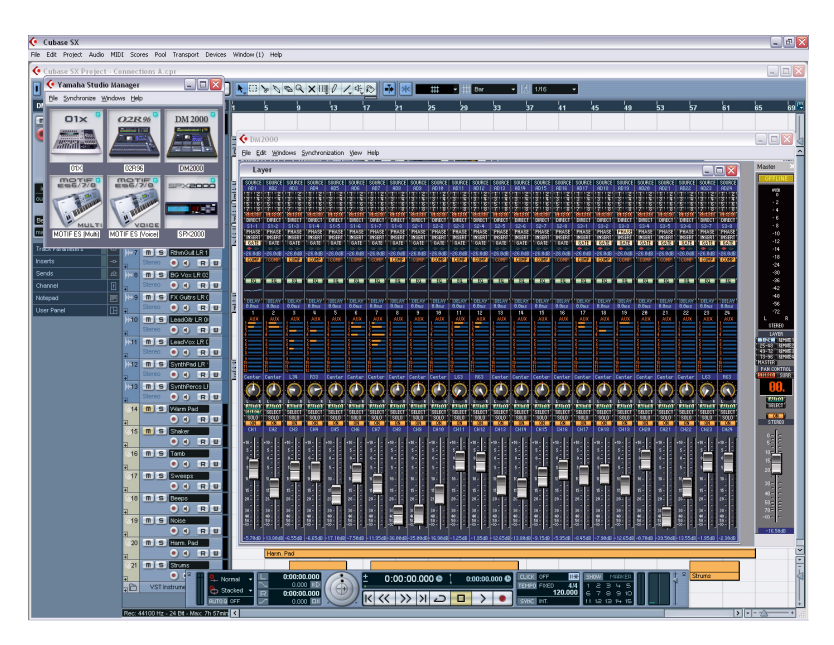

Studio Connections est le nom d'une initiative menée par Steinberg et Yamaha. Elle vise à créer des standards industriels permettant de créer des environnements systèmes totalement intégrés, utilisant aussi bien des logiciels que des appareils hardware.

Le premier stade d'implémentation du standard ouvert Studio Connections consiste en l'intégration du logiciel Studio Manager 2, signé Yamaha, et du Total Recall pour les appareils hardware compatibles.

Si vous avez un composant Studio Manager 2 (SM2) installé sur votre ordinateur, un élément de menu supplémentaire apparaît dans le menu Périphériques. Il permet d'accéder directement à la fenêtre Yamaha Studio Manager.

| Périphériques                   | Fenêtre (1)                 | Aide |    |
|---------------------------------|-----------------------------|------|----|
| <u>M</u> anageur d              | Manageur des Appareils MIDI |      |    |
| MM <u>⊂</u> Master              | MM⊆ Master                  |      |    |
| Console de '                    | Voies                       |      | F3 |
| Mixer 2                         |                             |      |    |
| Mixer 3                         |                             |      |    |
| Information                     | s sur les <u>P</u> lug-i    | ns   |    |
| Affichage Temps                 |                             |      |    |
| VST Connexions F4               |                             |      | F4 |
| VST Instruments F11             |                             | F11  |    |
| VST Performance F12             |                             | F12  |    |
| Vidéo F8                        |                             | F8   |    |
| Yamaha Studio Manager           |                             |      |    |
| Montrer Palette                 |                             |      |    |
| Configuration des Périphériques |                             |      |    |

#### **Total Recall**

Le terme Total Recall signifie que vous pouvez enregistrer et rappeler tous les paramètres de votre matériel – hardware ou logiciel – en ouvrant un fichier intégré dans un logiciel de studio de travail audio, tel que Cubase ou Nuendo. Par ailleurs, vous aurez un accès instantané et organisé aux éditeurs hardware.

Lorsque vous chargez un projet, ou que vous passez à un autre projet actif contenant des données SM2, le dialogue Total Recall Synchronization apparaît :

| Confirm Total Recall Syncronization                                                   | × |
|---------------------------------------------------------------------------------------|---|
| Select direction of data transfer:<br>To Hardware<br>From Hardware                    |   |
| This operation will overwrite existing parameter data for following device(s): DM2000 | 7 |
|                                                                                       |   |
| Do you wish to proceed?                                                               |   |
| <u>H</u> elp <u>QK</u> <u>C</u> ancel                                                 | ] |

Ce dialogue peut également s'ouvrir à n'importe quel moment depuis le menu Synchroniser de Studio Manager. Cliquez sur OK pour lancer le Dump pour démarrer.

#### **Appareils MIDI virtuels**

Si vous disposez d'un nouveau composant OPT (par exemple, une DM2000) qui utilise une nouvelle interface spécifique, vous pouvez accéder à ces composants sous forme d'appareils MIDI virtuels dans le menu de sélection de port de sortie de la piste MIDI.

Lorsqu'une piste MIDI est ainsi assignée à un tel périphérique, le bouton "Panneau" devient disponible.

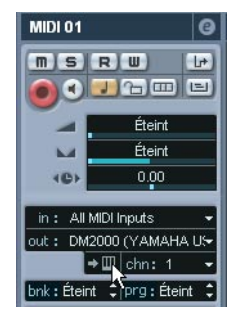

Cliquer sur le bouton Panneau...

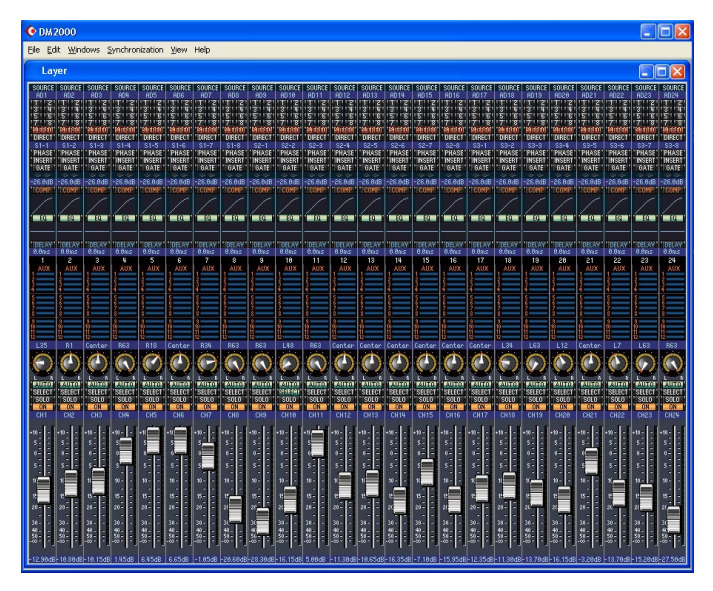

...ouvre la fenêtre d'édition pour l'appareil.

Veuillez également vous référer à la documentation Yamaha.

CUBASE SX/SL 1 – 76 Périphériques MIDI

# 2 Effets MIDI

### Introduction

Ce chapitre décrit les effets MIDI temps réels fournis et leurs paramètres.

Leur application et leur manipulation sont décrites au chapitre "Paramètres et effets MIDI temps réel" du manuel Fonctions Détaillées.

# Arpache 5

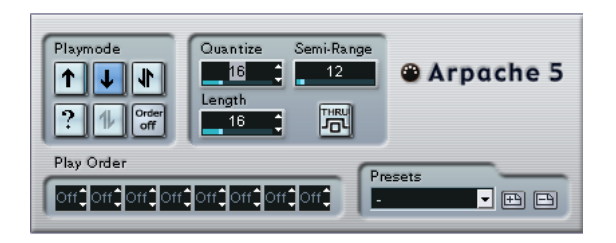

Cet arpégiateur typique accepte un accord (groupe de notes MIDI) en entrée, et lit chaque note de cet accord séparément, dans l'ordre et à la vitesse de lecture spécifiés par l'utilisateur. L'arpégiateur Arpache 5 va encore plus loin. Avant de décrire les paramètres, voyons comment créer un arpège simple et typique :

 Sélectionnez une piste MIDI puis activez l'écoute de monitoring (ou préparez-la en enregistrement), de façon à pouvoir jouer "à travers" la piste.

Vérifiez que cette piste est correctement configurée pour la lecture avec un instrument MIDI approprié.

- 2. Sélectionnez l'arpégiateur et activez-le. Pour l'instant, utilisez-le en tant qu'effet d'insertion sur la piste sélectionnée.
- Dans le panneau de contrôle de l'arpégiateur, réglez la vitesse de l'arpège par l'intermédiaire du paramètre Quantize.
   Cette vitesse est exprimée sous forme de valeur de note, relative au tempo du projet. Par exemple, régler Quantize sur "16" signifie que l'arpège sera à la double croche.
- 4. Le paramètre Length sert à déterminer la durée des notes de l'arpège. Vous pouvez de la sorte créer des arpèges "staccato" (durée inférieure à la valeur de quantification) ou des notes d'arpège se recouvrant les unes les autres (durée supérieure à la valeur de quantification).

- 5. Réglez le paramètre Semi-Range sur une valeur de 12. Avec cette valeur, les notes seront arpégées sur une octave.
- Jouez un accord sur votre instrument MIDI. Au lieu d'entendre un accord plaqué, vous entendrez les notes de l'accord jouées une à une, sous forme d'arpège.
- 7. Pour essayer les différents modes d'arpège, cliquez sur les boutons de mode de lecture (Playmode). Les symboles apparaissant sur les boutons indiquent l'ordre de lecture des notes (vers le haut, le bas, vers le haut puis vers le bas, etc.). Les différentes possibilités d'ordre de lecture sont décrites ci-après.

#### Paramètres

L'Arpache 5 dispose des paramètres suivants :

| Paramètre                             | Description                                                                                                    |
|---------------------------------------|----------------------------------------------------------------------------------------------------|
| Boutons Playmode<br>(Mode de lecture) | Permettent de sélectionner l'ordre de lecture des notes de l'accord<br>dans l'arpège. Les options sont "vers le bas puis vers le haut", "haut<br>puis bas", "vers le haut", "vers le bas", direction aléatoire (bouton<br>"?") et "Order off", position dans laquelle vous pouvez choisir<br>"manuellement" l'ordre de lecture des notes de l'arpège, grâce aux<br>champs Play Order.                                                                                   |
| Quantize                              | Détermine la rapidité de l'arpège, exprimée sous la forme d'une valeur de note, donc dépendante du tempo du projet. Les valeurs possibles vont de 32T (triolet de triples croches) à 1. (une mesure et demie).                                                                                                    |
| Length                                | Détermine la durée des notes de l'arpège, exprimée sous la forme<br>d'une valeur de note, donc dépendante du tempo du projet. Les<br>valeurs possibles sont identiques à celles pour le paramètre<br>Quantize.                                                                                                    |
| Semi-Range                            | Détermine la tessiture de l'arpège, exprimée en demi-tons à partir<br>de la plus basse note jouée. Voici comment il fonctionne :<br>- Toutes les notes jouées hors de cette région sont transposées,<br>par pas d'octave, afin d'entrer quand même dans la région.<br>- Si la région s'étend sur plus d'une octave, des copies transposées<br>à l'octave des notes que vous jouez seront ajoutées à l'arpège<br>(autant d'octaves qu'il peut en entrer dans la région). |
| Thru                                  | Si cette fonction est activée, les notes envoyées à l'arpégiateur<br>(autrement dit, l'accord que vous jouez) traversent le plug-in (elles<br>se retrouvent en sortie, avec les notes arpégées).                                                                                                    |

| Paramètre                        | Description                                                                                                    |
|----------------------------------|----------------------------------------------------------------------------------------------------|
| Play Order<br>(Ordre de Lecture) | Si le mode de lecture "Order on" est sélectionné, vous pouvez uti-<br>liser ces cases pour spécifier un ordre de lecture personnalisé<br>pour les notes de l'arpège :<br>Chaque case correspond à un emplacement dans le motif de<br>l'arpège. Pour chaque case, vous devez spécifier quelle note vous<br>désirez voir jouée à cette position, en sélectionnant un chiffre. Ces<br>chiffres correspondent aux touches que vous jouez, en partant de<br>la plus basse.<br>Par conséquent, si vous plaquez les notes do3-mi3-sol3 (soit un<br>accord de do majeur), "1" signifierait le do3, "2" le mi3, et "3" le<br>sol3. Notez que vous pouvez utiliser le même chiffre dans plusieurs<br>cases, ce qui permet de créer des motifs d'arpèges qu'il est impos-<br>sible d'obtenir en utilisant les modes de lecture standard. |
|                                  | Play Order                                                                                                    |

## Arpache SX (Cubase SX seulement)

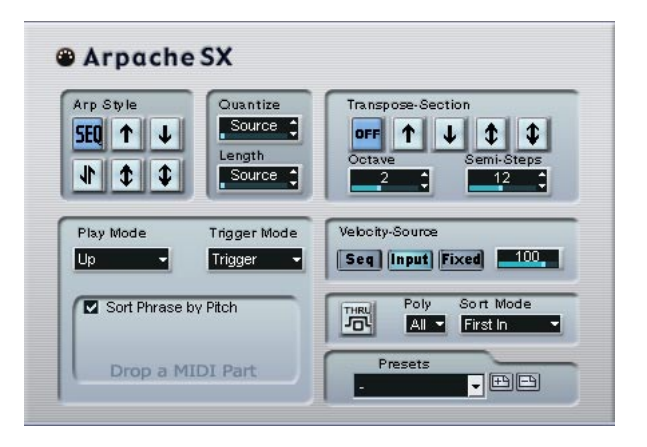

Voici un arpégiateur encore plus souple et plus élaboré, permettant de créer tout ce qu'il est possible de créer que ce soit des arpèges traditionnels ou des motifs beaucoup plus complexes, de type patterns de séquenceur. L'Arpache SX dispose des paramètres suivants :

| Paramètre    | Description                                                                                                    |
|--------------|----------------------------------------------------------------------------------------------------|
| Arp Style    | Détermine le comportement de base d'Arpache SX. En mode Seq,<br>l'arpégiateur utilise un conteneur MIDI importé comme point de départ<br>du motif – description ci après. Tous les autres modes décrivent la<br>façon dont les notes que vous jouez seront arpégées : haut, bas, haut<br>& bas, presqu'en haut ou presqu'en bas.                                                                       |
| Quantize     | Détermine la résolution de l'arpège, autrement dit sa "vitesse". La valeur "Source" est utilisée dans le mode Seq mode, voir ci-dessous.                                                                                                    |
| Length       | Détermine la durée des notes arpégées. La valeur "Source" est utili-<br>sée dans le mode Seq mode, voir ci-dessous.                                                                                                    |
| Transpose    | Lorsqu'un mode autre que "Off" est sélectionné, l'arpège est étendu<br>vers le haut, vers le bas ou dans les deux sens (selon le mode).<br>"Étendu" signifiant qu'on ajoute des répétitions transposées du motif<br>de l'arpège de base. Le paramètre "Octave" détermine le nombre de<br>répétitions transposées, tandis que "Semi-Steps" détermine de com-<br>bien chaque répétition sera transposée. |
| Play Mode    | Voir la description du mode Seq ci-après.                                                                                                    |
| Trigger Mode | Voir la description du mode Seq ci-après.                                                                                                    |

| Velocity Source | Détermine la vélocité des notes de l'arpège. Les options disponibles<br>sont Seq (uniquement dans le mode Seq), Input (valeurs identiques<br>aux valeurs de vélocité des notes correspondantes dans l'accord que<br>vous jouez) ou Fixed, auquel cas les notes de l'arpège possèdent<br>toutes la valeur de vélocité entrée dans le champ de valeur à droite.                                               |
|-----------------|----------------------------------------------------------------------------------------------------|
| Thru            | Si cette fonction est activée, les notes envoyées à l'arpégiateur<br>(autrement dit, l'accord que vous jouez) traversent le plug-in (elles<br>sont donc renvoyées telles quelles avec les notes arpégées).                                                                                                    |
| Poly            | Détermine combien de notes sont acceptées dans l'accord entré. La valeur "All" signifie qu'il n'y a pas de limite.                                                                                                    |
| Sort Mode       | Lorsque vous jouez un accord dans Arpache SX, l'arpégiateur trie<br>les notes que vous avez jouées selon l'ordre spécifié ici. Par exem-<br>ple, si vous jouez un accord de do majeur (do-mi-sol) avec "Note<br>Lowest" sélectionné ("note la plus basse"), la première note sera le<br>do, la deuxième le mi et la troisième le sol. Cet ordre affecte le résul-<br>tat obtenu par le paramètre Arp Style. |

#### Mode Seq

Si vous sélectionnez le mode Seq dans la section Arp Style, Arpache SX utilise comme motif un conteneur MIDI supplémentaire. C'est ce motif qui forme la base de l'arpège, conjointement avec les notes MIDI entrantes.

 Pour importer un conteneur MIDI dans Arpache SX, faites-le glisser depuis la fenêtre Projet et déposez-le dans la section "Drop a MIDI Part" d'Arpache SX.

Dès lors, les notes dans le conteneur MIDI ainsi déposé seront triées en interne, soit en fonction de leur hauteur (si vous avez coché la case "Sort Phrase by Pitch"), soit en fonction de leur ordre d'apparition dans le conteneur. Par exemple, si les notes contenues dans le conteneur MIDI sont do, mi, sol, la, mi, sol et qu'elles sont triées selon leur hauteur, vous obtiendrez, en chiffres, 1 2 3 4 2 1. Nous avons donc 4 notes/chiffres différents et 6 emplacements de déclenchement.

Désormais, les données MIDI entrantes (l'accord que vous envoyez dans Arpache SX) généreront également une liste de chiffres, chaque note dans l'accord correspondant à un chiffre en fonction du réglage de mode de tri (Sort Mode).

Les deux listes de chiffres sont dès lors mises en conformité – Arpache SX essaie de lire le motif du fichier MIDI déposé, mais en utilisant les notes MIDI entrantes (accord). Le résultat obtenu dépend du réglage de mode de déclenchement (Trigger) :

#### Mode Trigger Description

| Trigger      | Tout le motif issu du fichier MIDI déposé sera lu, mais transposé en fonction d'une des notes MIDI entrantes. La note utilisée dépend du mode de tri (Sort) choisi.                                                                                                    |
|--------------|----------------------------------------------------------------------------------------------------|
| Trigger Cnt. | Comme précédemment, mais même lorsque toutes les touches sont<br>relâchées, la phrase reprend sa lecture depuis l'emplacement où elle<br>s'était arrêtée dès que vous appuyez sur une des touches du clavier. À<br>utiliser, par exemple, lorsque vous jouez "live" à travers Arpache SX. |
| Sort Normal  | Établit une correspondance entre les notes MIDI entrantes et les<br>notes du conteneur MIDI déposé. S'il y a moins de notes (chiffres)<br>dans l'entrée MIDI, certains pas de l'arpège résultant seront vides.                                                                            |
| Sort First   | Comme précédemment, mais s'il y a moins de notes (chiffres) dans<br>l'entrée MIDI, les notes manquantes sont remplacées par la première<br>note.                                                                                                    |
| Sort Any     | Comme précédemment, mais s'il y a moins de notes (chiffres) dans<br>l'entrée MIDI, les notes manquantes sont remplacées par n'importe<br>quelle note (choisie aléatoirement).                                                                                                    |
| Arp. Style   | Comme précédemment, mais s'il y a moins de notes (chiffres) dans<br>l'entrée MIDI, les notes manquantes sont remplacées par la dernière<br>note valide dans l'arpège.                                                                                                    |

Enfin, le mode Play intervient sur l'arpège résultant. Veuillez également noter que vous pouvez choisir de préserver le timing original, la durée et la vélocité des notes du conteneur MIDI déposé, en sélectionnant "Source" dans les champs Quantize et Length, et "Seq" dans la section Velocity Source.

## Autopan

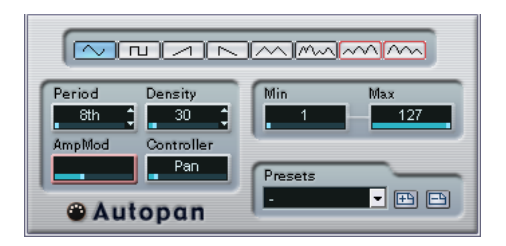

Ce plug-in fonctionne un peu comme un LFO (oscillateur basse fréquence) dans un synthétiseur, en ce sens qu'il envoie des messages de contrôleur MIDI variant de façon continue. Une utilisation typique est le panoramique MIDI automatique, ou AutoPan – d'où son nom. Vous pouvez toutefois sélectionner n'importe quel type d'événement de Contrôleur Continu MIDI. Ses paramètres sont les suivants :

#### Sélecteurs de forme d'onde

Ces sélecteurs déterminent la forme des courbes formées par l'évolution des valeurs de contrôleur. Les résultats obtenus avec la plupart de ces formes d'onde se déduisent de façon évidente en regardant les boutons, mais quelques-une méritent des explications complémentaires :

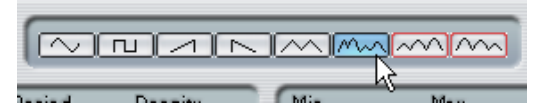

Génère une courbe de contrôleur "aléatoire".

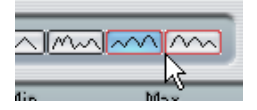

Ces boutons permettent de générer des courbes pourvues d'une "enveloppe périodique". Autrement dit, l'amplitude croît ou décroît régulièrement et décrit un cycle en une durée donnée, réglée avec le paramètre Période (voir ci-après).

#### Period

Ce champ permet de régler la vitesse du panoramique automatique, ou plutôt la durée d'un cycle de la courbe de contrôleurs. Cette valeur peut être entrée en tics (1 tic = 1/480 de noire), ou sous forme rythmique, en valeur exacte de note (en cliquant sur les flèches situées près des valeurs). Plus la valeur de période est basse, plus la fréquence de la courbe de contrôleur est lente. Pour une valeur de Période de 240 (soit 240/480, 1/2 noire, donc une croche), la forme d'onde décrit un cycle toutes les croches.

#### Density

Détermine la densité des événements dans les courbes de contrôleur envoyées. La valeur peut être entrée en tics (1 tic = 1/480 de noire), ou sous forme rythmique, en valeur exacte de note (en cliquant sur les flèches situées près des valeurs). Plus la valeur de note est élevée, plus la courbe de contrôleur sera lissée. Par exemple, si vous réglez ce paramètre à 60 (ce qui apparaît sous la forme "32th"), un nouvel événement de contrôleur sera envoyé tous les 60 tics, soit toutes les triples croches (60/480 = 1/8 de noire).

Mieux vaut éviter des valeurs de Densité extrêmement basses : elles généreront un très grand nombre d'événements, ce qui risque de surcharger l'instrument MIDI et de provoquer des retards, des blocages, etc.).

#### AmpMod

Ce paramètre (modulation d'amplitude) ne sert que pour les deux formes d'ondes pourvues "d'enveloppes périodiques" (voir ci-dessus). La valeur Période (réglée en temps) détermine la durée de l'enveloppe. Dans la figure ci-après, la Période est réglée sur une valeur d'une noire et l'AmpMod est de 4 temps. Résultat : une courbe basée sur une durée d'une noire, dans laquelle l'amplitude maximale décroît régulièrement, le tout se répétant à chaque mesure :

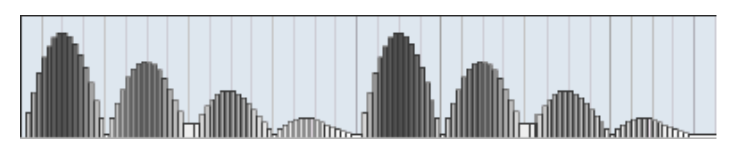

Effets MIDI 2 - 85

#### Controller

Ce champ détermine quel type d'événement de contrôleur continu est émis. Les choix les plus typiques sont le panoramique, le volume et la brillance, mais votre instrument MIDI peut assigner (mapping) des contrôleurs à d'autres paramètres, ce qui permet de moduler le paramètre de synthétiseur de votre choix – pour plus de détails, reportezvous à la charte d'implémentation MIDI de votre instrument !

#### Min et Max

Déterminent les valeurs minimale et maximale de contrôleur émises, autrement dit le "bas" et le "haut" des courbes de contrôleur.

### Chorder

Le Chorder est un processeur d'accords MIDI, permettant d'assigner des accords complets à telle ou telle touche, avec une multitude de variations. Il offre trois modes principaux de fonctionnement : Normal, 1 Octave et Global. Vous passez de l'un à l'autre en cliquant sur leur bouton respectif, à gauche sous le clavier.

#### **Mode Normal**

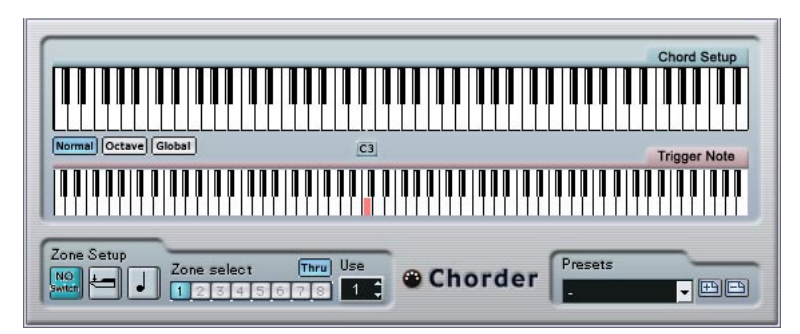

Ce mode permet d'assigner un accord différent à chaque touche du clavier. Procédez comme suit :

- 1. Sélectionnez la touche à laquelle vous désirez assigner un accord, en cliquant sur l'affichage du clavier inférieur, "Trigger Note".
- Configurez l'accord désiré pour cette touche en cliquant sur le clavier supérieur, "Chord Setup". Cliquer sur une touche l'ajoute à l'accord ; cliquer à nouveau dessus la supprime.
- **3.** Répétez les manipulations ci-dessus pour toutes les touches que vous désirez utiliser.

À présent, si vous jouez les touches que vous avez configurées, vous entendrez les accords que vous leur avez assignés.

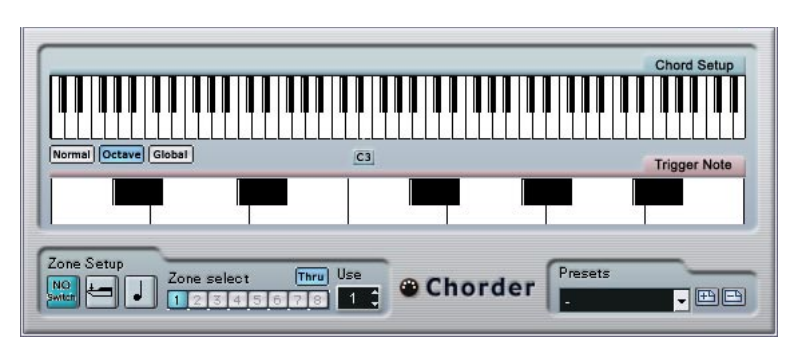

#### Mode Octave

Le mode Octave est similaire au mode Normal, mais il ne permet d'assigner les accords que sur une octave, répétée sur tout le clavier. Autrement dit, vous disposez d'un maximum de 12 accords différents. Si vous jouez par exemple un do, que ce soit un do2, do4, do5, etc., vous entendrez toujours le même accord : celui assigné à cette note.

#### Mode Global

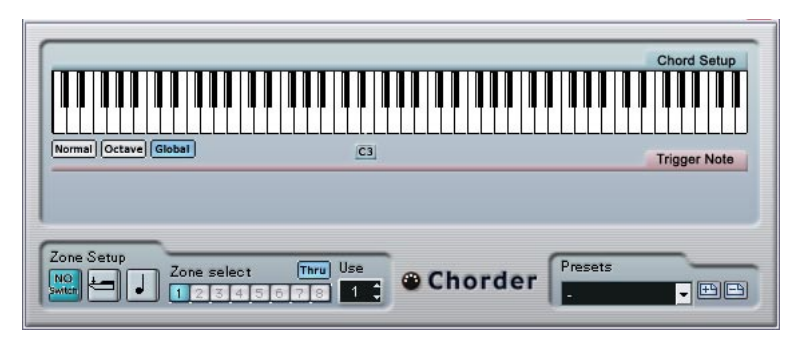

En mode Global, vous ne configurez qu'un seul accord, en utilisant l'affichage de clavier Chord Setup (le clavier inférieur est caché). Cet accord est alors joué par toutes les touches du clavier, mais transposé en fonction de la note que vous jouez.

#### Utilisation des passages

La section Zone Setup, située en bas du panneau, vous permet de configurer des variations sur les accords définis. Cette fonction est applicable dans les trois modes, et autorise un total de huit variations pour chaque touche assignable (autrement dit, un maximum de 8 accords différents en mode Global, 12 x 8 accords en mode Octave et 128 x 8 accords en mode Normal).

Le passage d'une variation à une autre peut être contrôlé par la vélocité ou par la valeur de note. Voici comment les configurer :

1. Sélectionnez un des deux mode de passage : par vélocité ou par note. Vous trouverez ci-après des explications concernant leur utilisation.

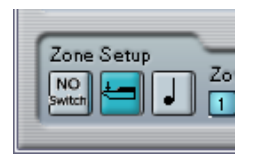

Le mode de passage par vélocité est sélectionné.

2. Spécifiez dans le champ "Use" combien de variations vous désirez utiliser.

- **3.** Cliquez sur le premier bouton Zone Select et sélectionnez l'accord (ou les accords) désiré(s) pour la première variation.
- 4. Cliquez sur le bouton Zone Select suivant, puis configurez l'accord (ou les accords) désiré(s) pour cette variation.
- **5.** Continuez pour le nombre de variations spécifié via le paramètre Use. Chaque bouton Zone Select correspond à une variation.
- 6. Dès lors, dès que vous jouez sur le clavier, vous pouvez contrôler les variations en fonction des modes de passage sélectionnés. Voici comment ces passages fonctionnent :

#### Mode de passage Description

| Vélocité | La gamme de valeurs complète (1-127) est divisée en "zones" de vélocité, en fonction du nombre de variations que vous avez spécifié. Par exemple, si vous utilisez deux variations (Max est réglé sur 2), il y aura deux "zones" de vélocité : de 1 à 63 et de 64 à 127. Si vous jouez une note dont la vélocité est supérieure ou égale à 64, c'est la seconde variation qui est sélectionnée et déclenchée. Si la valeur de vélocité est inférieure à 64, c'est la première variation qui est entendue.                                                                                                    |
|----------|----------------------------------------------------------------------------------------------------|
| Note     | Dans ce mode, le Chorder ne joue qu'un seul accord à la fois –<br>vous ne pouvez pas jouer plusieurs accords différents simultané-<br>ment. Lorsque le mode de passage par note est sélectionné, vous<br>jouez une note pour déterminer la note de base de l'accord, puis<br>une note plus haute pour sélectionner une variation. Le numéro de<br>variation est la différence, en demi-tons, entre les deux touches.<br>Ainsi, pour sélectionner la variation 1, appuyez sur la touche située<br>un demi-ton plus haut que la note de base ; pour la variation 2,<br>appuyez sur la touche située deux demi-tons plus haut, etc. |

 Pour désactiver la fonction de passage de variation, sélectionnez le mode "No Switch".

## **Comprimer (Compress)**

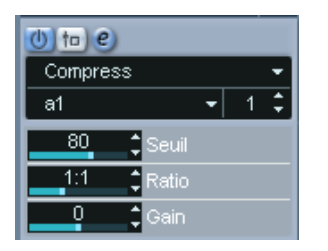

Ce compresseur MIDI sert à "niveler" ou à "exagérer" les différences de vélocité. Le résultat est similaire à celui obtenu avec le paramètre de piste Compression de Vélocité, mais le plug-in Compresseur présente ses commandes d'une façon plus proche de celle en vigueur sur les compresseurs audio habituels. Voici quels sont ces paramètres :

| Paramètre | Description                                                                                                    |
|-----------|----------------------------------------------------------------------------------------------------|
| Seuil     | Seules les notes dont la vélocité dépasse cette valeur seront conce-<br>rnées par la compression/expansion.                                                                                                    |
| Ratio     | Ce paramètre détermine le taux de compression appliqué aux valeurs<br>de vélocité supérieures au niveau de seuil. Pour des valeurs de Ratio<br>supérieures à 1:1, on parle de compression (autrement dit, les diffé-<br>rences de vélocité sont "lissées") ; pour des valeurs inférieures à 1:1,<br>on parle d'expansion (autrement dit, les différences de vélocité sont<br>exagérées).<br>En fait, la partie de la valeur de vélocité située au-delà de la valeur de<br>seuil (Threshold) est divisée par la valeur de taux (Ratio). |
| Gain      | Ce paramètre permet d'ajouter ou de soustraire une valeur fixe aux valeurs de vélocité. Comme les valeurs de vélocité sont forcément comprises entre 0 et 127, la valeur de Gain sert à maintenir, après compression/expansion, les valeurs dans cet éventail. Le plus souvent, on utilise des valeurs de Gain négatives lors d'une expansion et des valeurs de Gain positives lors d'une compression.                                                                                                    |

### **Context Gate (Cubase SX seulement)**

| MIDI Context Gate  | e                    |
|--------------------|----------------------|
| Doly Mode          | (1) Mono Mode        |
| Chord Gate         | Channel Gate         |
| Type Normal -      | Channel ANY          |
| Polyphony Gate     | Key Range Gate       |
| Minimum 4          | Upper<br>36<br>Lower |
| 30 , 72 ,          | 48 -                 |
| Panic Learn        | Reset Event          |
| Minimum Velocity 5 | Info                 |

Le Context Gate permet de déclencher/filtrer les données MIDI en fonction de certains critères. Vous pouvez l'utiliser pour contrôler, en fonction du contexte, des périphériques MIDI. Voici les paramètres disponibles :

#### Poly Mode – Chord Gate

Lorsque Chord Gate est activé, seules les notes faisant partie des accords reconnus peuvent passer. Deux modes de reconnaissance automatique des accords sont disponibles : Simple et Normal. En mode Simple, tous les accords standard (majeur/mineur/b5/dim/sus/maj7 etc.) sont reconnus, tandis que le mode Normal prend en compte davantage de tensions.

#### Poly Mode – Polyphony Gate

Permet de filtrer les données MIDI en fonction du nombre de touches enfoncées à l'intérieur d'une région clavier donnée. Vous pouvez utiliser ce critère indépendamment ou conjointement à la fonction Chord Gate.

- Le champ de valeur Minimum permet de spécifier le nombre minimal de notes nécessaire pour que les notes puissent passer.
- Les paramètres Upper/Lower Range définissent la région du clavier à prendre en compte.
   Seules les notes comprises dans cette région pourront passer.

#### Mono Mode - Channel Gate

Lorsque ce paramètre est activé, seuls les événements correspondant à une seule note sur un canal MIDI spécifié pourront passer, ce qui peut servir dans le cas de contrôleurs MIDI pouvant envoyer des données MIDI simultanément sur plusieurs canaux – par exemple des contrôleurs de guitare, qui envoient sur des canaux distincts les données correspondant à chaque corde. Vous pouvez régler ce paramètre sur un canal spécifique (1 à 16), ou sur "Any", autrement dit aucun channel gating.

#### Mono Mode – Key Range Gate

Ce paramètre peut être utilisé indépendamment ou conjointement à la fonction Channel Gate. Les notes jouées continuent de sonner (pas de message de Note Off) jusqu'à ce qu'une note soit jouée dans la région délimitée par les valeurs Upper et Lower range (et, si l'option est cochée, le canal Channel Gate réglé).

#### **Bouton Learn**

Lorsque ce bouton est activé, vous pouvez spécifier un événement de type Reset trigger (réinitialisation des déclenchements) via MIDI. Dès que cet événement MIDI spécifique sera envoyé, il déclenchera un message de type "All Notes Off". Une fois l'événement de Reset défini, mieux vaut désactiver le bouton Learn.

#### Durée d'Auto Release

En l'absence d'activité en entrée, toutes les notes en cours d'émission se voient envoyer un message de Note Off après la durée définie ici, en secondes ou en millisecondes.

#### **Min Velocity**

Les notes dont la valeur de vélocité se trouve sous ce seuil ne "sortent" pas.

#### **Bouton Panic**

Envoie un message de type "All Notes Off" sur tous les canaux, dans le cas où des notes sont coincées.

### Density

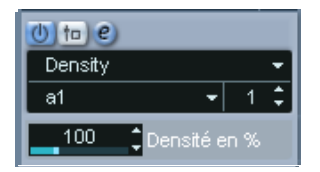

Ce tableau de bord générique permet d'intervenir sur la "densité" des notes jouées depuis (ou à travers) la piste. Pour une valeur de 100 %, rien n'est modifié. Diminuer la valeur de Densité (en dessous de 100 %) élimine (rend muettes) aléatoirement des notes. À l'inverse, pour une valeur de Densité supérieure à 100 %, de nouvelles notes sont ajoutées de façon aléatoire.

### **Micro Tuner**

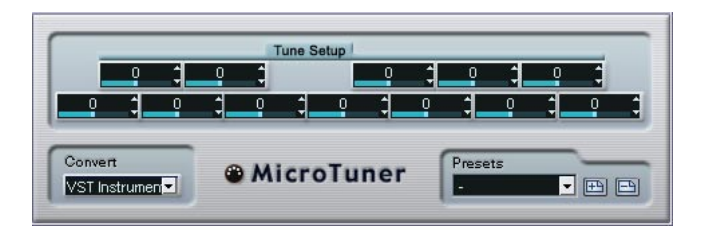

Le plug-in Micro Tuner permet de configurer sur l'instrument un système de micro-accord différent, en désaccordant légèrement chaque note.

- Chaque champ Detune correspond à une touche de l'octave (indiquée sur l'affichage du clavier). Agir sur la valeur de ce champ permet de modifier la hauteur de la note correspondante, dans un sens ou dans l'autre, par pas d'un centième de demi-ton.
- Selon que la piste est assignée à un instrument VST ou à un instrument MIDI standard "réel" (capable d'interpréter des informations de micro-accord), réglez le paramètre Convert de façon appropriée.

Le Micro Tuner est livré avec un certain nombre de Presets, à la fois "classiques" et plus "expérimentaux".

## **MIDIControl**

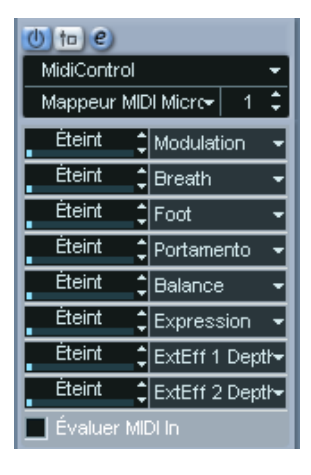

Ce panneau de contrôle générique permet de sélectionner jusqu'à huit types de contrôleurs MIDI différents, puis d'en définir les valeurs via les champs ou les curseurs. Exemple d'application typique : vous utilisez un instrument MIDI dont les paramètres peuvent être contrôlés par des données de contrôleur MIDI (par exemple, fréquence de coupure de filtre, résonance, niveaux, etc.). En sélectionnant les types de contrôleurs MIDI appropriés, vous pouvez utiliser le plug-in comme panneau de contrôle pour ajuster le son de l'instrument depuis Cubase SX/SL, à tout moment.

- Pour sélectionner un type de contrôleur, utilisez les menus locaux situés à droite.
- Pour désactiver un curseur de contrôleur, réglez-le sur "Éteint" (en le faisant glisser à fond à gauche).

## **MIDIEcho**

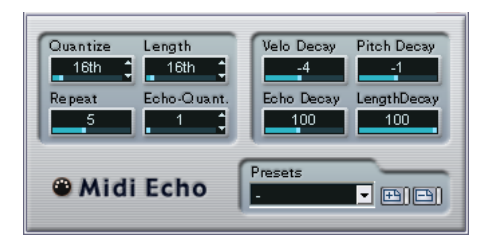

Il s'agit d'un écho MIDI sophistiqué, générant des notes supplémentaires "en écho" aux notes MIDI qu'il reçoit. Il permet de créer des effets similaires à ceux obtenus avec un délai numérique, mais propose également des fonctions de Correction de Hauteur MIDI et bien d'autres encore. Comme toujours, il est important de se rappeler que cet effet ne produit pas son écho en traitant les données audio elles-même, mais en agissant sur les données de notes MIDI qui commandent les sons dans le synthétiseur.

Voici les paramètres disponibles :

#### Quantize

Cette fonction permet de recaler les notes d'écho sur une grille de quantification, configurée grâce à ce paramètre. Vous pouvez soit utiliser le curseur, soit entrer directement la valeur en tics (1 tic = 1/480è de noire), soit cliquer sur les boutons fléchés pour passer d'une valeur "rythmiquement exacte" à l'autre (elles apparaissent sous forme de valeurs de notes – voir le tableau ci-après). On trouve ainsi plus facilement des valeurs de quantification appropriées rythmiquement, tout en conservant la possibilité d'entrer des valeurs intermédiaires plus "expérimentales".

Par exemple, si vous réglez cette valeur sur "16th" (double croche), toutes les notes de l'écho seront jouées sur des emplacements exacts de doubles croches, quel que soit le timing des notes d'origine et la valeur du paramètre Echo-Quant.

#### Pour désactiver la quantification, réglez ce paramètre sur sa valeur la plus basse (1).

#### Length

Ce paramètre permet de déterminer la durée des notes de l'écho. Vous pouvez soit conserver la durée exacte des notes d'origine (en réglant Length sur sa valeur la plus basse, "Source") ou la durée que vous spécifiez manuellement – soit en entrant le nombre de tics désiré, soit en cliquant sur les boutons fléchés pour passer d'une valeur "rythmiquement exacte" à une autre (elles apparaissent sous la forme de valeurs de notes – voir le tableau ci-après).

La durée peut également se voir affectée par le paramètre Length Decay.

#### Repeat

Ce paramètre détermine le nombre d'échos (répétitions de notes) générés pour chaque note entrante. Valeurs possibles : de 1 à 12.

#### Echo-Quant.

Le paramètre Echo-Quant. permet de régler la durée de délai, autrement dit la durée séparant la note jouée de sa première répétition. Vous pouvez soit utiliser le curseur, soit entrer directement la valeur en tics (1 tic = 1/480 de noire), soit cliquer sur les boutons fléchés pour passer d'une valeur "rythmiquement exacte" à l'autre (elles apparaissent sous forme de valeurs de notes – voir le tableau ci-après).

Si par exemple vous choisissez la valeur "8th" (croche), les notes de l'écho apparaîtront une croche après la note d'origine.

 La durée d'écho peut également se voir affectée par le paramètre Echo Decay.

#### **Velocity Decay**

Ce paramètre permet d'ajouter ou de soustraire une certaine quantité aux valeurs de vélocité à chaque répétition, ce qui se traduit par un écho dont les répétitions s'affaiblissent ou se renforcent en niveau de vélocité (en supposant que le son utilisé est sensible à la vélocité). Pour que la vélocité reste inchangée, réglez la valeur de ce paramètre sur 0 (position médiane).

#### **Echo Decay**

Ce paramètre permet de déterminer le comportement temporel des répétitions successives. Sa valeur se règle sous forme de pourcentage.

- S'il est réglé sur 100 % (position médiane), la durée d'écho reste identique pour toutes les répétitions (telle que déterminée par le paramètre Echo-Quant.).
- Si vous augmentez la valeur au-delà de 100, les notes de l'écho voient la durée les séparant augmenter progressivement (autrement dit, l'écho ralentit).
- Si vous réduisez la valeur en deçà de 100, les notes de l'écho voient la durée les séparant diminuer progressivement, ce qui donne un effet de "balle qui rebondit" (l'écho accélère).

#### **Pitch Decay**

Si vous réglez ce paramètre sur une valeur autre que 0, les répétitions successives des notes (échos) verront leur hauteur augmenter ou diminuer. Cette valeur se règle par demi-tons.

Si par exemple, vous réglez sa valeur sur -2, la première répétition d'écho de note aura une hauteur inférieure de deux demi-tons à la note d'origine, la deuxième répétition sera plus basse de deux demi-tons que la première répétition, etc.

#### Length Decay

Ce paramètre permet de définir comment la durée des notes de l'écho changera à chaque répétition successive. Plus cette valeur est élevée (25 - 100), plus les notes de l'écho seront longues comparées à leur notes d'origine.

#### À propos des tics et des valeurs de notes

Les paramètres relatifs au timing et à la position (Echo-Quant., Length et Quantize) peuvent tous se régler en tics. Il y a 480 tics dans une noire. Vous pouvez aussi choisir une valeur rythmique (apparaissant sous la forme d'une valeur de note). Le tableau suivant indique la correspondance valeurs usuelles de note/nombre de tics :

| Valeur de note             | Nombre de tics |
|----------------------------|----------------|
| Triple croche              | 60             |
| Triolet de doubles-croches | 90             |

| Valeur de note     | Nombre de tics |
|--------------------|----------------|
| Double croche      | 120            |
| Triolet de croches | 160            |
| Croche             | 240            |
| Triolet de Noires  | 320            |
| Noire              | 480            |
| Blanche            | 960            |

### Note to CC

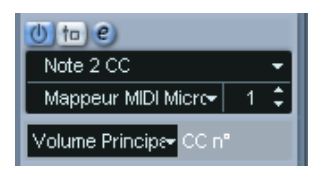

Cet effet permet de générer un événement de Contrôleur Continu MIDI pour chaque note MIDI entrante. La valeur de cet événement de contrôleur correspond au numéro de la note (sa hauteur) et le seul paramètre disponible permet de sélectionner le numéro de Contrôleur MIDI désiré (par défaut, il s'agit du Contrôleur n°7, volume MIDI). Les notes MIDI entrantes traversent l'effet sans modification.

Par exemple, si c'est le volume MIDI (Contrôleur n°7) qui est sélectionné, les notes du bas du clavier (numéros de notes réduits) voient leur volume MIDI réduit, tandis que les notes du haut du clavier (numéros de notes élevés) augmentent le volume. Vous pouvez ainsi créer un "suivi de clavier" du volume ou d'autres paramètres.

Notez qu'un événement de contrôleur est émis chaque fois qu'une nouvelle note est jouée. Si vous jouez simultanément des notes hautes et basses, le résultat peut parfois être confus. C'est pourquoi il vaut mieux appliquer l'effet Notes to CC à des pistes monophoniques (ne jouant qu'une note à la fois).

# Quantizer

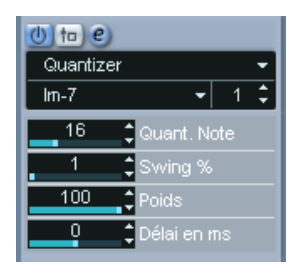

La quantification est une fonction permettant de modifier le timing des notes en alignant leurs emplacements sur une "grille de quantification". Cette grille peut consister, par exemple, en doubles croches régulières (dans ce cas, les notes possèdent un timing parfait "à la double cro-che"), mais peut aussi être moins régulière (ce qui permet de conférer au timing de vos notes un feeling de swing, etc.).

#### La fonction principale de Quantification de Cubase SX/SL est décrite dans le manuel Fonctions Détaillées.

Alors que la fonction Quantiser du menu MIDI applique les modifications de timing aux notes de la piste elle-mêmes, l'effet Quantizer permet de les appliquer "à la volée", en ce sens qu'il modifie en temps réel le timing des notes. Vous pouvez ainsi essayer plus aisément différents paramètres lorsque vous créez des grooves et des rythmes. Veuillez toutefois noter sur la fonction Quantiser principale contient des paramètres et des fonctions indisponibles dans le plug-in Quantizer.

| Paramètre   | Description                                                                                                    |
|-------------|----------------------------------------------------------------------------------------------------|
| Quant. Note | Détermine la valeur de note sur laquelle la grille est basée. Vous pou-<br>vez choisir, pour chaque figure de note, la valeur "normale", en triolet<br>ou pointée. Ainsi, "16" signifie doubles croches normales et "8T" trio-<br>let de croches.                |
| Swing       | Le paramètre Swing permet de retarder tous les emplacements pairs<br>de la grille, ce qui donne un effet de Swing ou de Shuffle. Cette valeur<br>s'exprime sous forme de pourcentage – plus celui-ci est élevé, plus le<br>décalage vers la droite est prononcé. |

Le Quantizer possède les paramètres suivants :

| Paramètre | Description                                                                                                    |
|-----------|----------------------------------------------------------------------------------------------------|
| Poids     | Permet de déterminer la "tolérance" de l'alignement des notes sur la grille de quantification. Pour une valeur de 100%, toutes les notes sont placées exactement sur l'emplacement de grille le plus proche ; pour des valeurs inférieures, le timing est plus "souple", plus "relâché". |
| Délai     | Permet de reculer (valeurs positives) ou d'avancer (valeurs négatives)<br>les notes, par milliseconde. À l'inverse du Délai des Paramètres de<br>Piste, ce délai peut être automatisé.                                                                                                   |

### **Step Designer**

| Step                                           | Des                                                                                         | ig | n | er | [ | Patt<br>1 | em | C<br>Pi | opy<br>aste | ) (R | leset<br>Rand |    | 6  | eng<br>16 | th<br>E | Qua | ntize<br>1/16 | 2  | Ĵ  | Swin | g<br>O |    |    | [  | hes<br>- | ets |    |    | ŀ  | -) 🗉 |    | -  |
|------------------------------------------------|---------------------------------------------------------------------------------------------|----|---|----|---|-----------|----|---------|-------------|------|---------------|----|----|-----------|---------|-----|---------------|----|----|------|--------|----|----|----|----------|-----|----|----|----|------|----|----|
| Shift<br>Oot<br>Shift Time<br>L< >R<br>Reverse | F#3<br>E3<br>D#3<br>C#3<br>C#3<br>C#3<br>C#3<br>C#3<br>C#3<br>C#3<br>C#2<br>A2<br>G#2<br>G2 |    |   |    |   |           |    |         |             |      |               |    |    |           |         |     |               |    |    |      |        |    |    |    |          |     |    |    |    |      |    |    |
|                                                | 1                                                                                           | 2  | 3 | 4  | 5 | 6         | 7  | 8       | 9           | 10   | 11            | 12 | 13 | 14        | 15      | 16  | 17            | 18 | 19 | 20   | 21     | 22 | 23 | 24 | 25       | 26  | 27 | 28 | 29 | 30   | 31 | 32 |
| Controllers<br>Velocity•<br>Setup              |                                                                                             |    |   |    |   |           |    |         |             |      |               |    |    |           |         |     |               |    |    |      |        |    |    |    |          |     |    |    |    |      |    |    |

Le Step Designer est un séquenceur MIDI orienté pattern (motif), envoyant des données de notes MIDI et d'autres données de Contrôleur en fonction du pattern configuré. Il ne tient pas compte des données MIDI entrantes, à part les données d'automation (comme, par exemple, les changements de pattern enregistrés).

#### Créer un pattern de base

1. Avec le sélecteur de Pattern, choisissez le pattern que vous désirez créer.

Chaque Step Designer peut contenir jusqu'à 200 patterns différents.

2. Avec le paramètre Quantize, spécifiez la "résolution" désirée du pattern. Autrement dit, cette valeur détermine la durée de chaque pas. Si par exemple vous réglez Quantize sur "16th", chaque pas correspond à une double croche.

- Avec le paramètre Length, spécifiez le nombre de pas du pattern. Comme vous pouvez le voir dans l'affichage de note, le nombre maximal de pas est de 32. Par exemple, si vous réglez Quantize sur 16 et Length sur 32, vous créez un pattern de deux mesures, dont les pas représentent une double croche.
- 4. Cliquez dans l'affichage des notes pour insérer des notes. Vous pouvez insérer des notes sur n'importe lequel des 32 pas, mais le plug-in Step Designer ne lit que le nombre de pas défini via le paramètre Length.
- L'affichage couvre une octave (comme indiqué par la liste des hauteurs à gauche). Pour faire défiler l'octave affichée vers le haut ou le bas, il suffit de cliquer dans la liste des hauteurs puis de faire glisser vers le haut ou vers le bas.

Vous pouvez ainsi insérer des notes de n'importe quelle hauteur. Notez toutefois que chaque pas ne peut contenir qu'une seule note à la fois – le Step Designer est monophonique par essence.

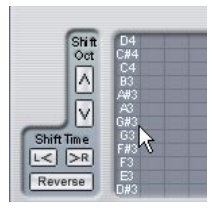

Cliquez puis faites glisser pour faire apparaître d'autres octaves.

- Pour supprimer une note dans un pattern, cliquez de nouveau dessus.
- Sélectionnez "Vélocité" dans le menu local Contrôleurs. Ce menu local détermine ce qui apparaît dans la partie inférieure de l'affichage de contrôleur.
- 6. Réglez la vélocité des notes en faisant glisser les échelles de vélocité dans l'affichage du contrôleur.

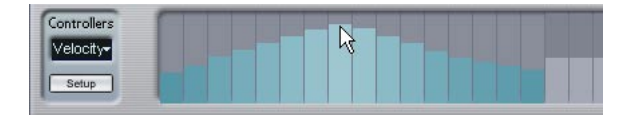

- 7. Pour raccourcir les notes, sélectionnez "Gate" dans le menu local Contrôleurs puis réduisez les échelles dans l'écran de contrôleur. Lorsqu'une échelle est réglée à sa valeur maximale (complètement vers le haut), la note correspondante s'étendra sur toute la durée du pas (durée définie par la valeur du paramètre Quantize).
- 8. Pour rallonger encore les notes, vous pouvez lier deux notes. Pour cela, il suffit d'insérer deux notes puis de cliquer sur le bouton Tie situé sous la deuxième note.

Lorsque le bouton Tie est allumé pour une note, celle-ci n'est pas déclenchée de nouveau – mais rallonge la note précédente. Par ailleurs, la note attachée (la seconde note) se voit affecter automatiquement la même hauteur que la première note. Rien ne vous empêche d'ajouter d'autres notes et de les attacher de la même manière, ce qui permet de créer des notes encore plus longues.

9. À présent, si vous lancez la lecture dans Cubase SX/SL, le pattern sera lu également, et enverra ses notes MIDI sur le canal et la sortie MIDI de la piste (ou, si vous avez activé le Step Designer comme effet de type départ, sur les canal et sortie MIDI sélectionnés pour le départ dans l'Inspecteur).

#### Ajouter des courbes de contrôleur

Le menu local Contrôleurs possède deux autres éléments supplémentaires, correspondant à deux types de Contrôleurs.

 Pour déterminer les deux types de contrôleurs (fréquence de coupure de filtre, résonance, volume, etc.) apparaissant dans le menu local, cliquez sur le bouton Setup puis sélectionnez les contrôleurs de votre choix dans la liste qui apparaît.

Cette sélection est globale pour tous les patterns.

 Pour insérer des informations de contrôleur dans un pattern, sélectionnez le contrôleur désiré depuis le menu local puis cliquez dans l'affichage du contrôleur pour dessiner les événements. Les événements de contrôleur MIDI seront envoyés pendant la lecture, en même temps que les notes.

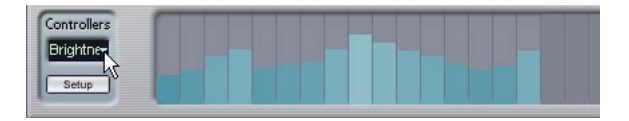

• Si vous faites glisser une échelle d'événements de contrôleur tout en bas, aucune valeur de contrôleur ne sera envoyée pour ce pas.

#### Autres fonctions de pattern

Les fonctions suivantes facilitent l'édition, la manipulation et la gestion des patterns :

| Fonction   | Description                                                                                                    |
|------------|----------------------------------------------------------------------------------------------------|
| Shift Oct  | Ces boutons permettent de transposer tout le pattern vers le haut ou vers le bas, par pas d'une octave.                                                                                                    |
| Shift Time | Décale le pattern d'un pas vers la gauche ou vers la droite.                                                                                                    |
| Reverse    | Inverse le pattern, de façon à le lire à l'envers.                                                                                                    |
| Copy/Paste | Permet de copier le pattern en cours puis de le coller dans un autre emplacement de pattern (dans le même Step Designer ou un autre).                                                                                                    |
| Reset      | "Nettoie" le pattern, en supprimant toutes les notes et en réta-<br>blissant les valeurs par défaut des contrôleurs.                                                                                                    |
| Random     | Génère un pattern complètement aléatoire – très pratique pour l'expérimentation.                                                                                                    |
| Swing      | Le paramètre Swing permet de retarder tous les deuxièmes pas,<br>ce qui donne un effet de Swing ou de Shuffle. Cette valeur<br>s'exprime sous forme de pourcentage – plus celui-ci est élevé,<br>plus le décalage vers la droite est prononcé. |
| Presets    | La gestion des Presets est décrite dans le chapitre "Effets MIDI temps réel" du manuel Fonctions Détaillées. Notez qu'un Preset mémorisé contient les 200 patterns du Step Designer.                                                           |

#### Automatiser les changements de pattern

Vous pouvez crées jusqu'à 200 patterns différents dans chaque Step Designer – il suffit de sélectionner un nouveau pattern puis d'ajouter des événements de notes et de contrôleurs comme décrit ci-avant.

Généralement, vous souhaitez changer de pattern en cours de morceau. Pour cela, il suffit d'automatiser le sélecteur de pattern, soit en temps réel en activant l'automation en écriture et en changeant de pattern en cours de lecture, soit en dessinant dans la sous-piste d'automatisation de la piste MIDI du Step Designer. Notez que vous pouvez aussi appuyer sur une touche de votre clavier MIDI pour changer de pattern. Vous pouvez ainsi configurer le Step Designer comme un effet d'insert pour une piste MIDI prête à l'enregistrement. Appuyez sur C1 pour sélectionner le pattern 1, sur C#1pour sélectionner le pattern 2, sur D1 pour sélectionner le pattern 3, sur D#1 pour sélectionner le pattern 4 et ainsi de suite. Si vous le désirez, vous pouvez enregistrer ces changements de pattern sous forme d'événement de note sur une piste MIDI. Procédez comme ceci :

- 1. Sélectionnez la piste MIDI désirée ou créez-en une nouvelle et activez le Step Designer comme effet insert.
- 2. Définissez plusieurs patterns comme décrit précédemment.
- Appuyez sur le bouton Enregistrer puis pressez les touches adéquates sur le clavier MIDI afin de sélectionner les patterns correspondants. Les changements de pattern seront enregistrés sur la piste MIDI.
- 4. Arrêtez l'enregistrement et relisez la piste MIDI. Vous entendez maintenant les changements de pattern qui ont été enregistrés.
- Ceci n'est valable que pour les 92 premiers patterns.

## **Track Control**

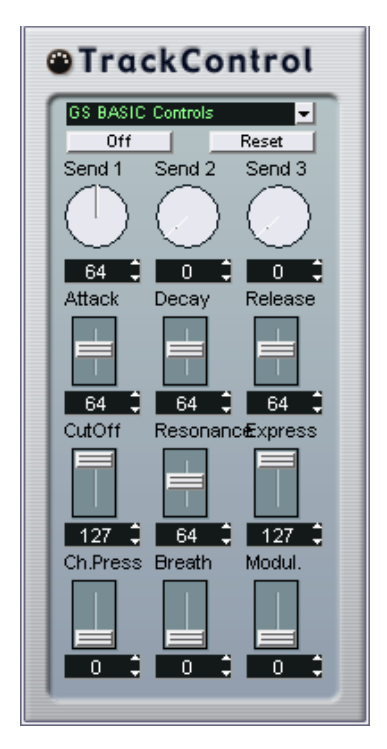

L'effet Track Control contient trois panneaux de contrôle prêts à l'emploi pour régler les paramètres d'un périphérique MIDI compatible GS ou XG. Les protocoles GS (signé Roland) et XG (signé Yamaha) sont des extensions du standard General MIDI, offrant davantage de sons et un contrôle plus élaboré des divers paramètres de l'instrument. Si votre instrument est compatible GS ou XG, l'effet Track Controls permet d'ajuster ses sons et ses effets depuis Cubase SX/SL.

#### Sélectionner un panneau de contrôle

Un menu local se trouve en haut de la fenêtre Track Controls. Elle permet de sélectionner le panneau de contrôle que vous désirez utiliser :

| Panneau de contrôle | Description                                                                                                    |
|---------------------|----------------------------------------------------------------------------------------------------|
| GS Basic Controls   | Départs effets et divers paramètres de contrôle de son, pour<br>utilisation avec des instruments compatibles avec le standard<br>GS Roland. |
| XG Effect + Sends   | Départs effets et divers paramètres de contrôle de son, pour<br>utilisation avec des instruments compatibles avec le standard<br>XG Yamaha. |
| XG Global           | Paramètres globaux (affectant tous les canaux) pour les ins-<br>truments compatibles avec le standard XG Yamaha.                            |

#### À propos des boutons Reset et Off

Quel que soit le mode sélectionné, vous trouverez dans la partie supérieure du panneau de contrôle deux boutons repérés "Off" et "Reset".

- Cliquer sur le bouton Off permet de régler toutes les commandes à leur valeur minimale, sans envoyer de messages MIDI.
- Cliquer sur le bouton Reset rétablit les valeurs par défaut de tous les paramètres, et envoie les messages MIDI correspondants.
   Pour la plupart des paramètres, les valeurs par défaut sont zéro ou "no adjustment", à quelques exceptions près. Par exemple, la valeur par défaut de départ réverb (Reverb Send) est de 64.

#### Commandes GS de base

Lorsque le mode GS Basic Controls est sélectionné, voici les commandes disponibles :

| Commande  | Description                                                                                                    |
|-----------|----------------------------------------------------------------------------------------------------|
| Send 1    | Niveau de départ pour l'effet de réverbération.                                                                                                    |
| Send 2    | Niveau de départ pour l'effet de chorus.                                                                                                    |
| Send 3    | Niveau de départ pour l'effet "variation".                                                                                                    |
| Attack    | Permet de définir le temps d'attaque du son. Réduire la valeur raccourcit<br>l'attaque, tandis que l'augmenter la rallonge. En position médiane (64),<br>aucun ajustement n'est effectué.                                                                                                    |
| Decay     | Permet de définir la durée de décroissance du son. Réduire la valeur raccourcit la phase de décroissance, tandis que l'augmenter la rallonge.                                                                                                    |
| Release   | Permet de définir la durée de retombée du son. Réduire la valeur rac-<br>courcit la phase de retombée, tandis que l'augmenter la rallonge.                                                                                                    |
| Cutoff    | Permet de régler la fréquence de coupure du filtre.                                                                                                    |
| Resonance | Permet de doser la résonance du filtre.                                                                                                    |
| Express   | Permet d'envoyer des messages de pédale d'expression sur le canal<br>MIDI de la piste.                                                                                                    |
| Press.    | Permet d'envoyer des messages d'aftertouch (pression par canal) sur le canal MIDI de la piste. Cette possibilité est utile si votre clavier ne peut envoyer d'aftertouch, mais que vous disposez d'expandeurs qui, eux, répondent à ce type de message. La valeur par défaut de ce paramètre est de zéro. |
| Breath    | Permet d'envoyer des messages de contrôleur par le souffle (breath control) sur le canal MIDI de la piste.                                                                                                    |
| Modul.    | Permet d'envoyer des messages de modulation sur le canal MIDI de la piste (exactement comme on le fait d'habitude avec la molette de modulation d'un clavier MIDI).                                                                                                    |
## XG Effects + Sends

Lorsque le mode XG Effects + Sends est sélectionné, voici les commandes disponibles :

#### **Commande Description**

| Send 1    | Niveau de départ pour l'effet de réverbération.                                                                                                    |
|-----------|----------------------------------------------------------------------------------------------------|
| Send 2    | Niveau de départ pour l'effet de chorus.                                                                                                    |
| Send 3    | Niveau de départ pour l'effet "variation".                                                                                                    |
| Attack    | Permet de définir le temps d'attaque du son. Réduire la valeur raccourcit<br>l'attaque, tandis que l'augmenter la rallonge. En position médiane, aucun<br>ajustement n'est effectué.                |
| Release   | Permet de définir la durée de retombée du son. Réduire la valeur raccour-<br>cit la phase de retombée, tandis que l'augmenter la rallonge. En position<br>médiane, aucun ajustement n'est effectué. |
| Harm.Cont | Permet d'ajuster le contenu harmonique du son.                                                                                                    |
| Bright    | Permet d'ajuster la brillance du son.                                                                                                    |
| CutOff    | Permet de définir la fréquence de coupure du filtre.                                                                                                    |
| Resonance | Permet de doser la résonance du filtre.                                                                                                    |

## XG Global

Dans ce mode, les paramètres affectent de façon globale les réglages de l'instrument(s). Modifier un de ces réglages sur une piste affecte également tous les autres instruments MIDI connectés à la même sortie MIDI, quel que soit le réglage de canal MIDI de cette piste. Par conséquent, pour éviter toute confusion, il peut être avisé de créer une piste vide, puis de l'utiliser uniquement pour les réglages globaux. Voici les différentes commandes disponibles :

#### Commande Description

| Eff. 1  | Permet de sélectionner quel type d'effet de réverbération vous désirez<br>utiliser : No effect (réverbération désactivée), Hall 1-2, Room 1-3, Stage<br>1-2 ou Plate.                                                                                                    |
|---------|----------------------------------------------------------------------------------------------------|
| Eff. 2  | Permet de sélectionner quel type d'effet de chorus vous désirez utiliser :<br>No effect (chorus désactivé), Chorus 1-3, Celeste 1-3 ou Flanger 1-2.                                                                                                    |
| Eff. 3  | Permet de sélectionner un des nombreux types d'effets de "variations".<br>Sélectionner "No Effect" équivaut à désactiver l'effet de variation.                                                                                                    |
| Reset   | Envoie un message de type XG Reset.                                                                                                    |
| MastVol | Ce paramètre sert à contrôler le volume général (Master Volume) d'un ins-<br>trument. Normalement, il faut le laisser à sa valeur maximale et régler les<br>volumes séparément pour chaque canal (par l'intermédiaire des faders de<br>volume dans la console de Cubase SX/SL ou dans l'Inspecteur). |

# Track FX

Ce plug-in est à la base un duplicata de la section Paramètres Piste. Il peut être utile si vous avez besoin, par exemple, de paramètres Aléatoire ou Intervalle supplémentaires, ou si vous préférez disposer de vos paramètres de piste dans une fenêtre séparée (pour cela, faites un [Alt]/[Option]-clic sur le bouton Édition de l'effet).

Le Track FX inclut également une fonction supplémentaire, non disponible parmi les paramètres de piste :

## Transposer à la Gamme

| Gamme        | Majeur | - |
|--------------|--------|---|
| Note de Base | С      | ; |
|              |        | _ |

Cette fonction permet de transposer chaque note MIDI entrante, de façon à ce qu'elle corresponde à une gamme musicale précise – spécifiée en choisissant une note (do, do#, ré, etc.) et un type de gamme (majeur, mineur mélodique ou harmonique, blues, etc.).

 Pour désactiver cette fonction, sélectionnez "Pas de Gamme" dans le menu local de type de gamme.

# Transformer

| MIDI Bass Send 0 - Tra | nsformer  |                                                                             |             |             |                   |  |  |  |  |  |  |
|------------------------|-----------|-----------------------------------------------------------------------------|-------------|-------------|-------------------|--|--|--|--|--|--|
| Transformer 🚽          |           | Tous Événements correspondant aux Conditions Filtre de la Liste des Actions |             |             |                   |  |  |  |  |  |  |
| [ Cible du Filtre      | Condition | Paramètre 1                                                                 | Paramètre 2 | ) bool      | Ajouter Ligne     |  |  |  |  |  |  |
| Cible de l'Action      | Opération |                                                                             | Paramètre 1 | Paramètre 2 |                   |  |  |  |  |  |  |
|                        |           |                                                                             |             |             | Ajouter Ligne     |  |  |  |  |  |  |
| Commentaire            |           |                                                                             |             | Préréglages | Stocker Supprimer |  |  |  |  |  |  |

Le plug-in Transformer est une version travaillant en temps réel de l'Éditeur Logique. Il autorise des traitements MIDI très puissante "à la volée", sans modifier les messages MIDI présents sur la piste.

L'Éditeur Logique est décrit à la page 121. Le Transformateur contient pratiquement les mêmes paramètres et fonctions que l'Éditeur Logique – les différences entre les deux, lorsqu'il y en a, seront clairement précisées.

3

Travailler avec les messages de Système Exclusif

# Introduction

Le Système Exclusif (SysEx) est un type de message MIDI spécial servant à envoyer des informations n'ayant de sens que pour un appareil d'une certaine marque ou d'un certain type. Chacun des principaux fabricants de matériel MIDI dispose de son propre code d'identification SysEx. Les messages de Système Exclusif servent principalement à transmettre des données de sons, c'est-à-dire les numéros composant les réglages d'un ou de plusieurs sons d'un instrument MIDI.

Cubase SX/SL vous permet d'enregistrer et de manipuler des données de Système Exclusif de plusieurs façons. Ce chapitre décrit certaines de ses possibilités, qui peuvent vous aider à gérer et à créer des données de Système Exclusif.

# Bulk Dumps (Envoi de données en bloc)

## Enregistrer un Bulk Dump dans Cubase SX/SL

Dans tout appareil programmable, tous les réglages sont stockés en tant que données binaires dans une mémoire informatique. Modifier ces données revient à modifier les paramètres de l'appareil.

Normalement, les appareils MIDI vous permettent de transmettre tout ou partie des réglages présents sous forme de données binaires dans leur mémoire, sous forme de messages MIDI Système Exclusif. Si vous leur renvoyez ces données, vous récupérez vos réglages d'origine. Cette procédure permet d'effectuer des copies de sécurité des réglages de n'importe quel instrument.

Si votre instrument permet le dumping de quelques-uns ou de la totalité de ses réglages par MIDI en activant une fonction sur le panneau de contrôle, ce dump pourra probablement être enregistré dans Cubase SX/SL.  Ouvrez le dialogue des Préférences depuis le menu Fichier (sur le Mac, il se trouve dans le menu Cubase SX/SL) et sélectionnez la page MIDI-Filtre MIDI.

Ceci permet de choisir quels types d'événements MIDI seront enregistrés et/ou transmis.

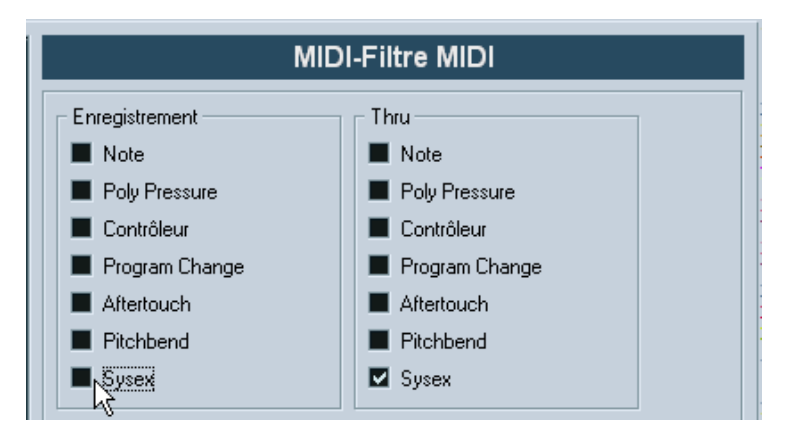

- Ne cochez pas la case Sysex dans la section Enregistrement, par contre cochez la case Sysex dans la section Thru. Avec ce réglage (tel qu'indiqué dans la figure ci-dessus) les messages SysEx seront enregistrés mais pas retransmis vers l'instrument (ce qui donnerait des résultats étranges).
- **3.** Activez l'enregistrement pour une piste MIDI puis initiez le dump depuis le panneau de contrôle de l'instrument.
- 4. Lorsque l'enregistrement est terminé, sélectionnez le nouvel conteneur puis ouvrez l'éditeur en Liste depuis le menu MIDI. Vous pouvez ainsi vérifier que le dump de SysEx a bien été enregistré –il doit y avoir un ou plusieurs événements SysEx dans la liste des conteneurs/événements.

| 샺 Editeur en             | ListeMIDI Perc (MII                 | ) I Perc, MIDI Pe | rc, MIDI Perc, M              | IDI 01, МІ               | DI 01) |
|--------------------------|-------------------------------------|-------------------|-------------------------------|--------------------------|--------|
| s <sup>e</sup> ⊄ ∢x      | masq.<br>Rien 🗸 ဈ                   | ×169              | × 🖡 🗖 🤅                       | IIISTE des (<br>MIDI Per |        |
| Filtre 🗹 N               | ote 🔳 Contrôleur                    | Pitch Bend        | 📕 Program Cha                 | ange                     | Aftert |
|                          |                                     |                   | 1                             |                          |        |
| L Type                   | Début                               | Fin               | Commentaire                   | Longueur                 | Donnée |
| L Type<br>SysEx          | Début<br>5.03.04.014                | Fin               | Commentaire<br>F0,F7          | Longueur                 | Donnée |
| L Type<br>SysEx<br>SysEx | Début<br>5.03.04.014<br>5.03.04.014 | Fin               | Commentaire<br>F0,F7<br>F0,F7 | Longueur                 | Donnée |

CUBASE SX/SL

Si votre instrument MIDI ne dispose pas de la possibilité d'initier un dump "par lui-même", il vous faudra envoyer un message Dump Request depuis Cubase SX/SL pour démarrer le dump. Vous devrez ensuite utiliser l'Éditeur MIDI de SysEx (voir page 119) pour insérer le message de Dump Request spécifique (voir la documentation de l'instrument) au début d'une piste MIDI. Lorsque vous activez l'enregistrement, le message de Dump Request sera relu (envoyé à l'instrument), et le dump commencera et sera enregistré comme indiqué ci-dessus.

## Envoyer un Bulk Dump vers un appareil

- Vérifiez que la piste MIDI contenant les données de Système Exclusif est dirigée vers l'appareil. Il vous faudra peut-être vous reporter à la documentation de l'appareil pour les détails concernant le canal MIDI à utiliser, etc.
- 2. Isolez (Solo) la piste. Ce n'est pas forcément nécessaire, mais c'est une bonne mesure de sécurité.
- **3.** Assurez-vous que l'appareil est configuré pour recevoir les données Système Exclusif (très souvent, la réception de SysEx est désactivée par défaut).
- 4. Si nécessaire, réglez l'appareil en mode "Prêt à Recevoir données Système Exclusif".
- 5. Déclenchez la lecture des données.

## **Quelques conseils**

- Ne transmettez pas plus de données qu'il n'est nécessaire. Si vous désirez ne récupérer qu'un seul programme, ne les envoyez pas tous, vous ne ferez que vous compliquer la vie pour retrouver celui que vous voulez. Généralement, il est possible de spécifier exactement ce que vous souhaitez envoyer.
- Si vous désirez que le séquenceur envoie les sons utilisés par votre instrument à chaque fois que vous chargez un projet, placez les données SysEx dans un décompte silencieux d'une mesure, situé avant le début du projet.
- Si le dump est très court (par exemple, pour un seul programme), vous pouvez le placer au milieu d'un projet, afin de reprogrammer l'appareil correspondant à la volée. Il est toutefois préférable d'obtenir le même résultat en lui envoyant un message de changement de programme, puisque cette procédure requiert, en émission comme en enregistrement, moins de données MIDI. Certains appareils peuvent être configurés pour envoyer un dump des réglages correspondant à un son dès que vous sélectionnez celui-ci depuis le panneau de contrôle.
- Si vous créez des parts avec des "dumps SysEx" judicieux, vous pouvez les placer sur une piste spéciale muette. Lorsque vous en aurez besoin, il vous suffira de les faire glisser sur une piste vide non muette pour les relire.
- Ne transmettez pas simultanément plusieurs dumps SysEx destinés à plusieurs instruments différents.
- Notez quelque part le paramètre actuel "Device ID" de votre instrument. S'il se trouvait modifié entre-temps, l'instrument pourrait refuser de recharger le dump ultérieurement.

## Enregistrer les changements de paramètres en Système Exclusif

Très souvent, les données Système Exclusif servent à modifier à distance les réglages spécifiques d'un appareil, ouvrir un filtre, sélectionner une forme d'onde, modifier le decay d'une réverb, etc. De nombreux appareils sont également capables de transmettre sous forme de messages de Système Exclusif les modifications de paramètres opérées depuis leur panneau de contrôle. Ces messages peuvent être enregistrés dans Cubase SX/SL, et donc faire partie d'un enregistrement MIDI tout à fait ordinaire.

Voici la marche à suivre. Imaginons que vous désiriez ouvrir un filtre tout en jouant certaines notes. Dans ce cas, vous devez enregistrer à la fois les notes et les données DE Système Exclusif générées par l'ouverture de votre filtre. À la relecture, le son change exactement comme lors de son enregistrement.

- Ouvrez le dialogue des Préférences depuis le menu Fichier (sur le Mac, il se trouve dans le menu Cubase SX/SL), sélectionnez la page MIDI-Filtre et vérifiez que les messages de Système Exclusif seront enregistrés.
- Assurez-vous que l'instrument est effectivement configuré pour transmettre sous forme de données DE Système Exclusif les modifications de paramètres effectuées sur le panneau de contrôle.
- **3.** Procédez à l'enregistrement, de la manière habituelle. Lorsque vous avez terminé, vous pouvez vérifier que les événements ont été correctement enregistrés dans l'éditeur en Liste.

# Édition des messages de Système Exclusif

Bien que les événements de Système Exclusif soient visibles dans l'Éditeur en Liste/Explorateur de Projet, leur contenu global n'y est pas affiché (seul le début du message apparaît dans la colonne Commentaire). De plus, vous ne pouvez pas éditer l'événement (à part le déplacer) comme vous pouvez le faire pour les autres types d'événements de l'Éditeur en Liste.

À la place, vous devez utiliser l'éditeur MIDI de SysEx.

 Pour ouvrir l'éditeur MIDI de SysEx pour un événement, cliquez dans la colonne Commentaire de l'Éditeur en Liste/Explorateur de Projet.

| Adresse | 0  | 1  | 2  | 3  | 4  | 5  | 6  | 7  | ASCII |   | ОК                   |
|---------|----|----|----|----|----|----|----|----|-------|---|----------------------|
| 000000  | FO | 33 | OF | 04 | 00 | 00 | 05 | 04 | ă3    | ^ |                      |
| 800000  | 01 | 04 | 0C | 00 | 0A | 02 | 09 | 00 |       |   | Annuler              |
| 000010  | 06 | 04 | OD | 03 | 00 | 00 | 00 | 00 |       |   |                      |
| 000018  | 0C | 05 | 00 | 00 | 0F | 07 | 0F | 05 |       |   |                      |
| 000020  | 04 | 03 | 08 | 03 | 09 | 02 | 0C | 00 |       |   | Insérer              |
| 000028  | 00 | 04 | 00 | 00 | 09 | 0D | 00 | 01 |       |   | Inselei              |
| 000030  | 00 | 00 | 33 | 0F | 04 | 00 | 33 | F7 | 3 3÷  |   | Supprimer            |
|         |    |    |    |    |    |    |    |    |       | ~ | Importer<br>Exporter |
|         |    |    |    |    |    |    |    |    |       | _ |                      |

Le message complet est alors affiché sur une ou plusieurs lignes. Tous les messages de Système Exclusif commencent toujours par F0 et se terminent par F7. Entre ces deux valeurs peut se trouver un certain nombre d'octets. Si le message contient plus d'octets qu'une ligne ne peut en contenir, il continue sur la suivante. L'indication "Adresse" à gauche vous aidera à retrouver la position d'une valeur spécifique dans le message.

#### Sélectionner et voir des valeurs

Vous pouvez sélectionner une valeur, soit en cliquant dessus, soit en utilisant les touches curseur. L'octet sélectionné est indiqué sous diverses formes :

- Dans l'écran principal, les valeurs sont affichées au format Hexadécimal.
- À droite, les valeurs sont affichées au format ASCII.
- En bas du dialogue, elles sont affichées au format décimal et binaire.

### Éditer une valeur

La valeur sélectionnée peut être éditée directement dans l'écran principal ou dans les affichages décimal et binaire. Il suffit de double-cliquer dessus puis de taper la valeur désirée, comme d'habitude.

### Ajouter et supprimer des octets

Grâce aux boutons Insérer et Supprimer, ou à leurs équivalents clavier correspondants, vous pouvez ajouter ou supprimer des octets du message. Les données insérées apparaîtront avant la sélection.

### Importer et Exporter des données

Les boutons Importer et Exporter permettent de récupérer des données SysEx se trouvant sur un disque ou d'exporter les données éditées sous forme de fichier. Le format de fichier utilisé est appelé "MIDI SysEx" (.SYX), ce qui signifie que les données sont sauvegardées telles que, dans un fichier binaire. Seul le premier dump d'un fichier ".SYX" sera chargé.

Il ne faut pas confondre ce format avec les fichiers MIDI (SMF).

# 4

L'éditeur Logique, le Transformateur et le Transformateur d'Entrée

# Introduction

La plupart du temps, vous effectuerez probablement l'édition MIDI de vos données de façon graphique, depuis l'un des principaux éditeurs graphiques. Mais il existe des cas où on désire aller plus loin qu'une simple fonction de "rechercher/remplacer" des données MIDI ; c'est là que l'Éditeur Logique entre en jeu.

Le fonctionnement de l'Éditeur Logique se décompose de la façon suivante :

 La première étape consiste à configurer des conditions de filtre pour repérer certains événements.

Ces conditions peuvent concerner le type d'événement, ses attributs, ses valeurs ou ses emplacements, dans n'importe quelle combinaison logique, en utilisant éventuellement des opérateurs logiques ET/OU.

 Il faut ensuite sélectionner la *fonction* de base que vous désirez appliquer aux données.

Parmi les options disponibles, citons Transformer (qui modifie les propriétés des événements trouvés), Supprimer (qui supprime les événements), Insérer (qui ajoute de nouveaux événements basés sur les emplacements des événements trouvés) et bien d'autres.

 Vous créez une liste d'actions, spécifiant exactement ce qu'il faut faire. Cette liste n'est pas forcément nécessaire : ainsi, la fonction Supprimer ne nécessite aucune autre précision – elle se contente de supprimer tous les événements trouvés. En revanche, la fonction Transformer demande de spécifier quelles propriétés doivent être modifiées, et de quelle façon (transposer les notes d'une certaine quantité, modifier les valeurs de vélocité, etc.).

En combinant des conditions de filtrage, des fonctions et des actions spécifiques, vous pouvez créer des fonctions de traitement très puissantes.

Pour maîtriser l'Éditeur Logique, il faut posséder certaines connaissances sur la façon dont sont structurés les messages MIDI. Toutefois, l'Éditeur Logique propose une riche sélection de préréglages, permettant d'accéder à toute sa puissance de traitement sans pour autant devoir se plonger dans ses aspects les plus complexes – voir page 125.

Étudier et décortiquer les préréglages livrés constitue une excellente méthode pour saisir le fonctionnement de l'Éditeur Logique ! Vous pouvez également en utiliser pas mal comme points de départ pour configurer vos propres tâches d'édition dans l'Éditeur Logique.

## À propos de l'effet de Transformateur MIDI

L'effet Transformateur est une version temps réel de l'Éditeur Logique, permettant d'appliquer "à la volée", en cours de lecture, des modifications aux événements d'une piste. Le Transformateur contient pratiquement les mêmes paramètres et fonctions que l'Éditeur Logique – les différences entre les deux, lorsqu'il y en a, seront clairement précisées dans les pages qui suivent.

## À propos du Transformateur d'Entrée

Là encore, ce Transformateur ressemble beaucoup à l'Éditeur Logique. À l'instar de l'effet Transformateur, le Transformateur d'Entrée travaille en temps réel. Toutefois, le Transformateur d'Entrée filtre et transforme les données MIDI lors de leur enregistrement. Autrement dit, la façon dont vous paramétrez le Transformateur d'Entrée affecte directement les événements MIDI enregistrés.

Le Transformateur d'Entrée est décrit à la page 149. Toutefois, nous vous recommandons cependant de vous familiariser d'abord avec l'Éditeur Logique, car tous deux partagent de nombreuses fonctions et pas mal de principes.

# **Ouvrir l'Éditeur Logique**

- 1. Sélectionnez les Parts ou événements désirés. Ce qui sera modifié par l'opération dépend de la sélection :
- Dans la fenêtre Projet, les modifications effectuées via l'éditeur Logique sont appliquées à tous les conteneurs sélectionnés, et affectent tous les événements (du type concerné) qu'ils contiennent.
- Dans les éditeurs MIDI, les modifications effectuées via l'éditeur Logique sont appliquées à tous les événements sélectionnés. Si aucun événement n'est sélectionné, tous les événements du (des) conteneur(s) édité(s) seront affectés.

Si nécessaire, vous pouvez modifier la sélection alors que la fenêtre de l'Éditeur Logique est ouverte.

- 2. Sélectionnez "Éditeur Logique..." depuis le menu MIDI.
- Pour des détails concernant l'ouverture du Transformateur (et autres effets MIDI), voir le chapitre "Paramètres et effets MIDI temps réel" du manuel Fonctions Détaillées.

# Présentation de la fenêtre

Liste des condi-

spécifiant quels

tions de filtre,

chercher.

Sert à sélectionner une fonction (Transformer, Supprimer, etc.). Le champ à droite indique des précisions supplémentaires concernant la fonction sélectionnée.

événements re-Transformer Tous Événements co lant aux Conditions Filtre de la Liste des Action Cible du Filtre Condition Plage Me bool Aiouter Ligne Effacer Ligne Liste d'actions. spécifiant par exemple comment modifier les événements trouvés. Cible de l'Action Opération Paramètre 1 Paramètre 2 Aiouter Liane Effacer Ligne Evécuter Supprime Stocker

> C'est ici que sont chargés, enregistrés et gérés les préréglages. Voir page 147.

Le bouton "Exécuter" permet de lancer la tâche que vous avez configurée (n'apparaît pas dans le Transformateur).

# Sélectionner un préréglage

Pour se familiariser avec l'Éditeur Logique, il peut être intéressant d'explorer les préréglages inclus. Ils sont accessibles depuis le menu local Préréglages situé en bas à droite de la fenêtre.

 Pour charger un préréglage, sélectionnez-le depuis le menu local Préréglages.

La fenêtre affiche alors les paramètres mémorisés dans le préréglage. Comme à ce stade, le préréglage n'est encore appliqué aux événements MIDI, vous pouvez en charger plusieurs, uniquement pour les étudier, sans affecter d'événements. Vous pouvez également, si nécessaire, modifier le préréglage avant de l'appliquer.

- Pour appliquer le préréglage chargé (et donc effectuer les opérations définies dans l'éditeur Logique), cliquez sur Exécuter.
- Vous pouvez aussi sélectionner les préréglages de l'éditeur Logique directement depuis le menu MIDI.

Vous pouvez ainsi appliquer directement un préréglage au conteneur MIDI sélectionné, sans devoir ouvrir l'Éditeur Logique.

 Il est aussi possible de sélectionner et d'appliquer les préréglages de l'éditeur Logique directement dans l'éditeur en Liste (à partir du menu Masq). Vous pouvez aussi ouvrir l'éditeur Logique depuis l'éditeur en Liste.

Pour plus d'informations concernant la création et la gestion de vos propres préréglages, veuillez vous reporter à la page 147.

# Configurer les conditions de filtre

## Procédure générale

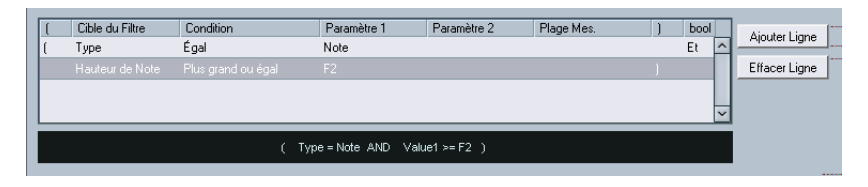

La liste du haut est celle où on configure les conditions de filtrage, ce qui détermine les événements à trouver. La liste contient une ou plusieurs conditions, chacune sur une ligne séparée.

- Si vous désirez partir de zéro (au lieu de baser vos paramètres sur un préréglage existant), vous pouvez réinitialiser les paramètres en sélectionnant l'option Init depuis le menu local Préréglages.
- Pour ajouter une nouvelle ligne (condition), cliquez sur le bouton Ajouter Ligne, situé à droite.
  La nouvelle ligne est alors ajoutée en bas de la liste. Si les lignes sont nombreuses,

vous devrez peut-être utiliser l'ascenseur à droite pour les visualiser toutes.

 Pour supprimer une ligne, cliquez n'importe où dessus pour la sélectionner, puis cliquez sur le bouton Effacer Ligne, situé à droite.

Pour choisir une condition de filtre, il faut cliquer dans les colonnes et sélectionner les options depuis les menus locaux qui apparaissent. Voici une brève description de ces colonnes :

| Colonne              | Description                                                                                                    |
|----------------------|----------------------------------------------------------------------------------------------------|
| Parenthèse<br>gauche | Cette option sert à "grouper entre parenthèses" plusieurs lignes<br>lorsqu'on crée des conditions groupant plusieurs lignes et utilisant<br>les opérateurs booléens Et/Ou. Voir page 136.         |
| Cible du filtre      | Cette option sert à choisir quelle propriété rechercher pour trouver<br>les événements. Le choix effectué affecte également les options dis-<br>ponibles dans les autres colonnes, voir ci-après. |

| Colonne              | Description                                                                                                    |
|----------------------|----------------------------------------------------------------------------------------------------|
| Condition            | Cette option détermine dans quelles conditions l'Éditeur Logique<br>compare la propriété figurant dans la colonne Cible du filtre aux va-<br>leurs se trouvant dans les colonnes Paramètre (Égal, Différent, Plus<br>grand, etc. – voir le tableau séparé ci-dessous). Les options disponi-<br>bles dépendent du paramètre Cible du filtre.                                                                                                    |
| Paramètre 1          | Cette colonne permet de déterminer la valeur à laquelle comparer les<br>propriétés de l'événement (valeur numérique, emplacement ou choix<br>depuis un menu local, selon le paramètre Cible du filtre choisi).<br>Par exemple, si Cible du filtre est réglé sur "Position" et que la Condi-<br>tion est "Égal", l'Éditeur Logique recherche tous les événements dé-<br>marrant à l'emplacement spécifié dans la colonne de paramètre 1.        |
| Paramètre 2          | Cette colonne n'est utilisée que si vous avez sélectionné une des op-<br>tions "Range" dans la colonne Condition. Typiquement, elle permet<br>de trouver tous les événements dont les valeurs sont comprises dans<br>(ou se trouvent en-dehors de) la région délimitée par Paramètre 1 et<br>Paramètre 2.                                                                                                    |
| Plage Mesures        | Cette colonne n'est utilisée que si le paramètre Cible du filtre est "Po-<br>sition" et une des options "Plage Mesures" est sélectionnée dans la<br>colonne Condition. Dans ces cas, la colonne Plage Mesures sert à<br>spécifier des "zones" à l'intérieur de chaque mesure (ce qui permet de<br>trouver, par exemple, tous les événements se trouvant précisément sur<br>le premier temps de chaque mesure, ou aux environs). Voir page 129. |
| Parenthèse<br>droite | Cette option sert à "grouper entre parenthèses" plusieurs lignes. Voir page 136.                                                                                                    |
| bool                 | Cette option permet d'insérer les opérateurs booléens Et/Ou, lorsque vous créez des conditions groupant plusieurs lignes, voir page 136.                                                                                                    |

 Vous pouvez également définir des conditions de filtrage en faisant glisser des événements MIDI directement dans la liste supérieure. Si la liste ne contient aucune entrée sous forme de ligne, faire glisser un événement MIDI dans cette section détermine des conditions incluant le statut et le type de l'événement. Si elle contient des entrées, l' (ou les) événement(s) que vous faites glisser initialise(nt) les paramètres correspondants. Par exemple, si vous utilisiez une condition de durée, cette durée sera réglée conformément à la durée de l'événement.

## Conditions

Voici la signification des options disponibles dans la colonne Condition (veuillez noter que les options de Conditions disponibles dépendent de la valeur du paramètre Cible du filtre) :

| Condition                               | Les événements seront trouvés si leur propriété entrée comme Cible du filtre                                                                                                    |
|-----------------------------------------|----------------------------------------------------------------------------------------------------|
| Égal                                    | possède exactement la même valeur que celle entrée dans la colonne Paramètre 1.                                                                                                    |
| Différent                               | possède toute autre valeur que celle entrée dans la colonne<br>Paramètre 1.                                                                                                    |
| Plus grand                              | possède une valeur supérieure à celle entrée dans la colonne<br>Paramètre 1.                                                                                                    |
| Plus grand ou Égal                      | possède une valeur supérieure ou égale à celle entrée dans la colonne Paramètre 1.                                                                                                    |
| Moins                                   | possède une valeur inférieure à celle entrée dans la colonne<br>Paramètre 1.                                                                                                    |
| Moins ou Égal                           | possède une valeur inférieure ou égale à celle entrée dans la colonne Paramètre 1.                                                                                                    |
| À l'intérieur de la<br>Plage            | possède une valeur comprise entre les valeurs entrées dans<br>les colonnes Paramètre 1 et Paramètre 2. Notez que Paramètre<br>1 doit correspondre à la valeur la plus basse et Paramètre 2 à la<br>valeur la plus haute. |
| En dehors<br>de la Plage                | possède une valeur non comprise entre les valeurs entrées dans les colonnes Paramètre 1 et Paramètre 2.                                                                                                    |
| À l'intérieur de la<br>Plage Mes.       | se trouve à l'intérieur de la "zone" définie dans la colonne Plage<br>Mesures (Position seulement), dans chaque mesure à l'intérieur<br>de la sélection actuelle.                                                        |
| En dehors de<br>la Plage Mes.           | se trouve à l'extérieur de la "zone" définie dans la colonne Plage<br>Mesures (Position seulement), dans chaque mesure à l'intérieur<br>de la sélection actuelle.                                                        |
| Avant le curseur                        | se trouve avant de la position du curseur (Position seulement).                                                                                                    |
| Après le curseur                        | se trouve après la position du curseur (Position seulement).                                                                                                    |
| À l'intérieur de la Bou<br>cle de Piste | se trouve à l'intérieur de la boucle de piste (Position seulement).                                                                                                    |
| À l'intérieur du Cycle                  | se trouve à l'intérieur du Cycle (Position seulement).                                                                                                    |

# Condition Les événements seront trouvés si leur propriété entrée comme Cible du filtre...

Exactement adapté au ...correspond exactement au Cycle (Position seulement). Cycle

Note est égale à ...est la note spécifiée dans la colonne Paramètre 1, indépendamment de l'octave (Pitch seulement). Permet de trouver par exemple tous les do, quel que soit leur numéro d'octave.

Les Conditions pour le filtre "Propriété" sont différentes, voir page 134.

Les différents choix pour Cible du filtre (et leurs options correspondantes pour Condition et Paramètre) sont décrits en détail ci-après.

## Rechercher les événements se trouvant à certains endroits

Choisir Position dans la colonne Cible du filtre permet de trouver les événements commençant en un certain emplacement, que ce soit par rapport au début du morceau ou à l'intérieur de chaque mesure.

 Si vous sélectionnez toute autre Condition que les options de Plage ou de Plage Mesures, il faut entrer un emplacement spécifique (exprimé en mesures, temps, doubles croches et tics) dans la colonne Paramètre 1.

| ( | Cible du Filtre | Condition | Paramètre 1         | Paramètre 2 | Plage Mes. | ) | bool |        |
|---|-----------------|-----------|---------------------|-------------|------------|---|------|--------|
|   |                 |           |                     |             |            |   |      | ^      |
|   |                 |           |                     |             |            |   |      |        |
|   |                 |           |                     |             |            |   |      |        |
|   |                 |           |                     |             |            |   |      | $\sim$ |
|   |                 |           |                     |             |            |   |      |        |
|   |                 |           | Position = 1.01.01. | 000         |            |   |      |        |

Ici, l'Éditeur Logique trouvera tous les événements sur la position 1.1.1 dans le projet.

 Si vous choisissez l'option "À l'intérieur de la Plage" ou "En dehors de la Plage" dans la colonne Condition, il faut définir l'emplacement de début dans la colonne Paramètre 1 et l'emplacement de fin dans la colonne Paramètre 2. L'Éditeur Logique trouvera ensuite tous les événements situés à l'intérieur ou à l'extérieur de la région ainsi définie.  Si vous choisissez une des options Plage Mesures dans la colonne Condition, la colonne Plage Mesures renferme un affichage graphique de la mesure. Pour spécifier la région désirée dans la mesure, il suffit de cliquer puis de faire glisser dans l'affichage de la mesure (la région spécifiée dans la mesure est indiquée en bleu).

L'Éditeur Logique trouvera alors tous les événements commençant à l'intérieur ou à l'extérieur de cette partie de mesure, dans toutes les mesures (à l'intérieur de la sélection actuelle).

| ( | Cible du Filtre | Condition | Paramètre 1           | Paramètre 2 | Plage Mes. | ) | bool |
|---|-----------------|-----------|-----------------------|-------------|------------|---|------|
| 1 |                 |           |                       |             |            |   | ^    |
|   |                 |           |                       |             |            |   |      |
|   |                 |           |                       |             |            |   |      |
|   |                 |           |                       |             |            |   | ~    |
|   |                 |           |                       |             |            |   |      |
|   |                 | ( Pos     | sition insideBarrange | 436 541 )   |            |   |      |
| - |                 |           |                       |             |            |   |      |

Dans ce cas, l'Éditeur Logique trouvera tous les événements commençant aux environs du deuxième temps de chaque mesure.

## Rechercher les notes d'une certaine durée

Seuls les événements de note possèdent une durée (en fait, une note se décompose en deux événements séparée, un de Note-On et un de Note-Off, mais dans Cubase SX/SL, elle est considérée comme un événement unique, d'une certaine durée). Par conséquent, l'option "Durée" de Cible du filtre n'est valide que si vous recherchez spécifiquement des notes – il faut qu'il y ait une autre ligne de condition avec le Cible du filtre "Type", Condition "Égal" et Paramètre 1 réglé sur "Note". Reportez-vous à la page 136 pour en savoir plus sur les conditions de filtre multiples.

## Recherche de la Valeur 1 ou de la Valeur 2

Un événement MIDI est composé de plusieurs valeurs. Les significations des valeurs 1 et 2 dépendent du type d'événement :

| Type d'événement | Valeur 1                                              | Valeur 2                                |
|------------------|-------------------------------------------------------|-----------------------------------------|
| Notes            | Numéro/hauteur de note.                               | Vélocité de la note.                    |
| PolyPressure     | Touche qui vient d'être enfon-<br>cée.                | Pression exercée sur cette tou-<br>che. |
| Controller       | Type du Contrôleur, sous<br>forme de nombre.          | Valeur du Contrôleur                    |
| Program Change   | N° de changement de<br>Programme.                     | Non utilisé.                            |
| Aftertouch       | Valeur de la pression.                                | Non utilisé.                            |
| Pitchbend        | "Accord fin" du Pitch Bend<br>(pas toujours utilisé). | Valeur approximative du Pitch<br>Bend   |

### Les événements de type Système Exclusif ne sont pas inclus dans le tableau ci-avant, puisqu'ils n'utilisent pas les valeurs 1 et 2.

Comme les valeurs 1 et 2 possèdent des significations différentes selon les événements, une recherche de type (par exemple) "valeur 2 = 64" trouverait des notes de vélocité 64, des contrôleurs de valeur 64, etc. Si ce n'est pas ce que vous désirez, vous pouvez ajouter une ligne de condition de filtre supplémentaire avec "Type" comme Cible du filtre, en spécifiant quels types d'événements rechercher (voir ci après).

Cette méthode est particulièrement pratique lorsque vous recherchez des hauteurs de notes ou des valeurs de vélocité, comme décrit ci après.

Voici les procédures générales pour rechercher des valeurs 1 ou 2 :

• Si vous sélectionnez toute autre Condition que les options Range, il faut configurer une valeur spécifique dans la colonne Paramètre 1.

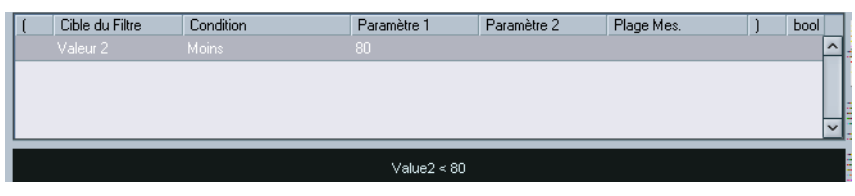

Ici, l'Éditeur Logique trouvera tous les événements dont la valeur 2 est inférieure à 80.

 Si vous sélectionnez l'option À l'intérieur de la Plage ou En dehors de la Plage dans la colonne Condition, la région est délimitée par les paramètres 1 et 2. Notez que c'est Paramètre 1 qui doit avoir la valeur la plus basse.

## Recherche d'une hauteur ou d'une vélocité de note

Si vous ajoutez une ligne de condition avec "Type" comme Cible du filtre, "Égal" comme Condition et Paramètre 1 réglé sur "Note", l'Éditeur Logique "saura" que vous cherchez une hauteur ou une vélocité. Ce qui présente les aspects positifs suivants :

- Les valeurs 1 et 2 de Cible du filtre apparaîtront respectivement sous forme de "Hauteur" et de "Vélocité", ce qui permet de comprendre plus facilement la condition du filtre.
- Les valeurs de hauteur apparaissant dans les colonnes de paramètres sont désignées par leur nom (C3, D#4, etc.). Lorsque vous entrez des valeurs de hauteur, vous pouvez soit entrer le nom de la note, soit son numéro de note MIDI (de 0 à 127).
- Lorsque la Valeur 1 (hauteur) est sélectionnée en tant que Cible du filtre, une option supplémentaire apparaît dans la colonne: "Note égale à". Lorsqu'elle est sélectionnée, la note que vous spécifiez dans la colonne Paramètre 1 est dépourvue de numéro d'octave (C, C#, D, D#, etc.). L'Éditeur Logique peut ainsi trouver toutes les notes d'un certain nom, dans toutes les octaves.

Reportez-vous à la page 136 pour plus d'informations concernant le travail avec plusieurs lignes de conditions de filtres.

### Recherche de contrôleurs

Il existe des fonctionnalités étendues similaires lorsque vous cherchez des contrôleurs. Si vous avez ajouté une ligne de condition supplémentaire "Type = Controller", l'Éditeur Logique "saura" que vous cherchez des contrôleurs. Lorsque la valeur 1 est sélectionnée comme Cible du filtre, la colonne Paramètre 1 indique alors les noms des contrôleurs MIDI (Modulation, Volume, etc.).

## **Recherche de canaux MIDI**

Chaque événement MIDI contient le numéro (1 à 16) du canal MIDI sur lequel il est émis. Normalement, ces valeurs ne sont pas utilisées, puisque l'événement MIDI est lu sur le canal sur lequel sa piste est réglée. Toutefois, vous pouvez rencontrer des Parts MIDI contenant des événements réglés sur des canaux différents, dans les cas suivants par exemple :

- Si vous avez enregistré des données MIDI provenant d'un instrument émettant sur plusieurs canaux différents (par exemple, un clavier maître "découpé" en plusieurs régions de clavier).
- Si vous avez importé un fichier MIDI de type 0 (qui ne comporte qu'une seule piste, contenant des événements MIDI répartis sur des canaux de numéros différents).

La recherche par valeurs de canal MIDI est très facile : il suffit de sélectionner une Condition puis d'entrer un numéro de canal MIDI (de 1 à 16) dans la colonne Paramètre 1 (et, si vous avez sélectionné une des Range Conditions, un canal de numéro plus élevé dans la colonne Paramètre 2, créant de la sorte un éventail de valeurs).

## Recherche par types d'événements

Sélectionner Type comme Cible du filtre permet de ne trouver que les événements d'un certain type.

- La colonne Condition ne contient que trois options : Égal, Différent et Tout Type.
- Cliquer sur la colonne Paramètre 1 fait apparaître un menu local, dressant la liste des types d'événements disponibles (Note, PolyPressure, Contrôleur, etc.).

L'Éditeur Logique trouvera tous les événements correspondant ou ne correspondant pas au type sélectionné (selon la Condition).

Comme précédemment mentionné, sélectionner Type = Note ou Type = Contrôleur ajoute des fonctionnalités supplémentaires à l'Éditeur Logique. Il est conseillé de prendre l'habitude d'ajouter une condition de Type dès que c'est applicable.

## Recherche des propriétés

Le menu local Cible du filtre renferme une option appelée Propriété. Elle permet de rechercher des propriétés ne relevant pas de la norme MIDI, mais plutôt à des paramètres spécifiques aux événements dans Cubase SX/SL.

Lorsque l'option Propriété est sélectionnée, la colonne Condition propose deux options : "Propriété définie" et "Propriété non définie". La propriété à rechercher est sélectionnée dans la colonne Paramètre 1. Les options sont "muted" (muet), "selected" (sélectionné) et "locked" (verrouillé). Voici deux exemples :

| ſ | ( | Cible du Filtre | Condition | Paramètre 1 | Paramètre 2 | Plage Mes. | ) | bool |   |
|---|---|-----------------|-----------|-------------|-------------|------------|---|------|---|
| I |   |                 |           |             |             |            |   |      | ^ |
| ľ |   |                 |           |             |             |            |   |      |   |
| I |   |                 |           |             |             |            |   |      |   |

Ici, l'Éditeur Logique trouvera tous les événements muets.

|   | ( | Cible du Filtre | Condition         | Paramètre 1         | Paramètre 2 | Plage Mes. | ) | bool |   |
|---|---|-----------------|-------------------|---------------------|-------------|------------|---|------|---|
| 1 |   | Propriété       | Propriété définie | Événement est sélec |             |            |   | Et   | ^ |
|   |   |                 |                   |                     |             |            |   |      |   |
| 1 |   |                 |                   |                     |             |            |   |      |   |

Ici, l'Éditeur Logique trouvera tous les événements sélectionnés mais non muets.

## Recherche des contextes d'événements

Dans le menu local Cible du filtre, vous trouverez une option appelée "Dernier événement". Vous pouvez l'utiliser pour effectuer des recherches dépendant du contexte (ce qui est très utile dans le Transformateur d'Entrée).

"Dernier événement" indique le statut d'un événement qui a déjà traversé le Transformateur d'Entrée/l'Éditeur Logique. La condition doit être combinée avec le paramètre 1 et le paramètre 2.

Voici quelques exemples d'utilisation de la cible de filtrage Dernier Événement.

lci, l'action ne peut être effectuée que lorsque la pédale de sustain est enfoncée :

| Cible Filtre       | Condition   | Paramètre 1 | Paramètre 2    |
|--------------------|-------------|-------------|----------------|
| Dernier événement. | Égal        | Statut MIDI | 176/Contrôleur |
| Dernier événement. | Égal        | Valeur 1    | 64             |
| Dernier événement. | Supérieur à | Valeur 2    | 64             |

Dans cet exemple, l'action est effectuée lorsque vous enfoncez la touche Do 1 (la condition "Note jouée" n'est disponible que dans le Transformateur d'Entrée et dans l'effet Transformateur) :

| Cible Filtre       | Condition | Paramètre 1 | Paramètre 2 |
|--------------------|-----------|-------------|-------------|
| Туре               | Égal      | Note        |             |
| Dernier événement. | Égal      | Note jouée  | 36/C1       |

Dans cet exemple, l'action sera effectuée après que vous aurez joué la note Do 1 :

| Cible Filtre       | Condition | Paramètre 1 | Paramètre 2 |
|--------------------|-----------|-------------|-------------|
| Dernier événement. | Égal      | Valeur 1    | 36/C1       |

## Combiner plusieurs lignes de condition

Comme décrit précédemment, pour ajouter des lignes de condition il suffit de cliquer sur le bouton Ajouter Ligne, situé à droite de la liste. Le résultat obtenu en combinant les lignes de conditions dépend des opérateurs booléens Et/Ou et des parenthèses.

#### La colonne booléenne

Cliquer dans la colonne "bool" à droite dans la liste permet de sélectionner un opérateur booléen : "Et" ou "Ou". Cet opérateur booléen sépare deux lignes de conditions et détermine le résultat obtenu, de la façon suivante :

 Si les deux lignes de conditions sont séparées par un Et booléen, les deux conditions doivent être satisfaites pour qu'un événement soit trouvé.

| ( | Cible du Filtre | Condition | Paramètre 1        | Paramètre 2 | Plage Mes. | ) | bool |               |
|---|-----------------|-----------|--------------------|-------------|------------|---|------|---------------|
|   | Туре            | Égal      | Note               |             |            |   | Et   | ^             |
|   |                 |           |                    |             |            |   |      |               |
|   |                 |           |                    |             |            |   |      |               |
|   |                 |           |                    |             |            |   | ł    | $\overline{}$ |
|   |                 |           |                    |             |            |   |      | _             |
|   |                 | Type = No | ote AND Position = | 3.01.01.000 |            |   |      |               |

lci, l'Éditeur Logique ne trouvera que les événements qui sont des notes et qui démarrent au début de la troisième mesure.

 Si les deux lignes de conditions sont séparées par un Ou booléen, une des conditions (ou les deux) doivent être remplies pour qu'un événement soit trouvé.

| ( | Cible du Filtre | Condition | Paramètre 1        | Paramètre 2 | Plage Mes. | ) | bool |   |
|---|-----------------|-----------|--------------------|-------------|------------|---|------|---|
|   |                 |           |                    |             |            |   | 0u   | ^ |
|   | Position        | Égal      | 3.01.01.000        |             |            |   |      |   |
|   |                 |           |                    |             |            |   |      |   |
|   |                 |           |                    |             |            |   |      | ~ |
| _ |                 |           |                    |             |            |   |      |   |
|   |                 | Type = N  | lote OR Position = | 3.01.01.000 |            |   |      |   |

Ici, l'Éditeur Logique trouvera tous les événements qui sont des notes (quelle que soit leur position) et tous les événements démarrant au début de la troisième mesure (quel que soit leur type).

Lorsque vous ajoutez une nouvelle ligne de condition, l'opérateur booléen par défaut devient Et. Par conséquent, si tout ce que vous désirez est configurer deux conditions ou plus à remplir simultanément pour trouver un événement, ne vous préoccupez pas de la colonne booléenne – il suffit d'ajouter les lignes nécessaires et de procéder au paramétrage habituel du filtre.

#### Utilisation des parenthèses

Les colonnes parenthèses permettent de grouper deux lignes de conditions ou davantage, ce qui permet de diviser l'expression conditionnelle en plus petits morceaux. Cette possibilité n'a d'intérêt que lorsque vous avez trois lignes de conditions ou davantage, et que vous désirez utiliser l'opérateur booléen Ou. Voici comment elles fonctionnent :

 Lorsqu'elles sont dépourvues de parenthèses, les expressions conditionnelles sont prises en compte selon leur ordre d'apparition dans la liste.

| ( | Cible du Filtre | Condition   | Paramètre 1     | Paramètre 2    | Plage Mes. | ) | bool |   |
|---|-----------------|-------------|-----------------|----------------|------------|---|------|---|
|   | Туре            | Égal        | Note            |                |            |   | Et   | ^ |
|   | Hauteur de Note | Égal        | C3              |                |            |   | Ou   |   |
|   |                 |             |                 |                |            |   |      |   |
|   |                 |             |                 |                |            |   |      | ~ |
|   |                 | Type = Note | AND Value1 = C3 | OR Channel = 1 |            |   |      |   |

Dans ce cas, l'expression est Type = Note ET Hauteur = C3 OU Canal = 1, sans parenthèses. Elle signifie que l'Éditeur Logique trouvera toutes les notes MIDI de hauteur Do3 (C3), ainsi que tous les événements (quel que soit leur type) émis sur le canal MIDI numéro 1.

Peut-être désiriez vous en fait trouver toutes les notes qui soit sont de hauteur do3, soit possèdent le numéro de canal MIDI 1 (mais aucun événement ne correspondant pas à des notes) ? Dans ce cas, il faut ajouter quelques parenthèses :

| ( | Cible du Filtre | Condition      | Paramètre 1      | Paramètre 2      | Plage Mes. | ) | bool |   |
|---|-----------------|----------------|------------------|------------------|------------|---|------|---|
|   | Туре            | Égal           | Note             |                  |            |   | Et   | ^ |
| ( | Hauteur de Note | Égal           | C3               |                  |            |   | Ou   |   |
|   |                 |                |                  |                  |            |   |      |   |
|   |                 |                |                  |                  |            |   |      | ~ |
|   |                 | Type = Note AN | ID ( Value1 = C3 | OR Channel = 1 ) |            |   |      |   |

Ici, l'expression est Type = Note ET (Hauteur = C3 OU Canal = 1) : c'est celle qui vous permettra de trouver ce que vous désirez. Voici la règle qui s'applique dans ce cas :

#### Les expressions entre parenthèses sont évaluées les premières.

S'il y a plusieurs niveaux de parenthèses, ils sont évalués "de l'intérieur vers l'extérieur", autrement dit en commençant par les parenthèses les plus imbriquées.

Pour ajouter des parenthèses, il suffit de cliquer dans les colonnes de parenthèses puis de sélectionner une option. Vous pouvez ainsi entrer jusqu'à trois niveaux de parenthèses.

## Éditer les conditions de filtre sous forme de texte

| ( | Cible du Filtre | Condition         | Paramètre 1      | Paramètre 2    | Plage Mes. | ) | bool |   |
|---|-----------------|-------------------|------------------|----------------|------------|---|------|---|
|   | Туре            | Égal              | Note             |                |            |   | Et   | ^ |
| ( | Hauteur de Note | Égal              | C3               |                |            |   | Ou   |   |
|   |                 |                   |                  |                |            |   |      |   |
|   |                 |                   |                  |                |            |   |      | ~ |
|   |                 | Turne – blete – 0 | ND ( Valuat - C2 | OB Channel - 1 |            |   |      |   |
|   |                 | Type = Note A     | ND ( Value1 = C3 | UK Unannel=1)  |            |   |      |   |

La région située directement sous la liste des conditions de filtre indique les conditions actuelles de filtrage sous forme de texte. Elle permet également d'entrer et de modifier les conditions de filtre sous forme textuelle. Pour vous familiariser avec les subtilités de la syntaxe employée, veuillez étudier les préréglages inclus.

 Modifier les conditions de filtres sous forme de texte n'ajoute aucune fonctionnalité : il s'agit simplement d'une autre façon de procéder à des réglages.

Lorsque vous entrez quelque chose dans le champ texte, vous verrez les réglages correspondants apparaître dans la liste de condition de filtre (en supposant que vous ayez utilisé correctement la syntaxe).

# Sélectionner une fonction

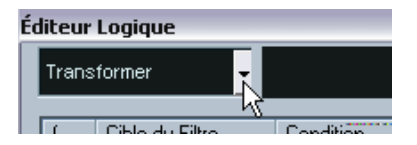

Le menu local situé en haut à gauche de l'Éditeur Logique permet de sélectionner la fonction – le type de base d'édition à assurer. Lorsque vous sélectionnez une option depuis le menu local, le champ à droite propose un texte d'éclaircissement, permettant de comprendre plus aisément à quoi correspond la fonction.

Dans l'Éditeur Logique, le traitement n'est pas effectué tant que vous n'avez pas appuyé sur le bouton Exécuter (Appliquer). Lorsque vous utilisez l'effet Transformateur MIDI, il n'existe pas de bouton Exécuter – les réglages effectués sont automatiquement appliqués en temps réel, en lecture ou en direct.

Vous trouverez ci-après la liste des options disponibles. Veuillez noter que certaines d'entre elles n'apparaissent que dans l'Éditeur Logique – et pas dans l'effet Transformateur.

### Supprimer

Permet de supprimer tous les événements trouvés par l'Éditeur Logique. Dans le cas du Transformateur, cette fonction supprime (rend "muets") tous les événements trouvés dans le "flux de sortie" – les événements se trouvant sur la piste ne sont pas affectés.

### Transformer

Permet de modifier un ou plusieurs aspects des événements trouvés. Ce qui doit être modifié se configure avec précision dans la liste d'action, comme décrit à lapage 142.

#### Insérer

Cette fonction permet de créer de nouveaux événements, puis de les insérer dans la (ou les) conteneur(s) (dans le cas de l'Éditeur Logique) ou dans le flux de sortie (Transformateur). Les nouveaux événements sont basés sur les événements trouvés par les conditions de filtre de l'Éditeur Logique, mais en tenant compte de tous les changements que vous avez configurés dans la liste d'action.

Autrement dit, la fonction Insérer copie les événements trouvés, les transforme conformément aux indications contenues dans la liste d'actions, puis insère ces copies transformées dans les événements existants.

### **Insérer Exclusif**

Cette fonction transforme les événements trouvés en fonction des instructions contenues dans la liste d'action. Puis tous les événements qui n'ont pas été trouvés (ne remplissant pas les conditions de filtrage) sont supprimés (Éditeur Logique) ou supprimés du flux de sortie (Transformateur).

### Copier (non disponible dans le Transformateur)

Cette fonction permet de copier tous les événements trouvés, de les transformer conformément aux instructions contenues dans la liste d'actions puis de les coller dans un nouvel conteneur sur une nouvelle piste MIDI. Les événements originaux ne sont pas affectés.

### Extraire (non disponible dans le Transformateur)

Cette fonction travaille comme Copier, sauf qu'elle coupe les événements. Autrement dit, Extraire transforme tous les événements MIDI trouvés puis les déplace vers un nouvel conteneur sur une nouvelle piste MIDI.

### Sélectionner (non disponible dans le Transformateur)

Cette fonction permet de sélectionner tous les événements trouvés, les faisant passer en surbrillance pour travail ultérieur dans les éditeurs MIDI "normaux".

# **Spécifier les actions**

| Cible de l'Action | Opération |              | Paramètre 1 | Paramètre 2 |   | Alex Ass Lines |
|-------------------|-----------|--------------|-------------|-------------|---|----------------|
| Valeur 1          |           |              |             |             | ^ | Alouter Ligne  |
|                   |           |              |             |             |   | Effacer Ligne  |
|                   |           |              |             |             | ~ |                |
|                   |           | Value1 is F5 |             |             |   | Exécuter       |

La liste se trouvant dans la partie inférieure de l'Éditeur Logique est la liste d'action. C'est ici qu'il faut spécifier toutes les modifications à faire subir aux événements trouvés (valable pour tous les types de fonctions sauf Supprimer et Select).

La manipulation de la liste d'actions est similaire à celle de la liste de conditions de filtre, mais elle n'utilise ni parenthèses ni opérateurs booléens. Pour ajouter des colonnes, il suffit de cliquer sur le bouton Ajouter Ligne, puis de remplir les colonnes comme désiré. Pour supprimer une ligne d'action superflue, sélectionnez-la puis cliquez sur le bouton Supprimer Ligne.

Voici la description des quatre colonnes de liste :

## Cible de l'Action

Permet de sélectionner la propriété à modifier dans les événements :

| Option   | Description                                                                                                    |
|----------|----------------------------------------------------------------------------------------------------|
| Position | Modifier cette valeur déplace les événements.                                                                                                    |
| Longueur | Permet de redimensionner les événements (notes seulement)                                                                                                    |
| Valeur 1 | Permet de modifier la valeur 1 dans les événements. Comme décrit à la page 131, la signification de la valeur 1 dépend du type d'événement. Dans le cas de notes, la valeur 1 correspond à la hauteur. |
| Valeur 2 | Permet d'ajuster la valeur 2 dans les événements. Comme décrit à la page 131, la signification de la valeur 2 dépend du type d'événement. Dans le cas de notes, la valeur 2 correspond à la vélocité.  |
| Voie     | Permet de modifier le numéro du canal MIDI. Voir page 133.                                                                                                    |
| Туре     | Permet de changer le type d'un événement : par exemple, transformer des événements d'Aftertouch en événements de modulation.                                                                           |
| Valeur 3 | Vous ajustez ainsi la valeur 3 dans les événements, ce qui est utile pour gérer les vélocités de Note Off lorsque vous recherchez les propriétés des notes. Voir page 134.                             |

## **Opérations**

Ce paramètre détermine le rôle de la Cible de l'Action. Les options disponibles dans ce menu local diffèrent selon la Cible de l'Action sélectionnée. Voici la liste de toutes les opérations disponibles :

### Ajouter

Ajoute la valeur spécifiée dans la colonne Paramètre 1 à la Cible de l'Action.

## Soustraire

Soustrait la valeur spécifiée dans la colonne Paramètre 1 à la Cible de l'Action.

## **Multiplier par**

Multiplie la Cible de l'Action par la valeur spécifiée dans la colonne Paramètre 1.

## Diviser par

Divise la Cible de l'Action par la valeur spécifiée dans la colonne Paramètre 1.

## Arrondir à

Cette fonction permet d'"arrondir" la valeur de la Cible de l'Action à la valeur spécifiée dans la colonne Paramètre 1 près. Autrement dit, la valeur de la Cible de l'Action est modifiée et prend la valeur la plus proche qui soit divisible par la valeur de Paramètre 1.

Par exemple, si la valeur de la Cible de l'Action est de 17 et que celle du Paramètre 1 est de 5, le résultat obtenu avec la fonction Arrondir à sera 15 (la valeur la plus proche de 17 qui soit divisible par 5). On pourrait également utiliser le mot "quantifier" pour désigner ce type d'opération – rien n'empêche, de fait, de régler la Cible de l'Action sur "Position" puis de spécifier la valeur de quantisation désirée par l'intermédiaire du Paramètre 1 (en tics, 1 tic valant 1/480 de noire).

#### Valeurs Aléatoires entre

Cette fonction affecte à la Cible de l'Action une valeur aléatoire comprise entre le Paramètre 1 et le Paramètre 2.

#### Valeurs Aléatoires Relatives entre

Cette fonction permet d'ajouter une valeur aléatoire à la valeur en cours de la Cible de l'Action. La valeur aléatoire ainsi ajoutée est comprise entre le Paramètre 1 et le Paramètre 2. Notez que ces valeurs peuvent être négatives si désiré.

Par exemple, si vous aviez réglé la valeur du Paramètre 1 à -20 et celle du Paramètre 2 à +20, la valeur de Cible de l'Action se verra affectée d'une variation aléatoire, ne dépassant jamais ±20.

#### **Régler à Valeur Fixe**

Cette fonction affecte à Cible de l'Action la valeur spécifiée dans la colonne Paramètre 1.

#### **Ajouter Longueur**

Cette fonction n'est disponible que lorsque Cible de l'Action est réglé sur Position. De plus, elle n'est valide que si les événements trouvés sont des notes (et, par conséquent, possèdent une durée). Lorsqu'Ajouter Durée est sélectionnée, la durée de chaque événement de note est ajoutée à la valeur de Position. Vous pouvez ainsi créer de nouveaux événements (en utilisant la fonction Insérer) placés en fonction des emplacements de fin des notes originales.

#### Transposer à la Gamme

Cette fonction n'est disponible que lorsque Cible de l'Action est réglé sur Valeur 1, et que les conditions de filtre sont telles que ce sont des notes qui sont trouvées (c.-à-d. lorsque vous avez ajouté une ligne de condition de filtre "Type = Note"). Si "Transposer à la Gamme" est sélectionné, vous pouvez spécifier la gamme désirée en utilisant les colonnes Paramètre 1 et Paramètre 2. Paramètre 1 correspond à la note (do, do#, ré... soit C, C#, D...) alors que Paramètre 2 correspond au type de la gamme (majeure, mineure mélodique ou harmonique, etc.).
Chaque note se verra alors transposée à la note la plus proche dans la gamme sélectionnée.

#### **Utiliser Valeur 2**

Cette fonction n'est disponible que lorsque Cible de l'Action est réglé sur Valeur 1. Lorsque cette option est sélectionnée, la Valeur 2 de chaque événement est attribuée à la Valeur 1.

Cette fonction est utile si, par exemple, vous désirez transformer tous les contrôleurs de Modulation en événements d'Aftertouch (puisque les contrôleurs utilisent la Valeur 2 pour exprimer leur quantité, alors que l'Aftertouch utilise la Valeur 1 – voir le tableau page 131).

#### **Utiliser Valeur 1**

Cette fonction n'est disponible que lorsque Cible de l'Action est réglé sur Valeur 2. Lorsque cette option est sélectionnée, la Valeur 1 de chaque événement est attribuée à la Valeur 2.

#### Miroir

Cette option n'est disponible que lorsque la Cible de l'Action est réglée sur Valeur 1 ou Valeur 2. Lorsqu'elle est sélectionnée, les valeurs passeront "en miroir", symétriques par rapport à la valeur entrée dans la colonne Paramètre 1.

Dans le cas des notes, la gamme sera inversée, et la touche entrée dans la colonne Paramètre 1 deviendra "point central".

#### Changement Linéaire dans Plage de Boucle

Cette fonction ne concerne que les événements se trouvant dans la région de la boucle (entre les délimiteurs gauche et droit). Elle crée une "rampe" linéaire de valeurs (remplaçant les valeurs originales), en partant de la valeur figurant dans la colonne Paramètre 1 et en allant jusqu'à la valeur Paramètre 2.

Vous pouvez de la sorte créer des "balayages" linéaires de contrôleurs, des rampes de vélocité, etc.

### Changement Relatif de la Boucle

Comme pour l'option précédente, cette fonction permet de créer une "rampe" de valeurs, ne concernant que les événements contenus dans la région de la boucle. Toutefois, dans ce cas, les modifications sont "relatives" – ce qui signifie que les valeurs viennent s'ajouter aux valeurs actuelles.

Autrement dit, vous configurez une rampe de valeurs démarrant à la valeur du Paramètre 1 et se terminant à la valeur du Paramètre 2 (notez que ces valeurs de paramètres peuvent être négatives). La rampe de valeurs résultante est ensuite ajoutée aux valeurs existantes des événements se trouvant dans la région de la boucle.

Par exemple, si vous appliquez cette fonction aux vélocités de notes en réglant la valeur du Paramètre 1 à 0 et celle du Paramètre 2 à -100, vous créez un fondu de sortie de vélocité, mais en conservant les relations originales de vélocité :

| ( Cible du Filtre | Condition            | Paramètre 1         | Paramètre 2 | Plage Mes.  | ) | bool |   |
|-------------------|----------------------|---------------------|-------------|-------------|---|------|---|
| Туре              | Égal                 | Note                |             |             |   | Et   | ^ |
|                   |                      |                     |             |             |   |      |   |
|                   |                      |                     |             |             |   |      |   |
|                   |                      |                     |             |             |   |      |   |
|                   |                      |                     |             |             |   |      | Ľ |
|                   | Type =               | Note                |             |             |   |      |   |
|                   |                      |                     |             |             |   |      |   |
| Cible de l'Action | Opération            |                     | Paramètre 1 | Paramètre 2 |   |      |   |
| Valeur 2          | Changement Belatif o | le la Boucle        | 1           | -100        |   |      | ~ |
|                   |                      |                     |             |             | _ | _    | П |
|                   |                      |                     |             |             |   |      |   |
|                   |                      |                     |             |             | _ | _    | ~ |
|                   | Va                   | lue2 relDynamicChan | ge 0 -100   |             |   |      |   |

# Appliquer les actions définies

Une fois toutes les conditions de filtre configurées, la fonction sélectionnée et les actions nécessaires entrées (ou le préréglage chargé), vous appliquez les actions définies avec l'Éditeur Logique en cliquant sur le bouton Exécuter.

Les opérations de l'Éditeur Logique peuvent être annulées comme toute autre édition.

 Rappelons encore une fois que lorsque vous utilisez l'effet de Transformateur MIDI, il n'existe pas de bouton Exécuter. Le traitement est appliqué aux événements lus sur la piste (ou joués en direct "à travers" la piste) dès qu'il est configuré.

Comme aucun événement existant sur la piste n'est affecté par les réglages du Transformateur, aucune fonction d'annulation n'est nécessaire.

# Travailler avec des préréglages

La section Préréglages, en bas à droite de la fenêtre, permet de charger, mémoriser et gérer des préréglages d'Éditeur Logique. Un préréglage contient tous les paramètres de la fenêtre, ce qui signifie que vous n'avez plus qu'à charger un préréglage et à cliquer sur Exécuter.

Pour charger un préréglage, sélectionnez-le depuis le menu Préréglages.

### Enregistrer vos propres paramètres sous forme de préréglage

Si vous avez effectué un paramétrage d'Éditeur Logique que vous aimeriez pouvoir réutiliser par la suite, vous pouvez l'enregistrer sous forme de préréglage :

- Vous pouvez entrer quelques notes explicatives dans le champ Commentaire. Une description précise du préréglage peut se révéler utile, surtout si son paramétrage est complexe.
- 2. Cliquez sur le bouton Stocker dans la section Préréglages. Un dialogue pour préciser le nom du nouveau préréglage apparaît.
- **3.** Entrez le nom désiré pour votre préréglage puis cliquez sur OK. Le préréglage est alors enregistré.

 Pour supprimer un préréglage, chargez-le puis cliquez sur le bouton Supprimer.

### Organiser et partager des préréglages

Les préréglages de l'Éditeur Logique sont enregistrés sous forme de fichiers séparés dans le dossier du programme Cubase SX/SL, dans le sous-dossier Presets\Logical Edit. Ces fichiers ne peuvent pas être modifiés "manuellement", mais vous pouvez les réorganiser (autrement dit, les placer dans des sous-dossiers), comme pour n'importe quel fichier.

Il est ainsi plus facile de partager des préréglages avec d'autres utilisateurs de Cubase SX/SL, puisqu'il suffit de transférer les fichiers de préréglages séparés.

La liste des préréglages est lue à chaque ouverture de l'Éditeur Logique.

# Le Transformateur d'Entrée

Cette fonction d'éliminer sélectivement, par filtrage, et de modifier avant enregistrement les données MIDI se dirigeant vers une piste MIDI. Le Transformateur d'Entrée ressemble beaucoup à l'effet Transformateur MIDI, mais il contient quatre "modules" indépendants, pour lesquels vous pouvez, si vous le désirez, configurer des actions et des filtrages différents. Vous pouvez activer n'importe lequel de ces quatre modules, ou les quatre.

Voici quelques-unes des possibilités du Transformateur d'Entrée :

- Configurer des combinaisons de "split clavier", permettant d'enregistrer la main gauche et la main droite séparément.
- Transformer un contrôleur tel qu'une pédale au pied en notes MIDI (pour jouer de la grosse caisse de façon plus réaliste).
- Filtrer un type spécifique de données MIDI sur un seul canal MIDI.
- Transformer des données d'Aftertouch en n'importe quel contrôleur (et inversement).
- Inverser la vélocité ou la hauteur.

Rappelons que quatre de ces manipulations peuvent être effectuées en même temps.

### Ouvrir le Transformateur d'Entrée

Pour ouvrir le Transformateur d'Entrée pour une piste MIDI, il suffit de la sélectionner puis de cliquer sur le bouton Transformateur d'Entrée dans l'Inspecteur pour ouvrir le menu local.

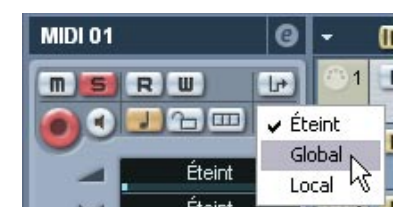

- Sélectionnez Global pour que les réglages du Transformateur d'entrée affectent toutes les entrées (et donc toutes les pistes) MIDI.
- Sélectionnez Local pour que les réglages du Transformateur d'entrée n'affectent que cette piste.

Dans les deux cas, le bouton s'allume et la fenêtre du Transformateur d'entrée s'ouvre.

| ible du Filtre      | Condition     | Paramètre 1 | Paramètre 2      | bool        |                  |
|---------------------|---------------|-------------|------------------|-------------|------------------|
|                     |               |             |                  |             | Ajouter Ligne    |
|                     |               |             |                  |             | Effacer Ligne    |
|                     |               |             |                  |             |                  |
|                     |               |             |                  |             | ~                |
|                     |               |             |                  |             |                  |
|                     |               |             | -                |             |                  |
| ible de l'Action    | Opération     |             | Paramètre 1      | Paramètre 2 | Ajouter Ligne    |
|                     |               |             |                  |             | 4                |
|                     |               |             |                  |             | Effacer Ligne    |
|                     |               |             |                  |             | ~                |
| odule sélectionné – | Module Actif  |             |                  |             | Initialiser      |
|                     |               |             |                  | Préréglages |                  |
|                     |               |             | iransform 👻 Mode |             | Stocker Supprime |
| 1 • 2 • 3           | ● 4 ■ 1 ■ 2 ■ | 3 4         |                  |             | JUUKEI JUDDIIIIE |

### Gestion des quatre modules

Le Transformateur d'Entrée réunit quatre transformateurs, ou modules, différents.

 Pour sélectionner le module à visualiser et à paramétrer, il suffit de cliquer sur son bouton dans la section Module Sélectionné.

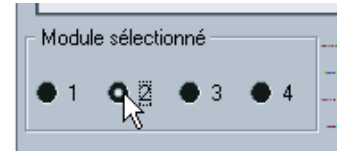

Le Module 2 est sélectionné en visualisation et en édition.

 Les cases à cocher dans la section Module Actif déterminent le ou les modules actif(s).

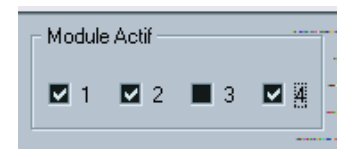

Ici, les modules 1, 2 et 4 sont actifs.

### Les deux modes

Le menu local Mode propose deux options : Filtre et Transformateur.

- En mode Filtre, seules les conditions de filtre (liste supérieure) sont prises en compte. Tous les événements remplissant les conditions configurées seront filtrés (exclus de l'enregistrement).
- En mode Transformateur, les événements remplissant les conditions de filtre seront transformés conformément aux paramètres entrés dans la liste d'actions (liste inférieure).

#### Configurer le filtre et les actions

Ces configurations s'effectuent exactement comme dans l'Éditeur Logique. En voici un bref résumé :

- Pour ajouter des lignes à la liste des conditions de filtre ou à la liste d'actions, cliquez sur les boutons Ajouter Ligne.
  Pour supprimer une ligne, cliquez dessus pour la sélectionner puis cliquez sur le bouton Supprimer Ligne, situé à droite.
- Cliquer sur les colonnes dans la liste des conditions de filtre fait apparaître des menus locaux, ce qui vous permet de spécifier les conditions à satisfaire.
- Cliquer sur les colonnes dans la liste d'actions fait apparaître des menus locaux, permettant de spécifier ce qu'il faut faire subir aux événements trouvés (lorsque le mode Transformateur est sélectionné).

Reportez-vous à la page 126 pour des descriptions détaillées des conditions de filtres et des colonnes d'actions.

- Sélectionner l'option Init dans le menu local Préréglages permet de rétablir l'état par défaut du module sélectionné, ce qui supprime toutes les conditions de filtre et les lignes de liste cible.
- Le Transformateur d'Entrée ne dispose d'aucun bouton "Exécuter" ses paramètres sont actifs dès que vous activez une case à cocher Module Actif.

Les paramétrages effectués dans les modules activés affectent toutes les données MIDI que vous enregistrez sur la piste.

 Refermer la fenêtre du Transformateur d'Entrée ne désactive pas ce dernier – pour ce faire, il faut désactiver toutes les cases à cocher de Modules Actifs !

Si le bouton Transformateur d'Entrée est allumé dans l'Inspecteur, c'est qu'un ou plusieurs modules sont actifs.

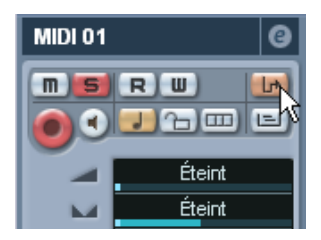

Index

# A

Appareil MIDI Définir un nouveau 15 Éditer les sons 14 Installer 10 Sélectionner des sons pour 13 Appareil SysEx Créer 59 Arpache 5 78 Arpache 5 78 Arpache SX 81 Arpégiateur 78 Autopan (Effet MIDI) 84

# В

Bank Select 7 Banques de sons 12

# С

Changement de programme (Message MIDI) 7 Chorder 86 Comprimer (Effet MIDI) 90 Context Gate 91

# D

Density (Effet MIDI) 93

## E

Éditeur Logique À propos 122 Actions 142 Conditions de filtre 126 Fonctions 140 Ouvrir 124 Préréglages 125, 147

### F

Fenêtre Appareil 30

CUBASE SX/SL 154 Index

# G

Global (Transformateur d'entrée) 149 GS (Tableau de Bord) 106

# L

Local (Transformateur d'entrée) 149

### Μ

Manageur des Appareils MIDI 8 Fenêtre Appareil 30 Micro Tuner (Effet MIDI) 94 MIDI Transformateur d'entrée 149 MIDI Echo 96 MIDIControl (Effet MIDI) 95

## Ν

Note to CC 99

## Ρ

Panneaux d'appareils Édition 37 Fenêtres d'édition 30 Pattern (Séquenceur orienté) 101 Pistes MIDI Sélectionner des sons 13 prg (Champ) 13 Program Change 7

### Q

Quantizer 100

### R

Roland GS (Tableau de Bord) 106

# S

Sélection de banque (Message MIDI) 7 Séquenceur MIDI pas à pas 101 Step Designer 101 Studio Connections 73 SysEx Créer un Appareil 59 Système Exclusif À propos 114 Bulk Dumps 114 Édition 119 Enregistrer les changements de paramètres 118 Envoi de données en bloc 114

# T

Tableaux de Bord d'Appareil À propos 21 Track Controls (Effet MIDI) 106 Track FX (Effet MIDI) 111 Transformateur (Effet MIDI) 123 Transformateur d'entrée 149

## V

Variables 31

## Х

XG (Tableau de Bord) 106

## Υ

Yamaha Studio Manager 73 Yamaha XG (Tableau de Bord) 106